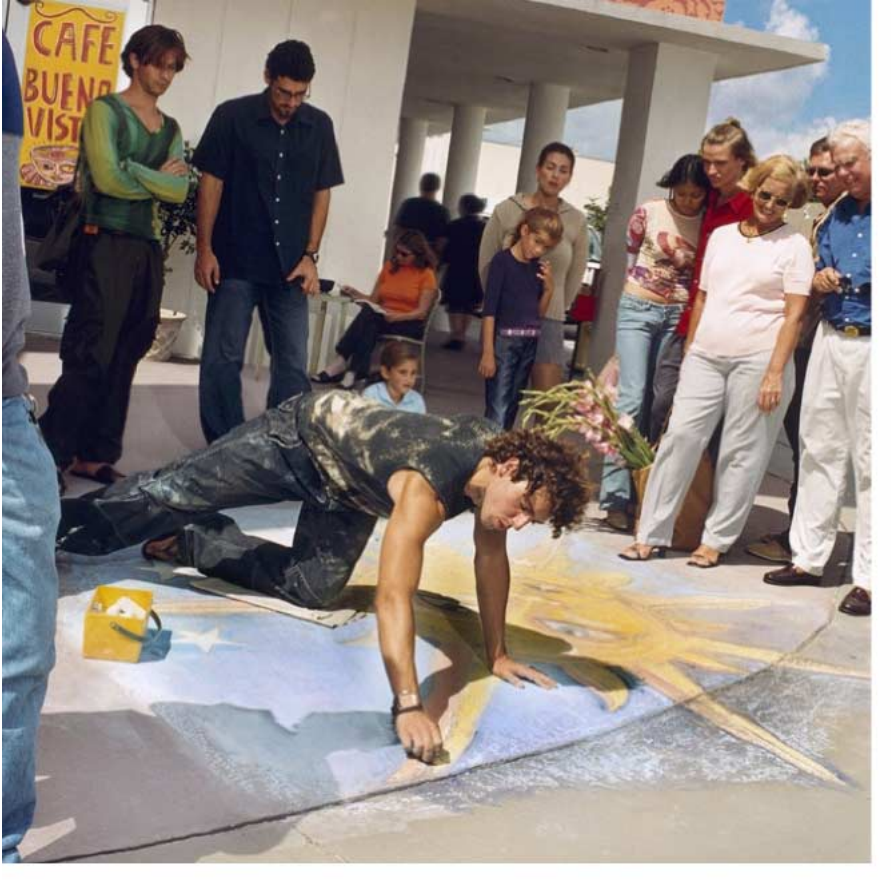

#### Den elektroniske brugervejledning er underlagt "Vilkår og betingelser for Nokia brugervejledning, 7. juni 1998" ("Nokia User's Guides Terms and Conditions, 7th June, 1998".)

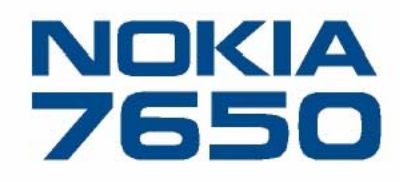

# Brugervejledning

9353243

Issue 4 DA

#### OVERENSSTEMMELSESERKLÆRING

Vi, NOKIA CORPORATION erklærer som eneansvarlige, at produktet NHL-ZNA er i overensstemmelse med bestemmelserne i følgende direktiv fra Ministerrådet: 1999/5/EC. En kopi af overensstemmelseserklæringen kan findes på adressen http://www.nokia.com/phones/declaration\_of\_conformity/

Copyright © 2002 Nokia. Alle rettigheder forbeholdes.

Kopiering, overførsel, overdragelse eller lagring af en del eller hele indholdet af dette dokument i nogen form uden forudgående skriftlig tilladelse fra Nokia er ikke tilladt. Nokia og Nokia Connecting People er registrerede varemærker tilhørende Nokia Corporation. Andre produkter og firmanavne, som er nævnt heri, kan være varemærker eller handelsnavne tilhørende deres respektive ejere.

Nokia tune er et varemærke tilhørende Nokia Corporation.

This product includes software licensed from Symbian Ltd © 1998-2002

© 1998-2002 Symbian Ltd. All rights reserved. Symbian and Symbian OS are trademarks of Symbian Ltd. All rights reserved.

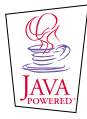

Java<sup>™</sup> and all Java-based marks are trademarks or registered trademarks of Sun Microsystems, Inc.

Stac ®, IZS ®, ©1996, Stac, Inc., ©1994-1996 Microsoft Corporation. Includes one or more U.S. Patents: No. 4701745, 5016009, 5126739, 5146221, and 5414425. Other patents pending.

Hi/fn ®, LZS ®, ©1988-98, Hi/fn. Includes one or more U.S. Patents: No. 4701745, 5016009, 5126739, 5146221, and 5414425. Other patents pending.

Part of the software in this product is © Copyright ANT Ltd. 1998. All rights reserved.

m-Router Connectivity Components © 2000-2002 Intuwave Limited. All rights reserved. (www.intuwave.com)

US Patent No 5818437 and other pending patents. T9 text input software Copyright (C) 1997-2001. Tegic Communications, Inc. All rights reserved.

Nokia udvikler løbende sine produkter. Nokia forbeholder sig retten til at ændre og forbedre de produkter, der er beskrevet i dette dokument, uden forudgående varsel. Nokia kan under ingen omstændigheder holdes ansvarlig for tab af data eller fortjeneste eller nogen som helst form for specielle, tilfældige, betingede eller indirekte skader, uanset hvordan de er forvoldt.

Oplysningerne i dette dokument leveres "som de er og forefindes". Medmindre det er krævet af gældende lovgivning, stilles der ikke nogen garantier, hverken udtrykkelige eller stiltiende, herunder, men ikke begrænset til, garantier for salgbarhed og egnethed til et bestemt formål, i forbindelse med nøjagtigheden, pålideligheden eller indholdet af dette dokument. Nokia forbeholder sig retten til at ændre dette dokument eller trække det tilbage på et hvilket som helst tidspunkt uden forudgående varsel. Enkelte produkter føres ikke i visse områder. Forhør dig hos den nærmeste Nokia-forhandler.

# Inholdsfortegnelse

| Sikkerhedsforeskrifter5                          |
|--------------------------------------------------|
| Generelle oplysninger7                           |
| Standbytilstand7                                 |
| Menu                                             |
| Rubrikker med valgmuligheder 10                  |
| Navigeringslinie - flytte vandret 11             |
| Handlinger, der er fælles for alle programmer 11 |
| Lydstyrke 13                                     |
| Din telefon15                                    |
| Opkald                                           |
| Besvarelse af et opkald 18                       |
| Log – Opkaldsinfo og generel log 21              |
| Mappen SIM                                       |
| Indstillinger                                    |
| Ændring af generelle indstillinger               |
| Telefonindstillinger                             |
| Opkaldsindstillinger                             |
| Forbindelsesindstillinger                        |
| Dato og tid                                      |
| Sikkerhed                                        |

| Indstillinger for tilbehør                                                                                                    | 44                                                       |
|----------------------------------------------------------------------------------------------------|----------------------------------------------------------|
| Kontakter                                                                                                    | 45                                                       |
| Oprettelse af kontaktkort                                                                                                    | 45                                                       |
| Kopiering af kontakter mellem SIM-kortet og                                                                                                    |                                                          |
| telefonhukommelsen                                                                                                    | 45                                                       |
| Redigering af kontaktkort                                                                                                    | 46                                                       |
| Valgmuligheder ved visning af et kontaktkort                                                                                                    | 47                                                       |
| Administration af kontaktgrupper                                                                                                    | 52                                                       |
| Kamera og billeder                                                                                                    | 54                                                       |
| Optagelse af billeder                                                                                                    | 54                                                       |
| Billeder – Lagring af billeder                                                                                                    | 57                                                       |
| 5 5                                                                                                    |                                                          |
| Beskeder                                                                                                    | 62                                                       |
| Beskeder – Generelle oplysninger                                                                                                    | <b>6</b> 3                                               |
| Beskeder - Generelle oplysninger<br>Skrivning af tekst                                                                                                    | 63                                                       |
| Beskeder – Generelle oplysninger<br>Skrivning af tekst<br>Oprettelse og afsendelse af nye beskeder                                                                                                    | 63<br>65<br>69                                           |
| Beskeder – Generelle oplysninger<br>Skrivning af tekst<br>Oprettelse og afsendelse af nye beskeder<br>Indbakke – modtagelse af beskeder                                                                                                    | 63<br>63<br>65<br>69<br>76                               |
| Beskeder – Generelle oplysninger<br>Skrivning af tekst<br>Oprettelse og afsendelse af nye beskeder<br>Indbakke – modtagelse af beskeder<br>Mine mapper                                                                                                    | 63<br>63<br>65<br>69<br>76<br>80                         |
| Beskeder - Generelle oplysninger<br>Skrivning af tekst<br>Oprettelse og afsendelse af nye beskeder<br>Indbakke – modtagelse af beskeder<br>Mine mapper<br>Postkasse                                                                                       | 62<br>63<br>65<br>69<br>76<br>80<br>80                   |
| Beskeder – Generelle oplysninger<br>Beskeder – Generelle oplysninger<br>Skrivning af tekst<br>Oprettelse og afsendelse af nye beskeder<br>Indbakke – modtagelse af beskeder<br>Mine mapper<br>Postkasse<br>Udbakke                                        | 62<br>63<br>65<br>69<br>76<br>80<br>80<br>85             |
| Beskeder – Generelle oplysninger<br>Skrivning af tekst<br>Oprettelse og afsendelse af nye beskeder<br>Indbakke – modtagelse af beskeder<br>Mine mapper<br>Postkasse<br>Udbakke<br>Visning af beskeder på et SIM-kort                                      | 62<br>63<br>65<br>69<br>76<br>80<br>80<br>85<br>86       |
| Beskeder – Generelle oplysninger<br>Skrivning af tekst<br>Oprettelse og afsendelse af nye beskeder<br>Indbakke – modtagelse af beskeder<br>Mine mapper<br>Postkasse<br>Udbakke<br>Visning af beskeder på et SIM-kort<br>Cell broadcast (netværkstjeneste) | 62<br>63<br>65<br>69<br>76<br>80<br>80<br>85<br>86<br>86 |

| Beskedindstillinger                                |
|----------------------------------------------------|
| Profiler93                                         |
| Ændring af profilen93<br>Tilpasning af profiler93  |
| Foretrukne95                                       |
| Tilføjelse af genveje95                            |
| Kalender og Opgaver96                              |
| Oprettelse af kalenderposter                       |
| Indstillinger for kalenderalarmer99                |
| Afsendelse af kalenderposter100                    |
| Opgaver100                                         |
| Tilbehør 102                                       |
| Regnemaskine                                       |
| Komponist                                          |
| Konvertering                                       |
| Noter                                              |
| Ur106                                              |
| Optager 107                                        |
| Tjenester (WAP) 108                                |
| Grundlæggende trin for at få adgang til og benytte |
| WAP-tjenester                                      |
|                                                    |

| Visningen Bogmærker<br>Etablering af forbindelse til en WAP-tjeneste<br>Afslutning af en WAP-forbindelse<br>Indstillinger for WAP-browser<br>WAP-forbindelsessikkerhed | 109<br>111<br>113<br>113<br>114 |
|----------------------------------------------------------------------------------------------------|---------------------------------|
| Værktøjer                                                                                                    | 115                             |
| Programstyring – installation af programmer og<br>software<br>Programmer (Java™)                                                                                       | 115<br>118                      |
| Forbindelse                                                                                                    | 122                             |
| Bluetooth-forbindelse<br>Infrarød forbindelse                                                                                                    | 122<br>127                      |
| Oprettelse af forbindelse mellem telefonen og en<br>computer                                                                                                    | 129                             |
| Fejlfinding<br>Spørgsmål og svar                                                                                                    | <b>130</b><br>131               |
| Batterioplysninger                                                                                                    | 134                             |
| Vedligeholdelse                                                                                                    | 135                             |
| Vigtige oplysninger om sikkerhed                                                                                                    | 136                             |
| Indeks                                                                                                    | 140                             |

# Sikkerhedsforeskrifter

Oplysninger om betjening og vedligeholdelse af produktet samt vigtige sikkerhedsoplysninger finder du i vejledningen Kom godt i gang.

Følg nedenstående retningslinier. Andet kan være farligt og/eller ulovligt. Brugervejledningen indeholder flere oplysninger.

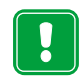

Tænd aldrig telefonen, hvor der er forbud mod anvendelse af trådløse telefoner, og hvor brug af telefonen kan forårsage forstyrrelser eller være farligt.

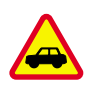

TRAFIKSIKKERHEDEN KOMMER ALTID FØRST Tal aldrig i mobiltelefonen under kørslen.

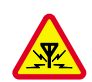

FORSTYRRELSER Ved alle mobiltelefoner kan der opstå forstyrrelser, der indvirker på sendeog modtageforholdene.

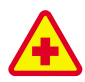

### SLUK MOBILTELEFONEN PÅ HOSPITALER

Respekter alle forskrifter og regler. Sluk mobiltelefonen i nærheden af medicinsk udstyr.

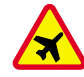

### SLUK MOBILTELEFONEN I FLYVEMASKINER Trådlåse enheder kan forårsage forstyrrelser i et fly.

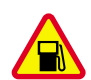

kemikalier.

#### SLUK MOBILTELEFONEN PÅ TANKSTATIONER Anvend ikke mobiltelefonen på tankstationer. Anvend ikke mobiltelefonen i nærheden af brændstof og

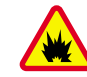

### SLUK MOBILTELEFONEN VED SPRÆNGNINGSOMRÅDER Anvend ikke mobiltelefonen ved sprængningsområder.

Respekter evt. forskrifter og regler.

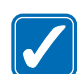

### BRUG MOBILTELEFONEN MED OMTANKE

Anvend kun telefonen i normal position. Rør ikke unødigt ved antennen.

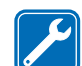

### SERVICE OG VEDLIGEHOLDELSE

Mobiltelefonen bør installeres og vedligeholdes af professionelt personale.

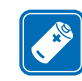

TILBEHØR OG BATTERIER Anvend kun tilbehør og batterier, som er godkendt af telefonproducenten. Tilslut ikke produkter, der ikke er kompatible.

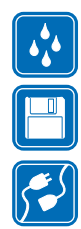

VANDTÆT Telefonen er IKKE vandtæt. Sørg for, at udstyret altid holdes tørt.

**SIKKERHEDKOPIER** Husk altid at fremstille sikkerhedskopier af alle vigtige data.

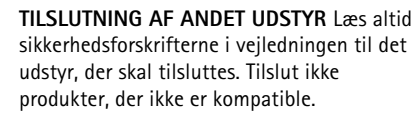

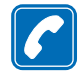

**OPKALD** Tænd telefonen, og kontroller, at den har forbindelse med netværket. Tast telefonnummeret (inkl. evt. områdenummer), og tryk på . Tryk på . for at afslutte et opkald. Tryk på . for at besvare et opkald.

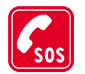

NØDOPKALD Tænd telefonen, og kontroller, at den har forbindelse med netværket. Tryk på det antal gange, der skal til for at tømme displayet (f.eks. for at afslutte et opkald, for at afslutte en menu osv.). Tast alarmnummeret, og tryk på S. Fortæl, hvor du ringer fra. Ring ikke af, før alarmcentralen afslutter samtalen.

## Netværkstjenester

Den trådløse telefon, der er beskrevet i denne vejledning, kan bruges på EGSM 900- og GSM 1800-netværk. Dualband er en netværksafhængig funktion. Forhør dig hos den lokale tjenesteudbyder, om du kan abonnere på og anvende denne funktion.

Et antal funktioner, der er beskrevet i denne vejledning, kaldes netværkstjenester. Dette er specielle tjenester, som du arrangerer via udbyderen af trådløse tjenester. Inden du kan drage fordel af disse netværkstjenester, skal du abonnere på dem via tjenesteudbyderen og indhente vejledning om brugen af dem hos tjenesteudbyderen.

Bemærk! Nogle netværk understøtter muligvis ikke alle sprogafhængige tegn og/eller tjenester.

**Bemærk!** Kontroller modelnummeret på en eventuel oplader, inden apparatet tages i brug. Dette apparat skal have strøm fra ACP-7, ACP-8, ACP-9, ACP-12 eller LCH-9.

Advarsel! Anvend kun batterier, opladere og tilbehør, der er godkendt af telefonproducenten til brug i forbindelse med denne telefonmodel. Det kan være farligt at bruge andre typer, og evt. godkendelse og garanti, der er gældende for telefonen, ugyldiggøres.

Kontakt forhandleren, hvis du ønsker oplysninger om godkendt tilbehør.

Hvis du tager netledningen fra tilbehør ud af hunstikket, skal du tage fat om og trække i hanstikket, ikke i ledningen.

# 1. Generelle oplysninger

Nokia 7650 indeholder forskellige funktioner, som er meget praktiske til dagligt brug, f.eks. Kamera, Ur, Alarm, Regnemaskine og Kalender.

#### Pakkens mærkater

• Mærkaterne indeholder vigtige oplysninger om service og kundesupport.

# Standbytilstand

De indikatorer, som beskrives nedenfor, vises, når telefonen er klar til brug, uden at der er indtastet nogen tegn. I denne tilstand er telefonen i "standbytilstand". Fig. <u>1</u>:

A Viser det trådløse netværks signalstyrke for din aktuelle placering. Jo højere søjlen er, jo stærkere er signalet. Symbolet erstattes med GPRS-symbolet [], hvis *GPRS-forbindelse* er blevet angivet til *Når tilgængelig*, og der er en tilgængelig forbindelse i netværket eller i den aktuelle celle. Se under <u>'Pakkedata (GPRS, General Packet Radio Service)</u>', s. <u>32</u> og <u>'GPRS'</u>, s. <u>37</u>.

**B** Viser et analogt eller digitalt ur. Se også indstillinger for <u>'Dato og tid'</u>, s. <u>38</u> og indstillinger for Standbytilstand $\rightarrow$  Baggrundsbillede, s. <u>28</u>.

 ${\bf C}$  Angiver, i hvilket trådløst netværk telefonen aktuelt anvendes.

D Viser batteriopladningsniveauet. Jo højere søjlen er, jo mere strøm er der på batteriet.

E Navigationslinie: Viser den aktuelt aktive profil. Hvis den valgte profil er *Normal*, vises den aktuelle dato i stedet for profilnavnet. Yderligere oplysninger finder du under <u>'Navigeringslinie – flytte vandret'</u>, s. <u>11</u> og <u>'Profiler'</u>, s. <u>93</u>.

F Viser de aktuelle genveje, der er knyttet til valgtasterne 💟 og 💟

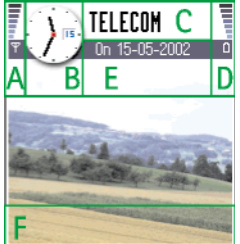

Kamera Kontakt. Figur 1 Standbytilstand med et baggrundsbillede.

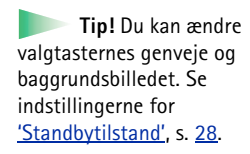

Generelle oplysninger

8

纋 Menu (• 🗐 🤊 ŵ 3E Kontakter Telefon Log R Beskeder Kamera Billeder 4 m. Tienester Kalender Profiler Valg Afslut Figur 2 Hovedmenuen.

Bemærk! Telefonen har en pauseskærm. Hvis der ikke er nogen handlinger i fem minutter, ryddes skærmen, og en pauseskærm bliver synlig. Se s. 29. Du deaktiverer pauseskærmen ved at trykke på en tast eller åbne tastaturpanelet.

### Indikatorer, der er relateret til handlinger

Én eller flere af følgende ikoner vises, når telefonen er i standbytilstand:

- viser, at du har modtaget nye beskeder i Indbakke i Beskeder. Hvis indikatoren blinker, er telefonhukommelsen lav, og du skal slette data. Yderligere oplysninger finder du i 'Ikke nok ledig hukommelse', s. 130.

- viser, at du har modtaget én eller flere talebeskeder. Se 'Opkald til telefonsvareren', s. 16.

+ - viser, at der er beskeder, som venter på at blive sendt, i Udbakke. Se s. 63.

🗽 - vises, når *Ringesignal* er blevet angivet til *Lydløs* og *Tone ved besked* til *Fra* i den aktuelt aktive profil. Se 'Profiler', s. 93.

- angiver, at telefonens tastatur er låst. Se vejledningen Kom godt i gang.

- viser, at du har en aktiv alarm. Se 'Ur', s. 106.

- viser, at Bluetooth er aktiv. Bemærk, at mens data overføres via Bluetooth, vises (a).

- viser, at alle opkald til telefonen bliver omstillet. telefonen bliver omstillet til en telefonsvarer. Se 'Indstillinger for omstilling', s. 20. Hvis du har to telefonlinier, er omstillingsindikatoren for den første linie 1, og for den anden linie 2 ". Se <u>'Linie i brug (netværkstjeneste)</u>', s. <u>30</u>.

🤰 – angiver, at du kun kan foretage opkald ved hjælp af telefonlinie 2 (netværkstjeneste). Se 'Linie i brug (netværkstjeneste)', s. 30.

### Dataforbindelsesindikatorer

- Hvis et program er ved at oprette en dataforbindelse, blinker en af indikatorerne nedenfor i standbytilstand.
- Hvis en indikator vises uafbrudt, er forbindelsen aktiv.

■ for et dataopkald, ■<sup>+</sup> for et højhastighedsdataopkald,

uses i stedet for signalstyrkeindikatoren, hvis der er en aktiv GPRS-forbindelse. May vises, hvis GPRS-forbindelsen sættes i venteposition under taleopkald.

F for et faxopkald,

- (
   for en Bluetooth-forbindelse og
- •••• for en infrarød forbindelse.

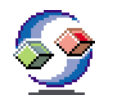

### Menu

•Tryk på 🖸 (Menutast) for at åbne hovedmenuen. I Menu kan du få adgang til alle programmerne i telefonen. Se fig. <u>2</u>, s. <u>8</u>.

### Flytning i Menu

• Bevæg joysticket til venstre, højre, op og ned for at flytte rundt i Menu. Se fig. 3, s. 9.

### Åbning af programmer eller mapper

• Rul til et program eller en mappe, og tryk på joysticket for at åbne den.

### Lukning af programmer

 Gå tilbage ved at trykke på Tilbage så mange gange, det er nødvendigt for at vende tilbage til standbytilstand, eller vælg Valg → Afslut.

Hvis du trykker på og holder *v* nede, vender telefonen tilbage til standbytilstand, og programmet forbliver åbent i baggrunden.

Valgmuligheder i Menu: Åbn, Listevisning / Gittervisning, Slet, Flyt, Flyt til mappe, Ny mappe, Omdøb og Afslut.

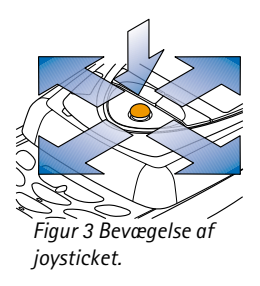

**Tip!** Vælg **Valg**→ *Listevisning*, hvis du vil have vist programmerne på en liste.

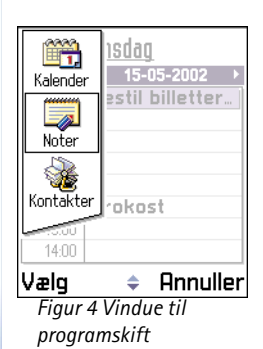

Valg

Bemærk! Et tryk på afslutter altid et opkald, også selvom der er et andet aktivt program, der vises på skærmen.

Når du slukker for telefonen, lukkes programmerne, og alle ikke-gemte data gemmes automatisk.

### Ændring af Menu

Du kan ændre rækkefølgen i Menu-visningen til det, der passer dig bedst. Du kan placere mere sjældent brugte programmer i mapper og flytte programmer, som du bruger ofte, fra en mappe til Menu. Du kan også oprette nye mapper.

- Rul til det element, som du vil fjerne, og vælg Valg → Flyt. Der sættes et mærke ud for programmet.
- 2 Flyt det markerede hen, hvor programmet skal være, og tryk på OK.

### Skift mellem programmer

Gør følgende, hvis du har flere programmer åbne, og vil skifte fra et program til et andet: Tryk på og hold **9** (Menutast) nede. Vinduet til programskift åbnes og viser en liste over de programmer, der aktuelt er åbne. Hvis mere end tre programmer er åbne samtidig, ender vinduet til programskift med en skrå linie og pilene til angivelse af, om du kan rulle op eller ned. Se fig. <u>4</u>, s. <u>10</u>. Rul til et program, og tryk på joysticket for at gå til det.

Bemærk! Hvis der mangler hukommelse, lukker telefonen muligvis nogle programmer. Telefonen gemmer alle ikke-gemte data, før et program lukkes.

# Rubrikker med valgmuligheder

I denne brugervejledning kan du se kommandoerne i rubrikken med valgmuligheder opført ude i siden. Disse rubrikker fortæller dig, hvilke kommandoer der er tilgængelige i forskellige visninger og situationer.

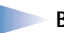

Bemærk! De tilgængelige kommandoer skifter, afhængigt af den visning, du er i.

**Tip!** Når du trykker på joysticket, vises der i nogle situationer færre valgmuligheder, hvor det kun er de vigtigste kommandoer, som er tilgængelige i visningen.

## Navigeringslinie – flytte vandret

I navigeringslinien kan du se:

- små pile eller faner, som fortæller dig, om der er flere visninger, mapper eller filer, du kan flytte til. Se fig. <u>5</u>, s. <u>11</u>.
- redigeringsindikatorer. Se <u>'Skrivning af tekst'</u>, s. <u>65</u>.
- andre oplysninger. I fig. <u>5</u>. betyder **2/14** f.eks., at det aktuelle billede er det andet af 14 billeder i mappen. Bevæg joysticket mod højre for at se det næste billede.

### Handlinger, der er fælles for alle programmer

- Åbning af elementer til visning når du får vist en liste over filer eller mapper, og du vil åbne et element, skal du rulle til elementet og trykke på joysticket eller vælge Valg → Åbn.
- Redigering af elementer hvis du vil åbne et element til redigering, skal du nogle gange først åbne det til visning og derefter vælge Valg→ Rediger, hvis du vil ændre indholdet.
- Omdøbning af elementer hvis du vil give en fil eller en mappe et nyt navn, skal du rulle til den og vælge Valg→ Omdøb.
- Fjernelse, sletning af element rul til elementet, og vælg Valg → Slet eller trykke på

   √ . Hvis du vil slette mange elementer ad gangen, skal du først markere dem. Se det næste afsnit: "Markering af et element".
- Markering af et element Der er flere måder, hvorpå du kan markere elementer på en liste.

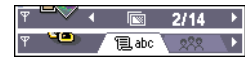

Figur 5 Pile og faner på navigeringslinien. **Tip!** Oplysninger om, hvordan du indsætter tekst og tal, finder du under <u>'Skrivning af tekst'</u>, s. <u>65</u>.

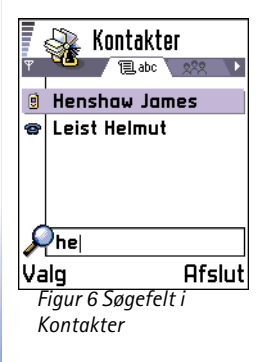

- Hvis du vil markere ét element ad gangen, skal du rulle til det og vælge Valg → Markér/fjern mark. → Markér eller trykke på (NBC) og joysticket på samme tid. Der sættes et mærke ud for elementet.
- Hvis du vil vælge alle elementer på listen, skal du vælge Valg → Markér/fjern mark. → Markér alle.
- Markering af flere elementer tryk på og hold (NBC) nede, og bevæg på samme tid joysticket ned eller op. Mens markeringen flyttes, sættes der et mærke ud for elementerne. Når du vil afslutte markeringen, skal du holde op med at rulle med joysticket og slippe (NBC).

Når du har markeret alle de ønskede elementer, kan du flytte eller slette dem ved at vælge Valg  $\rightarrow$  *Flyt til mapp*e eller *Slet*.

- Hvis du vil fjerne markeringen af et element, skal du rulle til det og vælge Valg→ Markér/fjern mark.→ Fjern markering eller trykke på ( bbc) og joysticket på samme tid.
- Oprettelse af mapper Hvis du vil oprette en ny mappe, skal du vælge Valg → Ny mappe. Du bliver bedt om at give mappen et navn (maks. 35 bogstaver).
- Flytning af elementer til en mappe hvis du vil flytte elementer til en mappe eller mellem mapper, skal du vælge Valg→ Flyt til mappe (vises ikke, hvis der ikke er nogen mapper). Hvis du vælger Flyt til mappe, åbnes der en liste med tilgængelige mapper, og du kan også se roden af programmet, så du kan flytte et element ud af en mappe. Vælg den placering, hvortil du vil flytte elementet, og tryk på OK.

## Søgning efter elementer

Du kan søge efter et navn, en fil, en mappe eller en genvej ved hjælp af søgefeltet. I nogle situationer bliver søgefeltet ikke automatisk synligt. Du kan aktivere det ved at vælge Valg $\rightarrow$  Søg eller blot ved at begynde at indtaste bogstaver.

1 Hvis du vil søge efter et element, skal du indtaste tekst i søgefeltet. Telefonen begynder straks at søge efter forekomster og flytter markeringen til den, der svarer bedst hertil. Se fig. <u>6</u>, s. <u>12</u>.

Hvis du vil gøre søgningen mere præcis, skal du indtaste flere bogstaver, og markeringen flytter til det element, som svarer bedst til bogstaverne.

2 Når det korrekte element bliver fundet, skal du trykke på joysticket for at åbne det.

## Lydstyrke

 Når du har et aktivt opkald eller lytter til en lyd, skal du bevæge joysticket til højre eller venstre for henholdsvis at øge eller mindske lydstyrken.

### Indbygget højttaler

Telefonen har en indbygget højttaler med høj lydstyrke til håndfri brug. Du finder højttaleren ved at se på billedet af de forskellige taster og dele i vejledningen Kom godt i gang. Ved hjælp af højttaleren kan du tale og lytte til telefonen fra kort afstand uden at skulle holde telefonen op til øret og i stedet have den f.eks. på et bord tæt ved. Højttaleren kan bruges under et opkald, sammen med lydprogrammer, og når du får vist MMSbeskeder. Brug af højttaleren gør det lettere at bruge andre programmer under et opkald.

### Ikoner for talelydstyrke:

mormal tilstand,
 højttalertilstand. Se også fig. <u>7</u>, s. <u>13</u>.

### Aktivering af højttaleren

Hvis du vil skifte til brug af højttaleren under et allerede aktivt opkald, skal du trykke på (C). Der afspilles en tone, (I) vises i navigeringslinien, og lydstyrkeindikatoren ændres. Se fig. <u>7</u>, s. <u>13</u>.

**Bemærk!** Nærhedsføleren kan slå højttaleren fra og skifte tilbage til normal tilstand på grund af skarpt lys (infrarødt lys, som kommer direkte fra solen, eller f.eks. en halogenlampe).

Bemærk! Højttaleren kan ikke aktiveres, hvis du har sluttet et headset til telefonen.

Højttaleren skal aktiveres separat hver gang til telefonopkald, men lydprogrammer, f.eks. Komponist og Optager, bruger som standard højttaleren.

#### 【 <sup>①</sup><sup>3</sup> \_\_\_\_\_】 ↓ ① 【 4〕 \_\_\_\_\_ 0 Fiaur 7

Lydstyrkeindikatorer for normal tilstand og højttalertilstand vises i navigeringslinien.

### Deaktivering af højttaleren

- - Bemærk! Deaktivering af højttaleren i lydprogrammer gælder kun for én lydfil ad gangen. Når du åbner det næste lydklip eller den næste ringetone, bruges højttaleren som standard og skal deaktiveres igen.

### Automatisk nærhedsføler

Telefonen har en indbygget nærhedsføler. Du finder nærhedsføleren ved at se på billedet af de forskellige taster og dele i vejledningen Kom godt i gang. Når du sætter telefonen op til øret, deaktiverer nærhedsføleren højttaleren og skifter tilbage til normal tilstand. Nærhedsføleren fungerer ved at føle, om der kommer noget massivt tæt på, så det er muligt, at nærhedsføleren vil reagere på objekter, den ikke skulle reagere på.

**Bemærk!** Nærhedsføleren er ikke aktiv, når et program, der er beregnet til at blive brugt, mens du holder telefonen væk fra ansigtet, f.eks. et spil, er aktivt. I sådanne tilfælde deaktiveres højttalertilstanden, når der kommer et opkald, og du kan besvare opkaldet normalt ved at trykke på Song holde telefonen op mod øret.

Bemærk! Nærhedsføleren kan ikke aktivere højttaleren.

### Headsettilstand

Hvis du vil justere lydstyrken, når der er sluttet et headset til telefonen, skal du bevæge joysticket til højre eller venstre eller bruge knapperne på headset'et.

# <sup>(</sup><sup>(</sup>)<sup>()</sup>2. Din telefon

# Opkald

- 1 Åbn tastaturpanelet.
- 2 Indtast telefonnummeret med områdenummer. Bevæg joysticket til venstre eller højre for at flytte markøren. Tryk på *c* for at fjerne et nummer.
  - Ved internationale opkald skal du trykke to gange på \*\* for at få det internationale præfiks frem (tegnet + erstatter den internationale adgangskode), og indtast derefter landekoden, områdenummeret uden 0 og telefonnummeret.

**Bemærk!** Opkald, der her betegnes som internationale opkald, kan i visse tilfælde være opkald mellem to regioner i samme land.

- 3 Tryk på 💽 for at ringe op til nummeret.
- **4** Tryk på , eller luk tastaturpanelet for at afslutte opkaldet (eller annullere opkaldsforsøget).

Normal position: Hold telefonen, som du ville holde en hvilken som helst anden telefon.

**Bemærk!** Et tryk på *s* afslutter altid et opkald, også selvom der er et andet aktivt program, der vises på skærmen.

**Tip!** Hvis du vil lukke tastaturpanelet under et opkald uden at afslutte opkaldet, skal du trykke på (venstre valgtast) og derefter lukke tastaturpanelet i løbet af få sekunder.

### Opkald ved hjælp af biblioteket Kontakter

1 For at åbne biblioteket Kontakter skal du gå til Menu $\rightarrow$  Kontakter.

**Tip!** For at justere lydstyrken under et opkald skal du bevæge joysticket mod højre for at skrue op og til venstre for at skrue ned for lyden.

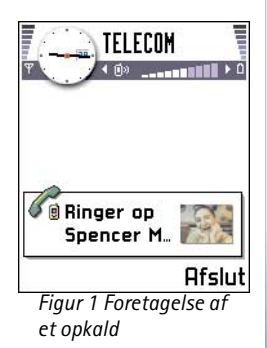

Tip! Hvis din telefonsvarer kræver. at du angiver en adgangskode, hver gang du skal aflytte dine talebeskeder, kan det være en fordel at tilføje et DTMF-nummer efter telefonsvarerens nummer. På denne måde angives adgangskoden automatisk, hver gang du ringer op til telefonsvareren. For eksempel +44123 4567p1234#, hvor 1234 er adgangskoden, og "p" indsætter en pause.

- 2 Du finder en kontaktperson ved at rulle til det ønskede navn med joysticket, eller skrive det første bogstav i navnet. Feltet til søgning åbnes automatisk, og matchende kontakter vises.
- Tryk på for at ringe op.
   Hvis kontaktpersonen har mere end et telefonnummer, skal du rulle til nummeret og trykke på for at ringe op.

### Opkald til telefonsvareren

Telefonsvareren (netværkstjeneste) er en funktion, hvor personer, der ikke kan træffe dig, kan lægge talebeskeder til dig.

- For at ringe op til din telefonsvarer skal du trykke på <u>1</u> og i standbytilstand.
- Hvis du bliver bedt om at angive nummeret på telefonsvareren, skal du indtaste det og trykke på **OK**. Dette nummer fås hos tjenesteudbyderen.

### Se også <u>'Indstillinger for omstilling'</u>, s. 20.

Hver telefonlinie kan have sit eget telefonsvarernummer, se <u>'Linie i brug</u> <u>(netværkstjeneste)</u>', s. <u>30</u>.

### Ændring af telefonsvarernummer

For at ændre nummeret til din telefonsvarer skal du gå til Menu $\rightarrow$  Værktøjer $\rightarrow$  Telefonsvarer og vælge Valg $\rightarrow$  Skift nummer. Indtast det nummer, du har fået hos din tjenesteudbyder, og tryk på OK.

### Hurtigkald til et telefonnummer

- 1 Tildel et telefonnummer til en af hurtigkaldstasterne ( 2abc 9<sup>WXYZ</sup>), se <u>'Tildeling</u> af hurtigkaldstaster', s. <u>50</u>.
- **2** For at ringe op til et nummer: Tryk på den relevante hurtigkaldstast og vi i standbytilstand. Hvis funktionen *Hurtigkald* er indstillet til *Til*: Tryk på og hold den relevante hurtigkaldstast nede, indtil opkaldet startes.

### Konferenceopkald

Konferenceopkald er en netværkstjeneste, der gør det muligt at foretage et konferenceopkald med maksimalt seks deltagere inklusive dig selv.

- 1 Foretage et opkald til den første deltager.
- 2 For at foretage et opkald til to deltagere skal du vælge Valg→Nyt opkald. Indtast deltagernes telefonnumre, eller søg i hukommelsen efter telefonnumrene, og tryk på OK. Det første opkald sættes automatisk i venteposition.
- 3 Når opkaldet er blevet besvaret, skal du slutte dig til den første deltager i konferenceopkaldet. Vælg Valg→Konference.
- 4 Hvis du vil føje en ny deltager til opkaldet, skal du gentage trin 2 og vælge Valg→ Konference→Tilføj til konference.
  - Hvis du ønsker en privat samtale med én af deltagerne, skal du gøre følgende: Vælg Valg→ Konference→Privat. Rul til den ønskede deltager, og tryk på Privat. Konferenceopkaldet sættes i venteposition på telefonen, og de øvrige deltagere kan fortsat tale med hinanden, mens du fører en privat samtale med kun en af deltagerne. Når du har afsluttet den private samtale, skal du vælge Valg→Tilføj til konference for at vende tilbage til konferenceopkaldet.

hurtigkaldsgitteret skal du gå til Menu→ Værktøjer→ Hurtigkald.

For at se

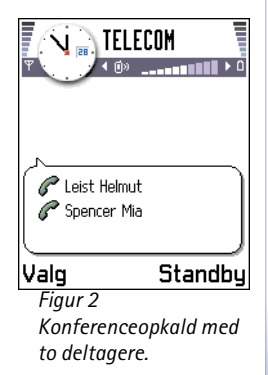

Tip! Den hurtigste måde at foretage et nyt opkald på er at indtaste nummeret og trykke på Tor at ringe op. Det eksisterende opkald sættes automatisk i venteposition.

**Tip!** For at skifte højttaler under et aktivt opkald skal du trykke på **Co**. Se <u>'Indbygget</u> højttaler', s. <u>13</u>.

**Tip!** For at tilpasse telefonens toner til forskellige miljøer og hændelser, for eksempel når du vil have din telefon til at være lydløs, se <u>'Profiler'</u>, s. <u>93</u>.

- For at fjerne en deltager fra konferenceopkaldet skal du vælge Valg→ Konference→ Fjern deltager, rulle til deltageren og trykke på Fjern.
- **5** Tryk på 🥏 for at afslutte det aktive konferenceopkald.

### Besvarelse af et opkald

- For at besvare et indgående opkald skal du gøre følgende:
  - når tastaturpanelet er lukket, skal du trykke på joysticket eller på Besvar.
  - åbne tastaturpanelet.
  - når tastaturpanelet er åbent, skal du trykke på 😒.
- For at afslutte opkaldet skal du trykke på 🏏 eller lukke tastaturpanelet.

Hvis du ikke vil besvare et opkald, skal du trykke på 🧷. Personen, der foretager opkaldet, hører en optaget-tone.

Tip! Hvis du har aktiveret funktionen Omstilling→ Ved optaget, så opkald f.eks. omstilles til din telefonsvarer, omstilles et indgående opkald også, hvis du afviser det. Se <u>'Indstillinger for omstilling</u>', s. <u>20</u>.

Ved et indgående opkald skal du trykke på U/mikrof. for hurtigt at afbryde ringetonen.

Bemærk! Aktive data- eller faxopkald afsluttes ikke, når tastaturpanelet lukkes.

**Bemærk!** Det kan ske, at telefonen tildeler et forkert navn til telefonnummeret. Det sker, hvis telefonnummeret på den person, der foretager opkaldet, ikke er gemt i Kontakter, men de sidste syv cifre i nummeret matcher et andet nummer, der er gemt i Kontakter. I så fald er opkaldsidentifikationen ikke korrekt.

### Banke på (netværkstjeneste)

Hvis du har aktiveret tjenesten Banke på, får du besked via netværket, når der kommer et nyt opkald ind, mens du har et aktivt opkald. Se <u>'Banke på: (netværkstjeneste)</u>', s. <u>30</u>.

1 Tryk på Sunder et opkald for at besvare det ventende opkald. Det første opkald sættes i venteposition.

For at skifte mellem de to opkald skal du trykke på Skift.

2 Tryk på 🕖 for at afslutte det aktive opkald.

### Valgmuligheder under et opkald

Mange af de valgmuligheder, du har under et opkald, er netværkstjenester. Tryk på Valg under et opkald for visse af de følgende valgmuligheder:

*U/mikrof.* eller *M/mikrof.*, *Afslut aktivt opkald*, *Afslut alle opkald*, *Standby* eller *Tilbage*, *Nyt opkald*, *Konference*, *Privat*, *Fjern deltager*, *Besvar* og *Afvis*.

Skift bruges til at skifte mellem det aktive og det ventende opkald

*Overfør* bruges til at koble et indgående opkald eller et opkald på standby til et aktivt opkald og koble dig selv fra begge opkald.

Tip! For at afslutte begge opkald samtidigt skal du vælge Valg→Afslut alle opkald og trykke på OK.

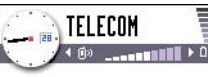

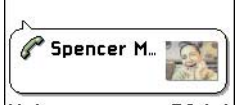

Valg Afslut Figur 3 Valgmuligheder under et opkald

*Send DTMF* bruges til at sende DTMF-tonestrenge, for eksempel adgangskoder eller bankkontonumre.

- Ordliste: DTMF-toner er de toner, du hører, når du trykker på nummertasterne på telefonens tastatur. DTMF-toner gør det muligt at kommunikere med for eksempel telefonsvarere og computerbaserede telefonsystemer.
- 2 For at sende tonen skal du trykke på OK.
  - Tip! Du kan også gemme en sekvens af DTMF-toner til et kontaktkort. Når du foretager et opkald til kontaktpersonen, kan du hente sekvensen frem. Tilføj DTMFtoner til telefonnummer- eller DTMF-felterne på et kontaktkort.

### Indstillinger for omstilling

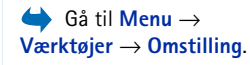

Når denne netværkstjeneste er aktiveret, kan du omstille dine indgående opkald direkte til et andet nummer, for eksempel til dit telefonsvarernummer. Kontakt tjenesteudbyderen, hvis du ønsker yderligere oplysninger.

- Vælg en af omstillingsmulighederne, for eksempel Ved optaget, hvis du vil omstille taleopkald, når dit nummer er optaget, eller når du afviser indgående opkald.
- Vælg Valg → Aktivér for at slå omstilling til, Annuller for at slå omstilling fra eller Kontrollér status for at kontrollere, om omstillingen er slået til eller fra.
- For at annullere alle aktive omstillinger skal du vælge Valg → Annuller alle omstil..

Oplysninger om omstillingsindikatorer finder du i <u>'Indikatorer, der er relateret til</u> handlinger', s. <u>8</u>.

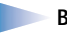

Bemærk! Du kan ikke have spærring af indgående opkald og omstilling aktiveret på samme tid. Se '<u>Opkaldsspær. (netværkstjeneste)</u>', s. <u>43</u>.

# Log – Opkaldsinfo og generel log

I loggen kan du overvåge telefonopkald, SMS-beskeder, pakkedataforbindelser og fax- og dataopkald, som telefonen registrerer. Du kan filtrere loggen for at se netop en type hændelser og oprette nye kontaktkort baseret på logoplysninger.

**Bemærk!** Forbindelser til din fjernpostkasse, MMS-central eller WAP-sider vises som dataopkald eller pakkedataforbindelser i den generelle kommunikationslog.

### Seneste opkald

Telefonen registrerer telefonnumrene ved ubesvarede, modtagne og udgående opkald og den omtrentlige varighed og pris for dine opkald. Telefonen registrerer kun ubesvarede og modtagne opkald, hvis netværket understøtter disse funktioner, og telefonen er tændt og inden for netværkstjenestens område.

#### Ubesvarede opkald og modtagne opkald

For at se en liste med de seneste 20 telefonnumre, som nogen har forsøgt at ringe til dig fra uden held (netværkstjeneste), skal du gå til Log  $\rightarrow$  Seneste opkald  $\rightarrow$  Ubesva. opkald.

**Tip!** Når du ser en meddelelse i standbytilstand om ubesvarede opkald, skal du trykke på **Vis** for at åbne listen med ubesvarede opkald. For at ringe tilbage skal du rulle til det ønskede nummer eller navn og trykke på Server.

For at se en liste med de 20 numre eller navne, hvorfra du senest har accepteret opkald (netværkstjeneste), skal du gå til Log  $\rightarrow$  Seneste opkald  $\rightarrow$  Indgående opk.

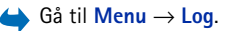

Tip! For at se en liste med sendte beskeder skal du gå til Beskeder → Sendt.

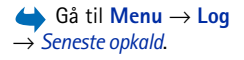

Valgmuligheder i visningerne Ubesvarede opkald, Indgående opkald og Udgående opkald: *Ring op, Hent nummer, Slet, Ryd liste, Tilføj til Kontakter, Afslut.* 

Ikoner: () for ubesvarede,

for indgående og

ofor udgående opkald.

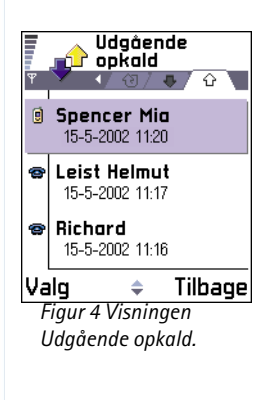

### Udgående opkald

Tip! Tryk på i standbytilstand for at åbne visningen Udgående opkald. Se fig. <u>4</u>, s. <u>22</u>.

For at se de seneste 20 telefonnumre, som du har ringet til eller forsøgt at ringe til, skal du gå til  $Log \rightarrow Seneste opkald \rightarrow Udgående opk.$ 

### Rydning af lister med seneste opkald

- For at rydde listen med seneste opkald skal du vælge Valg→ Slet seneste opkald i hovedvisningen Seneste opkald.
- For at rydde en opkaldsliste skal du åbne den liste, som du vil slette, og vælge Valg→ Ryd liste.
- For at slette enkelte hændelser skal du åbne en opkaldsliste, rulle til hændelsen og trykke på

### Opkaldsvarighed

Gør det muligt at se varigheden af dine indgående og udgående opkald.

- Bemærk! Registrering af samtaletid og fakturering heraf kan variere, afhængigt af de enkelte netværkstjenester, og hvordan der afrundes ved afregning osv.
- **Tip!** For at se opkaldsvarighedstidstælleren, mens du har et aktivt opkald, skal du vælge **Valg**  $\rightarrow$  *Indstillinger*  $\rightarrow$  *Vis opkaldsvarighed*  $\rightarrow$  *Ja*.

**Rydning af opkaldsvarighedstidstællere** – vælg **Valg**  $\rightarrow$  *Nulstil tidstællere*. Hertil skal du bruge låsekoden, se <u>'Sikkerhed'</u>, s. <u>39</u>. For at rydde en enkelt hændelse skal du rulle til den og trykke på c.

### Opkaldspriser (netværkstjeneste)

Opkaldspriser gør det muligt at kontrollere prisen for det seneste opkald eller alle opkald. Opkaldspriserne vises separat for hvert SIM-kort.

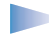

**Bemærk!** Fakturering af samtaler og anvendelse af netværkets tjenester kan variere, afhængigt af de enkelte netværksfunktioner, skatter og afgifter, hvordan der afrundes ved afregning osv.

### Tjenesteudbyderens maksimale opkaldspris

Din tjenesteudbyder kan begrænse prisen på dine opkald til et vist antal takst- eller valutaenheder. Når tilstanden med begrænset pris er aktiv, kan der kun foretages opkald, når den fastsatte kreditgrænse (maksimal opkaldspris) ikke er overskredet, og du er inden for et netværk, der understøtter maksimal opkaldspris. Antallet at tilbageværende enheder vises under et opkald og i standbytilstand. Når takstenhederne er udløbet, vises meddelelsen *Maks. opkaldspris er nået.* Kontakt din tjenesteudbyder for at få oplysninger om tilstanden med begrænset pris og takstenhedspriser.

#### Pris vist som takst- eller valutaenheder

- Du kan indstille telefonen til at vise den tilbageværende taletid i takst- eller valutaenheder. Hertil skal du måske bruge PIN2-koden, se s. <u>39</u>.
  - 1 Vælg Valg  $\rightarrow$  Indstillinger  $\rightarrow$  Vis priser i. Valgmulighederne er: Valuta og Enheder.
  - 2 Hvis du vælger Valuta, bliver du bedt om at angive enhedsprisen. Indtast din hjemmenetværkspris eller kreditenhed, og tryk på OK.
  - 3 Indtast et valutanavn. Brug en forkortelse på tre bogstaver, f.eks. FIM.

**Bemærk!** Når der ikke er flere taletidsenheder eller valutaenheder tilbage, er det kun muligt at foretage nødopkald til alarmnummeret, der er indkodet i telefonens hukommelse (f.eks. 112 eller et andet officielt alarmnummer).

### Indstilling af en opkaldsprisgrænse til dig selv

- 1 Vælg Valg  $\rightarrow$  Indstillinger  $\rightarrow$  Maks. opkaldspris  $\rightarrow$  Til.
- 2 Du bliver bedt om at angive grænsen i enheder. Hertil skal du måske bruge PIN2-koden. Afhængigt af indstillingen for *Vis priser i* skal du angive antallet af takst- eller valutaenheder

Når den prisgrænse, du har sat for dig selv, er nået, stopper tælleren ved maksimumværdien, og meddelelsen *Nulstil tæller for pris for alle opkald* vises. For at kunne foretage opkald skal du gå til **Valg**  $\rightarrow$  *Indstillinger*  $\rightarrow$  *Maks. opkaldspris* $\rightarrow$  *Fra*. Hertil skal du måske bruge PIN2-koden, se s. <u>39</u>.

Nulstilling af opkaldspristællere – vælg Valg  $\rightarrow Nulstil tællere$ . Hertil skal du måske bruge PIN2-koden, se s. <u>39</u>. For at rydde en enkelt hændelse skal du rulle til den og trykke på  $\fbox{0}$ .

### **GPRS-datatæller**

Gør det muligt at kontrollere mængden af sendte og modtagne data under pakkedataforbindelser (GPRS). Du kan for eksempel skulle betale for dine GPRSforbindelser ud fra mængden af sendte og modtagne data.

### Visning af den generelle log

l den generelle log kan du for hver kommunikationshændelse se afsenderens eller modtagerens navn, telefonnummer, navn på tjenesteudbyder eller adgangspunkt. Se fig. <u>5</u>, s. <u>25</u>.

**Bemærk!** Når du sender SMS-meddelelser, vises følgende besked muligvis i telefonen: "*Sendt*". Dette angiver, at meddelelsen er sendt fra din telefon til det SMS-centralnummer, der er programmeret i telefonen. Det er ikke en angivelse af, at meddelelsen ankommer til den påtænkte destination. Kontakt din tjenesteudbyder for at få flere oplysninger om SMS-tjenester.

Bemærk! Underhændelser, såsom SMS-beskeder, der er sendt til flere end en person, og pakkedataforbindelser vises i loggen som én kommunikationshændelse.

#### Filtrering af loggen

- 1 Vælg Valg  $\rightarrow$  *Filtrer*. Der åbnes en liste med filtre.
- 2 Rul til et filter, og tryk på Vælg.

#### Rydning af loggens indhold

 For at rydde hele loggens indhold, lister i Seneste opkald og leveringsrapporter i Beskeder, skal du vælge Valg → Ryd log. Bekræft ved at trykke på OK.

#### Pakkedatatæller og forbindelsetimer

#### Logindstillinger

- Vælg  $Valg \rightarrow Indstillinger$ . Listen med indstillinger åbnes.
  - Varighed for log loghændelserne bliver i telefonhukommelsen i et defineret antal dage, hvorefter de automatisk slettes for at frigøre hukommelse.

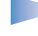

**Bemærk!** Hvis du vælger *Ingen log*, slettes hele loggens indhold, lister i Seneste opkald og leveringsrapporter i Beskeder permanent.

 For Opkaldsvarigh., Vis priser i, Maks. opkaldspris se afsnittene <u>'Opkaldsvarighed'</u> og <u>'Opkaldspriser (netværkstjeneste)'</u> tidligere i dette kapitel.

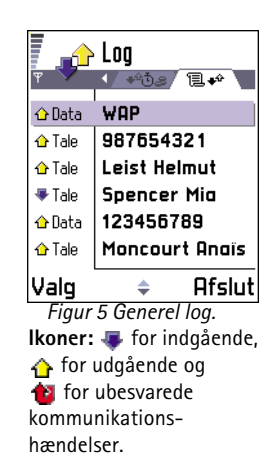

### $\Rightarrow$ Gå til Menu $\rightarrow$ SIM.

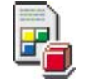

### Mappen SIM

Via dit SIM-kort har du mulighed for yderligere tjenester, som du kan få adgang til i denne mappe. Se også <u>'Kopiering af kontakter mellem SIM-kortet og telefonhukommelsen</u>', s. <u>45</u>, "Bekræft SIM-tjenest.", s. <u>41</u>, "Begrænsede numre", s. <u>40</u> og <u>'Visning af beskeder på et SIMkort</u>', s. <u>86</u>.

Bemærk! Kontakt leverandøren af SIM-kortet, f.eks. netværksoperatøren eller en tredjepartsleverandør, og indhent oplysninger om tilgængelighed og priser og brug af SIM-tjenester.

• I biblioteket SIM kan du se de navne og numre, der er gemt på SIM-kortet, du kan tilføje eller redigere dem, og du kan foretage opkald.

Valgmuligheder i biblioteket SIM: Åbn, Ring op, Ny SIM-kontakt, Rediger, Slet, Markér/fjern mark., Kopiér til Kontakter, Mine numre, SIM-detaljer og Afslut.

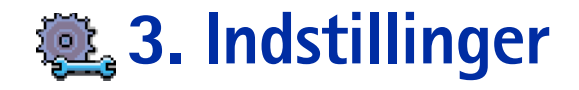

# Ændring af generelle indstillinger

1 Rul til en indstillingsgruppe, og tryk på joysticket for at åbne den.

- 2 Rul til den indstilling, du vil ændre, og tryk på joysticket for at
  - skifte mellem indstillinger, hvis der kun er to (Til/Fra).
  - åbne en liste over indstillinger eller et redigeringsprogram.
  - åbne en skyder. Bevæg joysticket til højre eller venstre for at øge eller mindske værdien. Se fig. <u>1</u>, s. <u>27</u>.

**Bemærk!** Du kan muligvis modtage visse indstillinger fra din tjenesteudbyder i en SMS. Se <u>'Modtagelse af smart-beskeder'</u>, s. <u>78</u>.

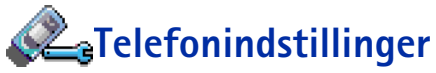

### Generelt

- Sprog på telefon du kan ændre sproget for skærmteksterne i telefonen. En ændring vil
  også berøre det format, der bruges til dato og tid og de separatorer, der f.eks. bruges i
  beregninger. Der er tre sprog installeret i telefonen. Hvis du vælger Automatisk, vælger
  telefonen sprog i overensstemmelse med oplysningerne på SIM-kortet. Når du har
  ændret sprog for skærmteksterne, skal du genstarte telefonen.

Bemærk! Ændring af indstillingerne for Sprog på telefon eller Skriftsprog berører alle programmer i telefonen, og ændringen være gældende, indtil du ændrer indstillingerne igen.

 Skriftsprog – du kan ændre skriftsproget i telefonen permanent. Ændring af sprog berører

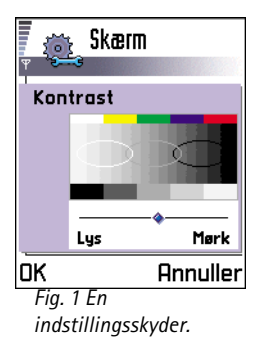

28

**Tip!** Du kan også foretage denne ændring i nogle af redigeringsprogrammerne. Tryk på (hec), og vælg *Skriftsprog:* 

| Tirsdag<br>▼ 14-05-2002 ► |                 |  |
|---------------------------|-----------------|--|
| 27                        | Gave til Susan  |  |
| 8:00                      |                 |  |
| 9:00                      |                 |  |
| 10:00                     |                 |  |
| 🕲 11:00-                  | Frokost m \star |  |
| 12:00                     |                 |  |
| 12:30-                    | Tandlæge 🔹      |  |
| 13:00                     |                 |  |
| Valg                      | 🗢 Afslut        |  |
| Fig. 2 Farvepalet:        |                 |  |

Fig. 2 Farvepale Mørklilla.

- de tegn, der er tilgængelige, når du trykker på en tast ( 1 9<sup>WXYZ</sup>),
- den intelligente ordbog, der benyttes, og
- de specialtegn, der er tilgængelige, når du trykker på tasten \*+ og tasten
   0 1.
- Eksempel: Du bruger en telefon, hvor skærmteksterne er på engelsk, men du vil skrive dine beskeder på fransk. Efter at du har ændret sproget, søger den intelligente ordbog efter ord på fransk, og de mest almindelige specialtegn eller tegnsætningstegn, som bruges i det franske sprog, bliver tilgængelige, når du trykker på tasten \*+ og tasten 1.
- Ordbog her kan du angive, om den intelligente ordbog skal være Til eller Fra for alle redigeringsprogrammer i telefonen. Du kan også ændre denne indstilling, mens du bruger et redigeringsprogram. Tryk på <sup>(№β</sup>), og vælg Ordbog → Slå ordbog til eller Fra.
  - Bemærk! Den intelligente ordbog findes ikke til alle sprog.
- Opstartstekst/-logo tryk på joysticket for at åbne indstillingen. Opstartsteksten eller logoet vises kort, hver gang du tænder for telefonen. Vælg Standard, hvis du vil bruge standardbilledet eller –animationen. Vælg Tekst for at skrive en velkomstnote (maks. 50 bogstaver). Vælg Billede for at vælge et foto eller et billede fra Billeder.
- Fabriksindstillinger du kan gendanne nogle af indstillingernes oprindelige værdier. Hvis du vil gøre det, skal du bruge låsekoden. Se s. <u>39</u>. Når du har genindstillet indstillingerne, kan telefonen tage længere tid om at blive tændt.

Bemærk! Alle de dokumenter og filer, du har oprettet, efterlades som de er.

#### Standbytilstand

- *Baggrundsbillede* du kan vælge et billede, som skal bruges som baggrundsbillede i standbytilstand. Vælg *Ja* for at vælge et billede fra **Billeder**.
- Venstre valgtast og Højre valgtast du kan ændre de genveje, som vises over den venstre og den højre valgtast i standbytilstand. Ud over programmerne kan du have en genvej til en funktion, f.eks. Ny besked.
  - Bemærk! Du kan ikke have en genvej til et program, du selv har installeret.

#### Skærm

- Kontrast bruges til at gøre skærmens kontrast lysere eller mørkere. Se fig. <u>1</u>, s. <u>27</u>.
- Farvepalet bruges til at ændre den farvepalet, der bruges på skærmen. Se fig. 2, s. 28.
- Aktivér pauseskærm pauseskærmen bliver aktiveret, når timeoutperioden for pauseskærm er udløbet. Når pauseskærmen er aktiv, ryddes skærmen, og du kan se pauseskærmens linie. Se fig. <u>3</u>, s. <u>29</u>.
  - Du deaktiverer pauseskærmen ved at trykke på en tast eller åbne tastaturpanelet.
- Pauseskærm vælg, hvad der skal vises på pauseskærmens linie: klokkeslæt og dato eller en tekst, du selv har skrevet. Placeringen og baggrundsfarven på pauseskærmens linie skifter med 1 minuts intervaller. Pauseskærmen ændres desuden, så den angiver antallet af nye beskeder eller ubesvarede opkald. Se fig. <u>3</u>, s. <u>29</u>.
- Lysføler lysføleren måler det omgivende lys. Når lysføleren er aktiv, og der er lys nok, slukkes telefonens skærm- og tastaturlys automatisk. Indstillingerne Minimum og Maksimum styrer lysfølerens følsomhed. Vælg Minimum for følsomheden, når du bruger telefonen indendørs og ikke vil have, at lysene slukkes for let. Vælg Maksimum, hvis du vil spare på batteriet. Så slukkes der lettere for lysene. Vælg Fra, hvis du ikke vil bruge lysføleren. Så slukkes skærm- og tastaturlysene, medmindre du trykker på en tast inden for 15 sekunder.

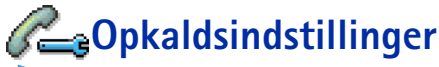

**Bemærk!** Hvis du vil ændre indstillingerne for omstilling, skal du gå til Menu  $\rightarrow$  Værktøjer  $\rightarrow$  Omstilling. Se <u>'Indstillinger for omstilling</u>', s. <u>20</u>.

#### Send eget opkalds-id

 Med denne netværkstjeneste kan du angive, at dit telefonnummer skal vises (*Ja*) eller skjules (*Ne*) for den person, du ringer op til. Værdien kan også indstilles af netværksoperatøren eller tjenesteudbyderen, når du tegner abonnement (*Netværksafhæng*.).

| <u>671</u>          | 12 |
|---------------------|----|
|                     |    |
|                     |    |
| Fig. 3 Pauseskærmer | 1. |

#### Banke på: (netværkstjeneste)

 Netværket vil underrette dig om et nyt indgående opkald, mens du er i gang med et opkald. Vælg: Aktivér for at anmode netværket om at aktivere banke på, Annuller for at anmode netværket om at deaktivere banke på, eller Kontrollér status for at kontrollere, om funktionen er aktiveret eller ej.

#### Automat. genopkald

 Hvis denne indstilling er aktiveret, laver telefonen maksimalt ti forsøg på at få forbindelse til et nummer efter et mislykket forsøg. Tryk på for at stoppe automatisk genopkald.

#### **Oversigt efter opkald**

 Aktivér denne indstilling, hvis telefonen kort skal vise varigheden og prisen for det sidste opkald. Hvis du vil have vist prisen, skal *Maks. opkaldspris* være aktiveret for SIMkortet. Se s. <u>23</u>.

### Hurtigkald

Vælg *Til* og de numre, der er tildelt hurtigkaldstasterne ( 2000 - 99000000), kan kaldes op ved at trykke på og holde tasten nede. Se også <u>'Tildeling af hurtigkaldstaster'</u>, s. <u>50</u>.

### Valgfri svartast

 Vælg *Til*, og du kan besvare et indgående opkald ved kort at trykke på en tilfældig tast, undtagen , og

### Linie i brug (netværkstjeneste)

Talebeskedsindikatorer:

- Denne indstilling vises kun, hvis SIM-kortet understøtter to abonnentnumre, dvs. to telefonlinier. Vælg, hvilken telefonlinie (*Linie 1* eller *Linie 2*), du vil bruge til at foretage opkald og sende SMS-beskeder. Opkald på begge linier kan besvares, uanset hvilken linie der er valgt.
  - Bemærk! Du vil ikke kunne foretage opkald, hvis du vælger Linie 2 og ikke har abonnement på denne netværkstjeneste.

Ordliste: Adgangspunkt - Det punkt, hvor din telefon opretter forbindelse til Internettet ved hjælp af dataopkaldsforbindelse eller en pakkedataforbindelse. Et adgangspunkt kan f.eks. leveres af en Internetudbyder, en WAPtjenesteudbyder eller en netværksoperatør.

Tip! Hvis du vil

skifte mellem telefonlinierne, skal du trykke på og holde

en

# 🗢 nede i standbytilstand.

Hvis du vil forhindre linievalg, skal du vælge Linieskift  $\rightarrow$  Deaktiver, hvis det understøttes af SIM-kortet. Hvis du vil ændre denne indstilling, skal du bruge PIN2-koden.

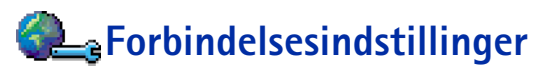

### Generelle oplysninger om dataforbindelser og adgangspunkter

Hvis du vil definere indstillinger for adgangspunkter, skal du gå til **Indstillinger**  $\rightarrow$ Forbindelsesindstillinger  $\rightarrow$  Adgangspunkter.

En dataforbindelse er nødvendig, hvis du vil oprette forbindelse til et adgangspunkt. Telefonen understøtter tre slags dataforbindelser:

- GSM-dataopkald (1),
- GSM-højhastighedsopkald (1) eller
- pakkedataforbindelse (GPRS) (

Der findes tre forskellige typer adgangspunkter, du kan definere: MMS-adgangspunkter, WAP-adgangspunkter og Internetadgangspunkter (IAP). Spørg tjenesteudbyderen, hvilken type adgangspunkt der kræves til den tjeneste, du vil have adgang til. Du skal angive indstillinger for adgangspunkt, hvis du f.eks. vil

- sende og modtage MMS-beskeder,
- sende og modtage e-mail,
- gennemse WAP-sider,
- hente Java™-programmer,
- bruge Billedoverførsel eller
- bruge telefonen som et modem.

Se også 'Dataforbindelsesindikatorer', s. 9.

Copyright © 2002 Nokia. All rights reserved.

31

**Tip!** Guiden Indstillinger, som er inkluderet i PC Suite til Nokia 7650 kan hjælpe dig med at konfigurere indstillinger for adgangspunkt og postkasse. Du kan også kopiere eksisterende indstillinger, f.eks. fra computeren til telefonen. Se den cd-rom, der fulgte med i salgspakken.

### GSM-dataopkald

Et GSM-dataopkald muliggør dataoverførselshastigheder på højst 14,4 Kbps. Kontakt netværksoperatøren eller tjenesteudbyderen for at få oplysninger om tilgængelighed og abonnement på datatjenester.

#### Minimumsindstillinger til foretagelse af et dataopkald

 Hvis du vil angive et sæt meget grundlæggende indstillinger for GSM-dataopkald, skal du gå til Indstillinger → Forbindelsesindstillinger → Adgangspunkter og vælge Valg → Nyt adgangspunkt. Udfyld følgende: Databærer: GSM-data, Opkaldsnummer, Sessionstilstand: Permanent, Dataopkaldstype: Analogt og Maks. datahastighed: Automatisk.

### Dataopkald med høj hastighed (HSCSD, High Speed Circuit Switched Data)

Ordliste: Højhastighedsdata muliggør dataoverførselshastigheder på maksimalt 43,2 Kbps, hvilket er fire gange hurtigere end standarddatahastigheder i GSMnetværk. HSCSD kan sammenlignes med hastigheden i mange computermodemmer, som kommunikerer med vore dages faste telefonnetværk.

Kontakt netværksoperatøren eller tjenesteudbyderen for at få oplysninger om tilgængelighed og abonnement på højhastighedsdatatjenester.

Bemærk! Hvis du sender data i HSCSD-tilstand, kan det aflade telefonens batteri hurtigere end normale tale- eller dataopkald, fordi telefonen muligvis sender data til netværket oftere.

### Pakkedata (GPRS, General Packet Radio Service)

Ordliste: Pakkedata, eller GPRS (General Packet Radio Service), bruger pakkedatateknologi, hvor oplysningerne sendes i korte datablokke over det mobile netværk. Fordelen ved at sende data i pakker er, at netværket kun er optaget, når der sendes eller modtages data. Fordi GPRS bruger netværket effektivt, giver det mulighed for konfiguration af hurtig dataforbindelse og hurtige dataoverførselshastigheder.

#### Minimumsindstillinger til oprettelse af en pakkedataforbindelse

- Du skal abonnere på GPRS-tjenesten. Kontakt netværksoperatøren eller tjenesteudbyderen for at få oplysninger om tilgængelighed og abonnement på GPRS.
- Gå til Indstillinger→ Forbindelsesindstillinger→ Adgangspunkter, og vælg Valg→ Nyt adgangspunkt. Udfyld følgende: Databærer: GPRS, og Adgangspunktsnavn: angiv det navn, du har fået af din tjenesteudbyder. Se <u>'Oprettelse af et adgangspunkt</u>', s. <u>33</u> for at få yderligere oplysninger.

#### Priser for pakkedata og programmer

Både ved den aktive GPRS-forbindelse og de programmer, der bruges over GPRS, betales en afgift, f.eks. i forbindelse med brug af WAP-tjenester, afsendelse og modtagelse af data og SMS-beskeder. Kontakt din netværksoperatør eller tjenesteudbyder for at få mere detaljerede oplysninger om afgifter. Se også <u>'Pakkedatatæller og forbindelsetimer</u>, s. <u>25</u>.

### Oprettelse af et adgangspunkt

Du har muligvis forudindstillede indstillinger for adgangspunkter i din Nokia 7650mobiltelefon. Eller du modtager muligvis indstillinger for adgangspunkt i en smart besked fra en tjenesteudbyder. Se <u>'Modtagelse af smart-beskeder'</u>, s. <u>78</u>.

Hvis der ikke er defineret nogen adgangspunkter, når du åbner*Adgangspunkter*, bliver du spurgt, om du vil oprette et.

Hvis der allerede er defineret adgangspunkter, og du vil oprettet et nyt adgangspunkt, skal du vælge  $Valg \rightarrow Nyt adgangspunkt$  og vælge:

- Brug standardindstil. for at bruge standardindstillingerne. Foretag de nødvendige ændringer, og tryk på Tilbage for at gemme indstillingerne.
- *Brug eksist. indstil.* for at bruge eksisterende oplysninger om indstillinger som udgangspunkt for de nye indstillinger for adgangspunkt. En liste over eksisterende adgangspunkter åbnes. Vælg et, og tryk på OK. Indstillingerne for adgangspunkt åbnes, og nogle af felterne er allerede udfyldt.

Valgmuligheder på listen Adgangspunkter: *Rediger, Nyt adgangspunkt, Slet* og *Afslut.* 

Valg ved redigering af indstillinger for adgangspunkt: *Skift*, *Avancerede indstil.* og *Afslut.* 

#### Redigering af et adgangspunkt

Når du åbner Adgangspunkter, åbnes listen over allerede tilgængelige adgangspunkter. Se fig. 4, s. 34. Rul til det adgangspunkt, du vil redigere, og tryk på joysticket.

### Sletning af et adgangspunkt

Rul til det adgangspunkt, du vil slette, på listen over adgangspunkter, og vælg Valg  $\rightarrow$  Slet.

### Adgangspunkter

Her kan du se en kort forklaring til de indstillinger, du kan få brug for til forskellige dataforbindelser og adgangspunkter.

Bemærk! Begynd med at angive indstillingerne fra oven. Afhængigt af hvilken dataforbindelse du vælger (Databærer), eller om du har brug for at indsætte en Gateway-IP-adresse, er det kun bestemte indstillingsfelter, der er tilgængelige.

Bemærk! Følg vejledningen fra din tjenesteudbyder.

- Navn på forbindelse skriv et passende navn til forbindelsen.
- Databærer valgmulighederne er GSM-data, Højhastigh.-GSM og GPRS. Afhængigt af hvilken dataforbindelse du vælger, er kun visse felter til indstillinger tilgængelige. Angiv indstillinger i alle felter, der er markeret med Skal angives eller med en rød stjerne (#). Andre felter kan efterlades tomme, medmindre du er blevet bedt om at udfylde dem af din tjenesteudbyder.
  - Bemærk! Hvis du vil kunne bruge en dataforbindelse, skal udbyderen af netværkstjenester understøtte denne funktion og om nødvendigt aktivere den for dit SIM-kort.
- Adgangspunktsnavn (kun for pakkedata) adgangspunktnavnet er nødvendigt for at ٠ kunne oprette en forbindelse til GPRS-netværket. Du får navnet på adgangspunktet af din netværksoperatør eller tjenesteudbyder.
- Opkaldsnummer (kun for GSM-data og -højhastighedsdata) modemtelefonnummeret ٠ på adgangspunktet.

Tilbage

bruger forskellige dataforbindelser. Tip! Se også 'Krævede indstillinger til MMS-beskeder', s. 72, 'Krævede indstillinger til e-mail', s. 74 og 'Indstilling af telefonen til WAP-tjenester', s. 109.

۵

Adgangs-punkter

- Brugernavn skriv et brugernavn, hvis det kræves af tjenesteudbyderen. Brugernavnet kan være nødvendigt for at oprette en dataforbindelse, og det leveres normalt af tjenesteudbyderen. I brugernavnet skelnes der ofte mellem store og små bogstaver.
- Adgangskodeanmod. hvis du skal indtaste en ny adgangskode, hver gang du logger på en server, eller hvis du ikke vil gemme din adgangskode, skal du vælge Ja.
- Adgangskode det kan være nødvendigt med en adgangskode for at oprette en dataforbindelse, og den leveres normalt af tjenesteudbyderen. I adgangskoden skelnes der ofte mellem store og små bogstaver. Når du skriver adgangskoden, vises de tegn, du skriver, kort og ændres derefter til stjerner (\*). Den letteste måde at skrive numre på, er at trykke på (NBC) og vælge Indsæt nummer og derefter fortsætte med at skrive bogstaver.
- Godkendelse Normal | Sikker.
- Gateway-IP-adresse den IP-adresse, der bruges af den krævede WAP-gateway.
- Startside afhængigt af hvad du er ved at konfigurere, skal du enten skrive
  - WAP-tjenesteadressen eller
  - adressen på MMS-centralen.
- Forbindelsessikkerh. vælg, om der skal bruges TLS (Transport Layer Security) til forbindelsen. Følg vejledningen fra din tjenesteudbyder.
- Sessionstilstand Permanent | Midlertidig.

Tip! Når du skriver, skal du trykke på \*+ for at åbne tabellen med specialtegn. Tryk på 0- for at lave et mellemrum.

Ordliste: ISDNforbindelser er en måde at etablere et dataopkald mellem din telefon og dit adgangspunkt. ISDNforbindelser er digitale fra slutpunkt til slutpunkt og aiver derfor hurtigere konfigurationstider og datahastigheder end analoge forbindelser. Hvis du vil bruge en ISDNforbindelse, skal både din Internetudbyder og din netværksoperatør understøtte den.

Ordliste: DNS -Domain Name Service. En Internettjeneste, der oversætter domænenavne, f.eks. www.nokia.com, til IPadresser, f.eks. 192.100.124.195. Dataopkaldstype (kun for GSM-data og -højhastighedsdata) – Analogt, ISDN v.110 eller ISDN v.120 definerer, om telefonen bruger en analog eller en digital forbindelse. Denne indstilling afhænger af både din GSM-netværksoperatør og din Internetudbyder, fordi nogle GSM-netværk ikke understøtter visse typer ISDN-forbindelser. Kontakt din Internetudbyder, hvis du vil have yderligere oplysninger. Hvis der er ISDN-forbindelser tilgængelige, kan der oprettes forbindelse hurtigere med disse end med analoge metoder.

- Maks. datahastighed (kun for GSM-data og -højhastighedsdata) valgmulighederne er Automatisk / 9600 / 14400 / 19200 / 28800 / 38400 / 43200, afhængigt af hvilken indstilling du har valgt i Sessionstilstand og Dataopkaldstype. Med denne indstilling kan du angive en grænse for den maksimale forbindelseshastighed, når der bruges højhastighedsdata. Høj datahastighed er dyrere, afhængig af netværksudbyderen.
  - Bemærk! Ovenstående hastigheder viser de maksimale forbindelseshastigheder. Når der er oprettet forbindelse, kan hastigheden være lavere, afhængigt af netværksbetingelserne.

#### $Valg {\rightarrow} \ Avancerede \ indstillinger$

- Telefon-IP-adresse telefonens IP-adresse.
- Primær navneserver: den primære DNS-servers IP-adresse.
- Sekund. navneserver: den sekundære DNS-servers IP-adresse.
  - Bemærk! Hvis du skal angive Telefon-IP-adresse, Primær navneserver eller Sekund. navneserver:, skal du kontakte din Internetudbyder for at få disse adresser.

Følgende indstillinger vises, hvis du har valgt dataopkald og højhastighedsdata som forbindelsestype:

 Brug tilbagekald – med denne indstilling kan du modtage tilbagekald fra en server, når du har foretaget opkaldet, så du har en forbindelse uden at betale for opkaldet. Kontakt din tjenesteudbyder, hvis du vil abonnere på denne tjeneste.
**Bemærk!** Nogle typer af modtagne opkald er ikke gratis, f.eks. roaming og dataopkald med høj hastighed. Kontakt din GSM-netværksoperatør, hvis du vil have yderligere oplysninger.

- Bemærk! Telefonen forventer, at der i tilbagekaldet bruges samme dataopkaldsindstillinger, som der blev brugt i opkaldet med anmodningen om tilbagekald. Netværket skal understøtte denne type opkald i begge retninger, til og fra telefonen.
- Tilbagekaldstype valgmulighederne er Brug servernr. / Brug andet nr.. Spørg din tjenesteudbyder, hvilken indstilling du skal bruge, da det afhænger af tjenesteudbyderens konfiguration.
- *Tilbagekaldsnummer* indtast telefonens datatelefonnummer, som tilbagekaldsserveren skal bruge. Som regel er dette nummer telefonens telefonnummer til dataopkald.
- Brug PPP-komprim. når denne indstilling er sat til Ja, øger denne indstilling hastigheden for dataoverførslen, hvis den understøttes af den eksterne PPP-server. Hvis du har problemer med at oprette forbindelse, skal du prøve med indstillingen Nej. Kontakt din tjenesteudbyder for at få vejledning.
- Brug loginscript valgmulighederne er Ja / Nej.
- Loginscript indsæt loginscriptet.
- Modeminitialisering (Modeminitialiseringsstreng) styrer telefonen ved hjælp af modem-AT-kommandoer. Hvis det kræves, skal du angive de tegn, som GSMnetværksudbyderen eller Internetudbyderen har defineret.

### **GPRS**

GPRS-indstillingerne berører alle adgangspunkter, som bruger en pakkedataforbindelse.

*GPRS-forbindelse* – hvis du vælger *Når tilgængelig*, og du er i et netværk, som understøtter pakkedata, registrerer telefonen til GPRS-netværket, og afsendelse af SMS-beskeder bliver udført via GPRS. Det er f.eks. også hurtigere, hvis du starter en aktiv pakkedataforbindelse til at sende og modtage e-mail-beskeder. Hvis du vælger *Efter behov* vil kun bruge en

Ordliste: PPP (Point-to-Point Protocol) - En almindelig protokol til netværksprogrammer, som gør det muligt at oprette en direkte forbindelse fra en hvilken som helst computer til Internettet ved hjælp af et modem og en telefonlinie.

Gå til Indstillinger→ Forbindelsesindstillinger→ Dataopkald. pakkedataforbindelse, hvis du starter et program eller en handling, der har brug for det. GPRS-forbindelsen bliver lukket, når den ikke længere bruges af et program.

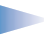

**Bemærk!** Hvis der ikke er GPRS-dækning, og du har valgt *Når tilgængelig*, vil telefonen periodisk forsøge at oprette en pakkedataforbindelse.

*Adgangspunkt* – navnet på adgangspunktet er nødvendigt, hvis du vil bruge telefonen som et pakkedatamodem til computeren. Yderligere oplysninger om modemforbindelser finder du på s. <u>129</u>.

### Dataopkald

Dataopkaldsindstillinger påvirker alle adgangspunkter, der bruger et dataopkald og højhastighedsdataopkald.

*Onlinetid* – hvis der ikke er nogen handlinger, afbrydes dataopkaldet automatisk efter en timeoutperiode. Valgmulighederne er: *Brugerdefineret*, hvor du angiver en tid, eller *Ubegrænset*.

# 🛺 Dato og tid

**Tip!** Se mere om sprogindstillinger på s. <u>27</u>.

Med indstillingerne for dato og tid kan du definere den dato og det klokkeslæt, der bruges i telefonen, ligesom du kan ændre dato- og tidsformat og separatorer. Vælg Urtype→ Analogt eller Digitalt for at ændre den klokke, der vises i standbytilstand. Vælg Autoopdatering af tid, hvis mobiltelefonnetværket skal opdatere oplysninger om klokkeslæt, dato og tidszone i telefonen (netværkstjeneste).

Bemærk! Hvis indstillingen *Autoopdatering af tid* skal have nogen effekt, skal telefonen startes på ny.

## Sikkerhed Telefon og SIM

Forklaringer til de forskellige sikkerhedskoder, der kan være nødvendige:

- PIN-kode (4 til 8 cifre) PIN-koden (Personal Identification Number) beskytter dit SIM-kort imod uautoriseret brug. PIN-koden leveres i reglen sammen med SIM-kortet. Efter tre på hinanden følgende forkerte PIN-kodeindtastninger spærres PIN-koden. Hvis PIN-koden er spærret, skal du ophæve spærringen af PIN-koden, før du kan bruge SIMkortet igen. Se oplysningerne om PUK-koden.
- PIN2-kode (4 til 8 cifre) PIN2-koden, som leveres sammen med nogle SIM-kort, er påkrævet for at få adgang til bestemte funktioner, f.eks. opkaldspristællere.
- Låsekode (5 cifre) låsekoden kan bruges til at låse telefonen og tastaturet for at undgå uautoriseret brug.

Bemærk! Låsekoden er fra fabrikken sat til 12345. Hvis du vil undgå uautoriseret brug af telefonen, skal du ændre låsekoden. Hold den nye kode hemmelig, og opbevar den på et sikkert sted. Undgå at opbevare koden sammen med telefonen.

 PUK- og PUK2-koder (8 cifre) - PUK-koden (Personal Unblocking Key) er nødvendig for at kunne ændre en spærret PIN-kode. PUK2-kode er nødvendig for at kunne ændre en spærret PIN2-kode. Hvis koderne ikke leveres sammen med SIM-kortet, skal du kontakte den operatør, hvis SIM-kort er i telefonen, for at få koderne.

Du kan ændre følgende koder: låsekoden, PIN-koden og PIN2-koden. Disse koder kan kun omfatte tal fra 0 til 9.

Bemærk! Undgå at bruge adgangskoder, der ligner eller anvendes som alarmnumre, f.eks. 112, for at forhindre at du ved et uheld ringer op til alarmnummeret.

40

Tip! Hvis du vil låse telefonen manuelt, skal du trykke på (). Der åbnes en liste med kommandoer. Vælg Lås telefonen.

← Hvis du vil have vist en liste over Begrænsede numre, skal du gå til Menu→ SIM→ Begrænsede numre.

Valgmuligheder i visningen Begrænsede numre: Åbn, Ring op, Ny kontakt, Rediger, Slet, Tilføj til Kontakter, Tilføj fra Kontakter og Afslut. *PIN-kode-anmodning* – hvis PIN-kodeanmodningen er aktiv, skal koden angives, hver gang der tændes for telefonen. Bemærk, at deaktivering af PIN-kodeanmodningen muligvis ikke er tilladt i forbindelse med visse SIM-kort.

PIN-kode | PIN2-kode | Låsekode – åbn denne indstilling, hvis du vil ændre koden.

*Tidsrum for autolås* – du kan angive et tidsrum for autolås, en timeout, hvorefter telefonen automatisk låses og kun kan bruges, hvis den rigtige låsekode indtastes. Indtast et tal for timeout'en i minutter, eller vælg *Ingen* for at deaktivere tidsrummet for autolås.

- Hvis du vil låse telefonen op, skal du indtaste låsekoden.
  - Bemærk! Selvom telefonen er låst, er det muligt at foretage nødopkald til det alarmnummer, som er indkodet i telefonens hukommelse (f.eks. 112 eller et andet officielt alarmnummer).

Lås ved SIM-ændring – vælg Ja, hvis du vil have telefonen til at bede om låsekoden, hvis der indsættes et ukendt, nyt SIM-kort i telefonen. Telefonen vedligeholder en liste over SIM-kort, der genkendes som ejerens kort.

Begrænsede numre – du kan begrænse dine udgående opkald til udvalgte telefonnumre, hvis det understøttes af dit SIM-kort. Du skal bruge PIN2-koden til denne funktion. Hvis funktionen er aktiv, kan du kun ringe op til de telefonnumre, som er inkluderet på listen over begrænsede numre, eller som begynder med de samme cifre som et telefonnummer på listen.

- Bemærk! Selvom funktionen Begrænsede numre er aktiveret, er det i nogle netværk muligt at foretage nødopkald til visse alarmnumre (f.eks. 112 eller et andet officielt alarmnummer).
- Hvis du vil føje nye numre til listen over begrænsede numre, skal du vælge Valg→ Ny kontakt eller Tilføj fra Kontakter.

*Lukket brugergruppe* (netværkstjeneste) – du kan angive en gruppe personer, som du kan ringe til, og som kan ringe til dig. Yderligere oplysninger får du hos netværksoperatøren eller tjenesteudbyderen. Vælg: *Standard* for at aktivere den standardgruppe, der er aftalt

med netværksoperatøren, Til, hvis du vil bruge en anden gruppe (du skal kende gruppens indeksnummer), eller Fra.

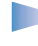

**Bemærk!** Selvom funktionen Lukket gruppe er aktiveret, er det i nogle netværk muligt at foretage nødopkald til visse alarmnumre (f.eks. 112 eller et andet officielt alarmnummer).

*Bekræft SIM-tjenest.* – hvis du vil indstille telefonen til at vise bekræftelsesmeddelelser, når du bruger en SIM-korttjeneste.

### Certifikatstyring

I hovedvisningen Certifikatstyring kan du se en liste over de godkendelsescertifikater, der er gemt i telefonen. Bevæg joysticket til højre for at se en liste over brugercertifikater, hvis den er tilgængelig.

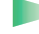

**Ordliste:** Digitale certifikater bruges til at bekræfte oprindelsen for WAP-sider og installeret software. Man kan imidlertid kun stole på et certifikat, hvis man er sikker på, at certifikatet kommer fra en pålidelig kilde.

Digitale certifikater behøves, hvis du:

- vil oprette forbindelse til en onlinebank, et andet Websted eller en anden server for at udføre handlinger, der omfatter overførsel af fortrolige oplysninger,
- vil minimere risikoen for virus eller andre former for skadelige programmer og vil være sikker på, at de programmer, du henter og installerer, er ægte.
  - Vigtigt! Bemærk imidlertid, at det er vigtigt at være opmærksom på, at certifikater skal anvendes på den rigtige måde for at øge sikkerheden i forbindelse med fjerntilslutninger og programinstallation. Et certifikat alene giver ikke nogen form for beskyttelse. Der opnås kun en forøgelse af sikkerheden, hvis certifikatstyringen indeholder korrekte, ægte og pålidelige certifikater.

Valgmuligheder i hovedvisningen Certifikatstyring: Certifikatdetaljer, Slet, Tillidsindstillinger, Markér/ fjern mark.og Afslut.

Ordliste: Godkendelsescertifikater bruges af nogle WAPtjenester, f.eks. banktjenester, til kontrol af signaturer eller servercertifikater eller andre godkendelsescertifikater. Ordliste: Brugercertifikater udstedes til brugerne af et nøglecenter.

### Visning af certifikatdetaljer - kontrol af pålidelighed

Du kan kun være sikker på den rigtige identitet af en WAP-gateway eller en server, hvis signaturen og gyldighedsperioden for en WAP-gateway eller et servercertifikat er blevet kontrolleret.

Du bliver underrettet på telefonens skærm,

- hvis identiteten af WAP-serveren eller gatewayen ikke er pålidelig, eller
- hvis du ikke har det korrekte sikkerhedscertifikat i telefonen.

Hvis du skal kontrollere certifikatdetaljer, skal du rulle til et certifikat og vælge Valg $\rightarrow$  Certifikatdetaljer. Når du åbner certifikatdetaljer, kontrollerer Certifikatstyring gyldigheden af certifikatet, og en af følgende meddelelser vises:

- Der er ikke tillid til certifikatet du har ikke indstillet et program til at bruge certifikatet. Yderligere oplysninger finder du i det næste afsnit <u>'Ændring af tillidsindstillingerne for</u> et godkendelsescertifikat'.
- Certifikatet er udløbet gyldighedsperioden er slut for det valgte certifikat.
- *Certifikatet er ikke gyldigt endnu* gyldighedsperioden er ikke begyndt for det valgte certifikat.
- *Certifikatet er beskadiget* certifikatet kan ikke bruges. Kontakt certifikatudstederen.
  - Vigtigt! Certifikater har en begrænset levetid. Hvis Certifikatet er udløbet eller Certifikatet er ikke gyldigt endnu vises, selvom certifikatet skulle være gyldigt, skal du kontrollere, at den aktuelle dato og klokkeslættet i telefonen er korrekt.

#### Ændring af tillidsindstillingerne for et godkendelsescertifikat

 Rul til et godkendelsescertifikat, og vælg Valg→ *Tillidsindstillinger*. Afhængigt af certifikatet vises der en liste over programmer, der kan bruge det valgte certifikat. Eksempel:

WAP-tjenester | Ja - certifikatet kan godkende WAP-steder. Programstyring | Ja - certifikatet kan godkende oprindelsen af ny software. Internet | Ja - certifikatet kan godkende e-mail- og billedservere.

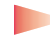

Vigtigt! Inden du ændrer disse indstillinger, skal du være sikker på, at du har tillid til indehaveren af certifikatet, og at certifikatet virkelig tilhører den angivne indehaver.

# Copkaldsspær. (netværkstjeneste)

Med opkaldsspærring kan du begrænse de opkald, der kan foretages med eller modtages af telefonen. Til denne funktion skal du bruge spærringsadgangskoden, som du kan få af din tjenesteudbyder.

- 1 Rul til et af spærringsvalgene.
- 2 Vælg Valg→ Aktivér for at anmode netværket om at aktivere opkaldsbegrænsning, Annuller for at deaktivere den valgte opkaldsbegrænsning, eller Kontrollér status for at kontrollere, om opkaldene bliver spærret eller ej.
- Vælg Valg→ Skift spær.adg.kode for at ændre spærringsadgangskoden.
- Vælg Valg→ Annuller alle spær. for at annullere alle aktive opkaldsspærringer.

**Bemærk!** Selvom opkaldsspærring er aktiveret, er det i nogle netværk muligt at foretage nødopkald (f.eks. til 112 eller et andet officielt alarmnummer).

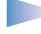

Bemærk! Opkaldsspærring berører alle opkald, herunder dataopkald.

Bemærk! Du kan ikke have spærring af indgående opkald og omstilling eller begrænsede numre aktive på samme tid. Se <u>'Indstillinger for omstilling</u>', s. <u>20</u> eller

'Begrænsede numre', s. 40.

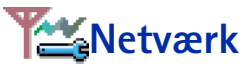

#### Valg af netværk

 Vælg Automatisk for at angive, at telefonen automatisk skal søge efter og vælge et af de trådløse netværk, der er tilgængelige i dit område, eller

#### Ordliste:

Roamingaftale – En aftale mellem to eller flere netværkstjenesteudbydere, som sætter brugerne af én tjenesteudbyder i stand til at bruge de andre udbyderes tjenester.

#### Indikatorer vist i standbytilstand:

- et headset er tilsluttet.

 Vælg Manuelt, hvis du vil vælge det ønskede netværk manuelt på en liste over netværk. Hvis forbindelsen til det manuelt valgte netværk afbrydes, giver telefonen en fejltone og spørger, om du vil vælge et netværk igen. Det valgte netværk skal have en roamingaftale med dit hjemmenetværk, dvs. den operatør, hvis SIM-kort sidder i din telefon.

#### Celleinformation

 Vælg *Til* for at indstille telefonen til at angive, om den bruges i et trådløst netværk, der er baseret på MCN-netværksteknologien (Micro Cellular Network) og aktivere modtagelse af celleinformation.

# 🔑 Indstillinger for tilbehør

Rul til en tilbehørsmappe, og åbn indstillingerne:

- Vælg Standardprofil for at vælge den profil, der skal aktiveres, hver gang du slutter et bestemt tilbehør til telefonen. Se <u>'Profiler'</u>, s. <u>93</u>.
- Vælg Automatisk svar for at indstille telefonen til automatisk at besvare et indgående opkald efter fem sekunder. Hvis Signal for indgående opkald er sat til Enkelt bip eller Lydløs, kan automatisk svar ikke benyttes.
  - Tip! Hvis du bruger et headset og vil lukke tastaturpanelet under et opkald uden at afslutte opkaldet, skal du trykke på (venstre valgtast) og derefter lukke tastaturpanelet i løbet af få sekunder.
  - **Bemærk!** Hvis du bruger en teleslynge, skal du aktivere den separat. Åbn mappen Teleslynge, og vælg *Brug teleslynge*  $\rightarrow$  *Ja*. Hvis du har aktiveret en teleslynge, bruger headsettet de samme indstillinger som teleslyngen.

45

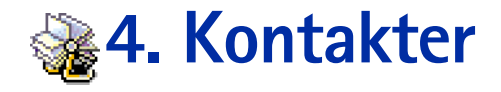

l Kontakter kan du gemme og administrere kontaktoplysninger, såsom navne, telefonnumre og adresser. Se fig. <u>1</u>, s. <u>45</u>.

Du kan også tilføje en personlig ringetone, stemmekoder eller miniaturebilleder til et kontaktkort. Du kan oprette kontaktgrupper, så du kan sende SMS-beskeder eller e-mails til mange modtagere på samme tid.

Ordliste: Stemmekoder kan være alle slags talte ord, f.eks. en persons fornavn. Stemmekoder gør det muligt at foretage telefonopkald ved blot at sige ordet højt.

### **Oprettelse af kontaktkort**

- 1 Åbn Kontakter, og vælg Valg $\rightarrow$  Ny kontakt. Der åbnes et tomt kontaktkort.
- 2 Udfyld de felter, du ønsker, og tryk på Udført. Kontaktkortet gemmes og lukkes, hvorefter du kan se det i biblioteket Kontakter.

# Kopiering af kontakter mellem SIM-kortet og telefonhukommelsen

- For at kopiere navne og numre fra et SIM-kort til din telefon skal du gå til Menu→ SIM→ SIM-bibliotek. Vælg det eller de navne, som du vil kopiere, og vælg Valg→ Kopiér til Kontakter.
- Hvis du vil kopiere et telefon-, fax- eller personsøgernummer fra Kontakter til dit SIM-kort, skal du gå til Kontakter, åbne et kontaktkort, rulle til nummeret og vælge Valg→ Kopiér til SIM-bibli.

← For at åbne Kontakter skal du trykke på joysticket i standbytilstand eller gå til Menu→ Kontakter.

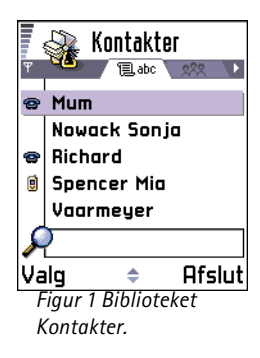

Valgmuligheder i biblioteket Kontakter: Åbn, Ring op, Opret besked, Ny kontakt, Rediger, Slet, Dupliker, Tilføj til gruppe, Hører til grupper, Markér/ fjern mark., Send visitkort, Kontaktoplysninger og Afslut.

Valgmuligheder ved redigering af et kontaktkort: Tilføj miniature | Fjern miniature, Tilføj detalje, Slet detalje, Rediger etiket og Afslut.

# Redigering af kontaktkort

- 1 I biblioteket Kontakter skal du rulle til det kontaktkort, som du vil redigere, og trykke på joysticket for at åbne det.
- 2 For at ændre oplysningerne på kortet skal du vælge Valg $\rightarrow$  Rediger.
- 3 For at gemme dine ændringer og vende tilbage til kontaktkortvisningen skal du trykke på Udført.

### Sletning af kontaktkort

- Rul til det kontaktkort i biblioteket Kontakter, som du vil slette, og vælg Valg $\rightarrow$  Slet. Sådan sletter du mange kontaktkort
- Marker de kort, der skal slettes. Rul til en kontakt, som du vil slette, og vælg Valg→ Markér. Der sættes et mærke ved siden af kontaktkortet.
- 2 Når du har markeret alle de kontakter, som du vil slette, skal du vælge Valg $\rightarrow$  Slet.
  - Tip! Du kan også markere mange elementer, hvis du trykker på (NBC), holder den nede og samtidig bevæger joysticket nedad. Se også s. <u>11</u>.

### Tilføjelse og fjernelse af kontaktkortfelter

- 1 Åbn et kontaktkort, og vælg Valg  $\rightarrow$  *Rediger*.
- 2 For at tilføje et ekstra felt skal du vælge Valg→ Tilføj detalje. For at slette et felt, du ikke behøver, skal du vælge Valg → Slet detalje. For at omdøbe et feltmærkat til et kontaktkort skal du vælge Valg→ Rediger etiket.

### Indsætning af et billede i et kontaktkort

Der findes to forskellige typer billeder, som du kan tilføje til et kontaktkort. Se <u>'Kamera og</u> <u>billeder'</u>, s. <u>54</u> for at få yderligere oplysninger om, hvordan du tager billeder og gemmer dem.

- For at vedhæfte et miniaturebillede til et kontaktkort skal du åbne et kontaktkort, vælge Valg→ Rediger og derefter vælge Valg→ Tilføj miniature. Se fig. 2, s. 47. Miniaturebilleder vises også, når kontakten ringer til dig.
- For at tilføje et kontaktkort skal du åbne et kontaktkort og bevæge joysticket mod højre for at åbne billedvisningen (♥>). For at vedhæfte et billede skal du vælge Valg→ Tilføj billede.

# Valgmuligheder ved visning af et kontaktkort

l visningen Kontaktoplysninger ( $\mathscr{G}$ ) vises alle oplysninger i kontaktkortet. Bevæg joysticket mod højre for at åbne billedvisningen  $\mathbf{P}$ .

**Bemærk!** Kun felter, der indeholder oplysninger, vises i visningen Kontaktoplysninger. Vælg **Valg** $\rightarrow$  *Rediger*, hvis du vil se alle felter og tilføje flere oplysninger til kontakten.

| Spencer Mia       |                                    |  |  |  |
|-------------------|------------------------------------|--|--|--|
| •                 | Tlf. (arbejde)<br>+44-321-87654321 |  |  |  |
|                   | <u>Mobil</u><br>+44-123-4567890    |  |  |  |
| Va                | ilg 🗢 Tilbage                      |  |  |  |
| Figur 2 Visningen |                                    |  |  |  |
| k                 | Kontaktoplysninger                 |  |  |  |

Valgmuligheder ved visning af et kontaktkort. Nogle af dem vises kun, når der er valgt et telefonnummer: *Ring op, Opret besked, Rediger, Slet, Standard, Tilføj stemmekode | Stemmekoder, Tildel hurtigkald | Fjern hurtigkald, Ringetone, Kopiér til SIM-bibli, Send visitkort og Afslut.* 

**Eksempel:** Du kan bruge en persons navn som stemmekode, f.eks. Johns mobil.

### Tildeling af standardnumre og -adresser

Hvis en kontakt har flere telefonnumre eller e-mail-adresser, kan du for at kunne ringe op og sende beskeder hurtigere definere bestemte numre og adresser, der skal være standard.

- Åbn et kontaktkort, og vælg Valg→ Standard. Der åbnes et pop-up-vindue, der viser forskellige valgmuligheder.
  - Eksempel: Rul til Telefonnummer, og tryk på Tildel. Der vises en liste med telefonnumre i det valgte kontaktkort. Rul til det nummer, som du vil bruge som standard, og tryk på joysticket. Når du vender tilbage til kontaktkortvisningen, vil standardnumrene være understreget. Se fig. 2, s. 47.

### Taleopkald

Du kan foretage et telefonopkald ved at sige den stemmekode, der er tilføjet til et kontaktkort. Alle talte ord kan bruges som stemmekode. Inden du foretager et taleopkald, skal du bemærke følgende:

- Stemmekoder er ikke afhængige af sprog. De er afhængige af brugerens stemme.
- Stemmekoder er følsomme over for baggrundsstøj. Optag dem, og foretag opkald i rolige omgivelser.
- Når du optager en stemmekode eller foretager et opkald via en stemmekode, er højttaleren i brug. Hold telefonen i kort afstand fra munden, og vend dig sådan, at nærhedsføleren ikke slukker for højttaleren.
- Meget korte navne accepteres ikke. Brug lange navne, og undgå at bruge navne, der ligner hinanden, til forskellige numre.
  - Bemærk! Udtal navnet præcist, som du udtalte det, da det blev optaget. Dette kan være svært i støjende omgivelser eller i nødsituationer, så du bør være opmærksom på, at stemmeopkald ikke er pålidelige under alle forhold.

#### Tilføjelse af en stemmekode til et telefonnummer

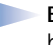

Bemærk! Stemmekoder kan kun tilføjes til telefonnumre, der er gemt i telefonens hukommelse. Se <u>'Kopiering af kontakter mellem SIM-kortet og</u> <u>telefonhukommelsen</u>', s. <u>45</u>.

- 1 l biblioteket Kontakter skal du rulle til den kontakt, som du vil tilføje en stemmekode til, og trykke på joysticket for at åbne kontaktkortet.
- 2 Rul til det nummer, som du vil tilføje en stemmekode til, og vælg Valg→ *Tilføj* stemmekode.

- Bemærk! Du kan kun have én stemmekode pr. kontaktkort.
- 3 Teksten *Tryk på Start, og tal efter tonen* vises.

Ved optagelse skal du holde telefonen i kort afstand fra munden og vende dig sådan, at nærhedsføleren ikke slukker for højttaleren. Når starttonen har lydt, skal du tydeligt sige det eller de ord, som du vil optage som stemmekode.

- Tryk på **Start** for at optage en stemmekode. Der lyder en starttone fra telefonen, og meddelelsen *Tal nu* vises.
- Tryk på Afslut for at vende tilbage til kontaktkortet.
- 4 Efter optagelsen afspiller telefonen stemmekoden, og meddelelsen *Afspiller stemmekode* vises. Hvis du ikke vil gemme optagelsen, skal du trykke på **Afslut**.
- 5 Når stemmekoden er blevet gemt, vises meddelelsen Stemmekoden er gemt, og der lyder et bip. Et symbol 
   vises ved siden af nummeret i kontaktkortet. Se fig. 3, s. <u>51</u>.

**Bemærk!** Telefonen kan have 30 telefonnumre med vedhæftede stemmekoder. Hvis hukommelsen er fuld, skal du slette nogle af stemmekoderne.

#### Foretagelse af et opkald ved at sige en stemmekode

**Bemærk!** Du skal sige stemmekoden på nøjagtig samme måde, som da du optog den.

 Tryk på og hold 
 en kort tone, og meddelelsen Tal nu vises. Tip! For at se en liste med de stemmekoder, du har defineret, skal du vælge Valg→ Kontaktoplysninger→ Stemmekoder i biblioteket Kontakter.

- 2 Når du foretager et opkald ved at sige en stemmekode, er højttaleren i brug. Hold telefonen i kort afstand fra munden, og vend dig sådan, at nærhedsføleren ikke slukker for højttaleren, og sig stemmekoden tydeligt.
  - **3** Telefonen afspiller den originale stemmekode, viser navnet og nummeret, og efter 1,5 sekunder ringes der op til nummeret til den genkendte stemmekode.
  - Hvis telefonen afspiller den forkerte stemmekode, eller hvis du vil forsøge at foretage et stemmeopkald igen, skal du trykke på **Gentag**.

Bemærk! Når et program, der bruger en dataopkalds- eller GPRS-forbindelse, sender eller modtager data, kan du ikke foretage et opkald ved hjælp af stemmeopkald. For at foretage et opkald ved hjælp af en stemmekode, skal du afslutte alle aktive dataforbindelser.

#### Genafspilning, sletning eller ændring af en stemmekode

For at genafspille, slette eller ændre en stemmekode skal du åbne et kontaktkort og rulle til det nummer, der har en stemmekode (angivet med  $\mathcal{D}$ ) og vælge Valg $\rightarrow$  Stemmekoder $\rightarrow$ 

- Afspil for at lytte til stemmekoden igen.
- *Slet* for at slette stemmekoden.
- Skift for at optage en ny stemmekode i stedet for den gamle. Tryk på Start for at optage.

### Tildeling af hurtigkaldstaster

Hurtigkald er en hurtig måde at ringe op til telefonnumre på, som du bruger ofte. Du kan tildele hurtigkaldstaster til otte telefonnumre. Tallet 1 er reserveret til telefonsvareren.

- Åbn det kontaktkort, som du vil have en hurtigkaldstast til, og vælg Valg → Tildel hurtigkald. Hurtigkaldsgitteret åbnes og viser tallene fra 1-9. Se fig. 3, s. 51.
- 2 Rul til et nummer, og tryk på Tildel. Når du vender tilbage til visningen Kontaktoplysninger, kan du se hurtigkaldsikonet ved siden af nummeret. Se fig. 2, s. <u>47</u>.
- For at ringe op til kontakten via hurtigkald skal du gå til standbytilstand, trykke på hurtigkaldstasten og SS.

# Tilføjelse af en ringetone til et kontaktkort eller en gruppe

Du kan indstille en ringetone for hvert kontaktkort og -gruppe. Når kontakten eller et medlem af gruppen ringer til dig, afspiller telefonen den valgte ringetone (hvis nummeret for den person, der ringer, sendes med opkaldet, og din telefon genkender det).

- 1 Tryk på joysticket for at åbne et kontaktkort, eller gå til gruppelisten, og vælg en kontaktgruppe.
- 2 Vælg Valg  $\rightarrow$  *Ringetone*. Der åbnes en liste med ringetoner.
- 3 Brug joysticket til at rulle til den ringetone, som du vil bruge til kontakten eller gruppen, og tryk på Vælg.
- For at fjerne ringetonen skal du vælge Standardtone fra listen med ringetoner.

**Bemærk!** Ved en individuel kontakt bruger telefonen altid den ringetone, der senest blev tildelt. Så hvis du først ændrer ringetonen for en gruppe og derefter ringetonen for en enkelt kontakt, der hører til denne gruppe, bruges ringetonen fra enkeltkontakten, næste gang kontakten ringer til dig.

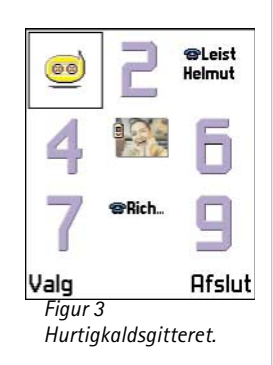

**Tip!** For at lytte til en ringetone skal du gå til **Optager**. Ordliste: Når du sender eller modtager kontaktoplysninger, bruges udtrykket "visitkort". Et visitkort er et kontaktkort i et format, der kan sendes i SMSbeskeder, som regel i "vCard-format".

Valgmuligheder i visningen Gruppeliste: Åbn, Ny gruppe, Slet, Omdøb, Ringetone, Kontaktoplysninger og Afslut.

### Afsendelse af kontaktoplysninger

- 1 Rul til det kort, som du vil sende, i biblioteket Kontakter.
- 2 Vælg Valg→ Send visitkort, og vælg derefter én af følgende afsendelsesmetoder: Via SMS, Via e-mail (er kun tilgængelige, hvis de korrekte e-mail-indstillinger er angivet): Via infrarød eller via Bluetooth. Det kontaktkort, du vil sende, er nu blevet til et visitkort. Yderligere oplysninger finder du i kapitlet <u>'Beskeder'</u> (kapitle 6), <u>'Afsendelse og</u> modtagelse af data via infrarød', s. 128 og 'Afsendelse af data via Bluetooth', s. 124.
- Du kan tilføje modtagne visitkort til biblioteket Kontakter. Se <u>'Modtagelse af smart-beskeder</u>', s. <u>78</u> for at få yderligere oplysninger.

# Administration af kontaktgrupper

Du kan oprette kontaktgrupper, der for eksempel kan bruges som distributionsliste til afsendelse af SMS-beskeder og e-mails. Se også s. <u>51</u> for at få oplysninger om tilføjelse af ringetoner for en gruppe.

### Oprettelse af kontaktgrupper

- 1 I biblioteket Kontakter skal du bevæge joysticket mod højre for at åbne gruppelisten.
- 2 Vælg Valg  $\rightarrow$  Ny gruppe. Se fig. <u>4</u>, s. <u>53</u>.
- 3 Skriv navnet på gruppen, eller brug standardnavnet Gruppe N, og tryk på OK.

### Tilføjelse af medlemmer til en gruppe

 Rul til den kontakt i biblioteket Kontakter, som du vil tilføje til en gruppe, og vælg Valg→ *Tilføj til gruppe:*. Der åbnes en liste med tilgængelige grupper. 2 Rul til den gruppe, som du vil tilføje til en kontaktgruppe, og tryk på joysticket.

#### Tilføjelse af flere medlemmer samtidigt

- 1 Åbn en gruppe i gruppelisten, og vælg Valg $\rightarrow$  *Tilføj medlemmer.*
- 2 Rul til en kontaktperson, og tryk på joysticket for at markere den. Gentag denne handling for alle de kontakter, som du vil tilføje, og tryk på OK for at tilføje dem til den valgte gruppe.

### Fjernelse af medlemmer fra en gruppe

- 1 Gå til gruppelisten, rul til den gruppe, som du vil ændre, og tryk på joysticket.
- 2 Rul til den kontakt, som du vil fjerne, og vælg Valg  $\rightarrow$  Fjern fra gruppe.
- 3 Tryk på Ja for at fjerne kontakten fra gruppen.

| Konti     | abc 282     |
|-----------|-------------|
| (ingen g  | rupper)     |
| Gruppenav | n:<br>N Abc |
| Venner    |             |
| -         |             |
| OK        | Hnnuller    |

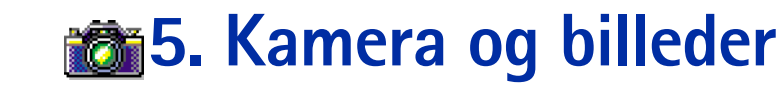

📥 Tryk på Kamera i standbytilstand eller gå til Menu→ Kamera.

Valg, før du tager et billede: Tag billede, Gå til Billeder, Indstillinger og Afslut.

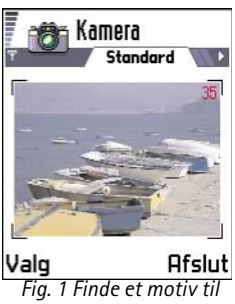

et billede.

Du kan bruge kameraet til at tage billeder af personer og begivenheder. Billederne gemmes automatisk i programmet Billeder, hvor du kan omdøbe dem og ordne dem i mapper. Du kan også sende fotoer til dine venner i en MMS-besked, som en vedhæftet fil i en e-mail eller via en Bluetooth- eller infrarød forbindelse. Kameraet opretter JPEG-billeder.

Ordliste: JPEG er et standardformat til billedkomprimering. JPEG-filer kan vises med de mest almindelige billedfremvisere, billedredigeringsprogrammer og Internetbrowsere. Du kan genkende filerne på filtypen JPG.

# **Optagelse af billeder**

Bemærk! Overhold alle gældende love og regler vedrørende billedoptagelse. Anvend ikke denne funktion ulovligt.

Bemærk! Denne funktion kan kun anvendes, hvis telefonen er tændt. Tænd aldrig telefonen, hvor der er forbud mod anvendelse af trådløse telefoner, eller hvor brug af telefonen kan forårsage forstyrrelser eller være farligt.

Åbn tastaturpanelet, og tryk på Kamera i standbytilstand. Kameraprogrammet åbnes, og du kan se det motiv, som skal tages.

På fig. 1, s. 54 kan du se søgeren og beskæringslinierne, som viser det billedområde, der skal tages. Du kan også se billedtælleren, som viser, hvor mange billeder, afhængigt af den valgte billedkvalitet, der kan være i telefonens hukommelse. Linsen har en rækkevidde fra 30 centimeter til uendelig. Hvis du tager et billede, og afstanden til emnet er mindre end 30 centimeter, kan det gå ud over billedets skarphed.

2 Tryk på joysticket for at tage et billede.

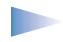

Bemærk! Flyt ikke telefonen, før kameraprogrammet begynder at gemme billedet. Billederne gemmes automatisk i programmet Billeder.

#### Når billedet er gemt:

- Hvis du ikke vil gemme billedet i programmet Billeder, skal du trykke på Slet.
- Tryk på joysticket for at vende tilbage til søgeren, hvis du vil tage et nyt billede.
  - Bemærk! Kamera går i batterisparetilstand, hvis du ikke trykker på en tast inden for et minut. Tryk på joysticket, hvis du vil fortsætte med at tage billeder.

### Indstillinger

l indstillingerne til programmet Kamera kan du justere billedkvaliteten og ændre standardbillednavnet.

- 1 Vælg Valg  $\rightarrow$  Indstillinger.
- 2 Rul til den indstilling, du vil ændre:
  - Billedkvalitet Høj, Normal og Reduceret. Jo højere billedkvalitet, jo mere hukommelse bruger billedet. Se også <u>'Billeder og hukommelsesforbrug'</u>, s. <u>56</u>.
  - Standardbillednavn som standard navngiver Kamera billeder i formatet "Billede.jpg". Standardbillednavn gør det muligt at angive et navn til de billeder, du tager. Se eksemplet i margenen på denne side.

#### Kameratilstanden bestemmer billedstørrelsen og retningen

Med de forskellige kameratilstande kan du påvirke størrelsen og retningen af billedet. Se fig. <u>2</u>, s. <u>56</u>. Når du skal tage et billede, skal du bevæge joysticket mod højre eller venstre for at skifte mellem de forskellige tilstande. Vælg:

- Standard hvis du vil tage almindelige landskabsbilleder,
- Portræt hvis du vil tage et mindre portrætbillede i ikonstørrelse, som du kan føje til et kontaktkort, eller
- Aften hvis lyset er svagt, og der skal anvendes en længere eksponeringstid, hvis billedet skal blive godt. Bemærk, at ved svagt lys vil enhver bevægelse, mens du tager billede, gøre billedet uskarpt. Billedstørrelsen og retningen er den samme for Standard og Aften.

Valgmuligheder efter en billedoptagelse: Nyt billede, Send, Omdøb billede, Gå til Billeder, Indstillinger og Afslut.

**Eksempel:** Hvis du angiver "Strand" som standardbillednavn, giver Kamera alle de billeder, du tager, navnene "Strand", "Strand(01)", "Strand(02)" osv., indtil du ændrer indstillingen igen.

**Tip!** Prøv de forskellige kameratilstande for at se, hvordan de påvirker billedets udseende. Ordliste:

Opløsning – et mål for billedets skarphed. Opløsning henviser til antallet af punkter (pixler) i et billede eller en skærm. Jo flere pixler, jo mere detaljeret bliver billedet. Opløsningen måles normalt i pixler, f.eks. 640x480=300 kilopixel (Kpix)=0,3 megapixel (Mpix).

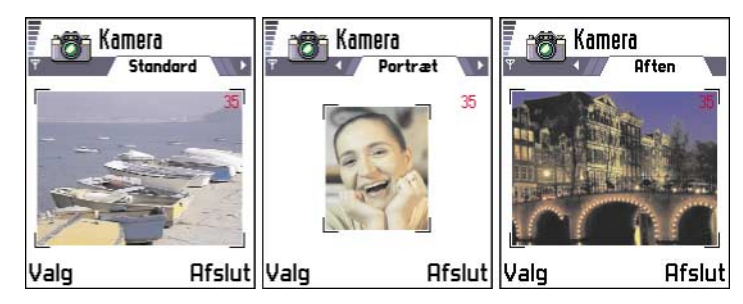

#### Fig. 2 Tilstandene Standard, Portræt og Aften

- Hvis du tager et billede i tilstanden Standard eller Aften, er søgerens opløsning 160x120 pixel, mens den er 80x96 for tilstanden Portræt.
- Billeder, der er taget i tilstanden Standard eller Aften gemmes i formatet 640x480 pixel (VGA), og billeder taget i Portrættilstand gemmes i formatet 80x96 pixel.
- Når du får vist billeder, skaleres de, så de passer til skærmen, som har 176x208 pixel. Det betyder, at billeder i tilstandene Standard og Aften vil være mere detaljerede, når de vises på en skærm med høj opløsning, f.eks. en computerskærm, eller når du zoomer i Billeder.

#### Billeder og hukommelsesforbrug

Telefonen har 3.6 MB (megabyte) ledig hukommelse til billeder, kontaktoplysninger, kalender, beskeder osv. Portrætbilleder (tages altid i høj kvalitet) er så små, at de fylder meget lidt i hukommelsen. Billeder, der tages med indstillingen Høj kvalitet, og billeder, der er taget i tilstanden Aften, fylder mest i hukommelsen.

Hvis 1 MB af hukommelsen kun bruges til billeder, kan der være ca. 40 billeder i kvaliteten Normal taget i tilstanden Standard. I tabellen nedenfor kan du se, hvor mange billeder der omtrent kan være i 1 MB hukommelse.

| Billedkvalitet<br>Billedtype | Reduceret | Normal | Høj  |
|------------------------------|-----------|--------|------|
| Standard                     | 55        | 40     | 30   |
| Aften                        | 28        | 18     | 16   |
| Portræt                      | -         | -      | >200 |

Billeder – Lagring af billeder

af telefonen kan forårsage forstyrrelser eller være farligt.

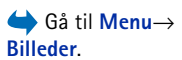

Med Billeder kan du få vist, ordne, slette og sende fotoer og grafikbilleder, der er gemt i telefonen. I Billeder kan du ordne billeder, der er:

Bemærk! Denne funktion kan kun anvendes, hvis telefonen er tændt. Tænd aldrig

telefonen, hvor der er forbud mod anvendelse af trådløse telefoner, eller hvor brug

- taget med kameraet,
- sendt til Indbakke i en MMS- eller grafikbesked, som en vedhæftet fil i en e-mail eller via en infrarød eller Bluetooth-forbindelse. Når du har modtaget billedet i Indbakke, skal du gemme det i Billeder.

På fig. 3, s.  $\underline{58}$  kan du se hovedvisningen i Billeder, en liste over fotoer og mapper. På listen kan du se:

- · datoen og klokkeslættet, hvor et foto eller et billede blev taget eller gemt,
- et miniaturebillede, dvs. et eksempel på billedet og
- antallet af billeder i mappen.

**58** 

Valg i Billeder: Åbn, Send, Billedoverførsel, Slet, Flyt til mappe, Ny mappe, Markér/ fjern mark., Omdøb, Modtag via infrarød (kun fra et digitalt kamera, der understøtter IrTran-Pprotokollen. Brug ellers programmet Infrarød. Se s. <u>127</u>), Vis detaljer, Add to Favourites og Afslut.

#### Billeder Petra&Tom 20-05-2002 - 08:29 Messina2 19-05-2002 - 11:39 Grafikbeskeder 2 Valg Afslut Fig. 3 Hovedvisningen i Billeder

### Visning af billeder

- 1 Bevæg joysticket op og ned for at gennemse billederne.
- 2 Hvis du vil åbne et billede, skal du trykke på joysticket. Når billedet er åbent, kan du øverst på skærmen se navnet på billedet og antallet af billeder i mappen.

Når du får vist et billede, vil det at bevæge joysticket mod højre eller venstre føre dig til det næste eller det forrige billede i den aktuelle mappe.

Du kan få vist animerede GIF-filer på samme måde som andre billeder. Animationer afspilles kun én gang. Når en animation stopper, ser du et billede uden bevægelse. Hvis du vil have vist animationen igen, skal du lukke den og åbne den igen.

#### Zoom

- 1 Vælg Valg→ Zoom ind eller Zoom ud. Du kan se zoomforholdet øverst på skærmen. Se fig. <u>4</u>, s. <u>59</u>. Se også afsnittet <u>'Tastaturgenveje'</u> senere i dette kapitel.
- 2 Tryk på Tilbage for at vende tilbage til den oprindelige visning.
  - Bemærk! Zoomforholdet gemmes ikke permanent.
  - Bemærk! Du kan ikke zoome ind på GIF-animationer, mens de afspilles.

### Fuld skærm

Hvis du vælger Valg $\rightarrow$  Fuld skærm, flyttes ruden omkring billedet, så du kan se mere af billedet. Tryk på joysticket for at afslutte visningen Fuld skærm.

### Flytning af fokus

Når du zoomer eller får vist et billede i tilstanden Fuld skærm, skal du bruge joysticket til at flytte fokus til venstre, højre, op eller ned, så du kan kigge nærmere på en del af billedet, f.eks. det øverste højre hjørne, som på fig. 4, s. <u>59</u>.

#### Rotation

Vælg **Valg**  $\rightarrow$  *Rotér* $\rightarrow$  *Til venstre* for at rotere et billede 90 grader mod uret eller *Til højre* for at rotere billedet med uret. Rotationsstatus gemmes ikke permanent.

#### Tastaturgenveje

- Rotér: 1 mod uret, 3 def med uret
- Rul: 2abc op, 8tuv ned, abc til venstre, 6mno til højre
- Siki zoom ind, zoom ud. Tryk på og hold nede for at vende tilbage til normal visning.
- \*+ skift mellem fuld skærm og normal visning

#### Visning af billeddetaljer

 Hvis du vil have vist detaljerede oplysninger om et billede, skal du rulle til billedet og vælge Valg→ Vis detaljer. Der vises en liste med billedoplysninger: Format – JPEG, GIF, PNG, TIFF, MBM, BMP, WBMP, OTA, WMF, Ikke-underst. eller Ukendt. Dato og Tid – hvor billedet blev oprettet eller gemt, Opløsnin. – størrelsen af billedet i pixel. Se ordlisteforklaringen, s. <u>56</u>, Størrel. – i byte eller kilobyte (KB), Farver - Ægte farver, 65536 farver, 4096 farver, 256 farver, 16 farver, Gråtoneskala eller Sorthvid.

### Ordning af billeder og mapper

- Hvis du vil fjerne et billede eller en mappe, skal du rulle til det/den og vælge Valg  $\rightarrow$  *Slet.*
- Hvis du vil omdøbe et billede eller en mappe, skal du rulle til det billede eller den mappe, du vil omdøbe, og vælge Valg → Omdøb. Skriv det nye navn, og tryk på joysticket.

Se <u>'Handlinger, der er fælles for alle programmer</u>', s. <u>11</u> for at få yderligere oplysninger om, hvordan du opretter mapper og markerer og flytter elementer til mapper.

Valg ved visning af et billede: Send, Rotér, Zoom ind, Zoom ud, Fuld skærm, Slet, Omdøb, Vis detaljer, Add to Favourites og Afslut.

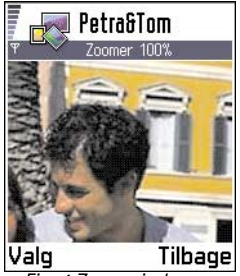

Fig. 4 Zoome ind og flytte fokus

60

Tip! Du kan sende flere billeder ad gangen via infrarød eller Bluetooth, Hvis du vil sende flere billeder ad gangen, skal du først markere dem. Du kan markere flere billeder ad gangen ved hjælp af kommandoerne Valq  $\rightarrow$ Markér/fjern mark. eller ved at trykke på og holde nede og på samme tid bevæge joysticket op eller ned. Når markeringen flyttes, sættes der et mærke ud for billederne. Når du vil afslutte markeringen, skal du holde op med at rulle med joysticket og slippe (ABC).

### Afsendelse af billeder

Du kan sende fotoer eller billeder via forskellige beskedtjenester.

- 1 Rul til det billede, du vil sende, og vælg Valg  $\rightarrow$  Send.
- 2 Vælg derefter én af følgende afsendelsesmetoder *Via MMS, Via e-mail* (er kun tilgængelige, hvis de korrekte e-mail-indstillinger er angivet): *Via infrarød* og *Via Bluetooth.* 
  - Hvis du vælger at sende billedet i en e-mail eller en MMS-besked, åbnes der et redigeringsprogram. Tryk på joysticket for at vælge modtager(e) fra biblioteket Kontakter, eller skriv telefonnummeret eller e-mail-adressen på modtageren i feltet *Til.* Tilføj tekst eller lyd, og vælg Valg→ Send. Yderligere oplysninger finder du under 'Oprettelse og afsendelse af nye beskeder', s. <u>69</u>.
  - Hvis du vil sende billedet via en infrarød eller en Bluetooth-forbindelse, skal du se 'Afsendelse af data via Bluetooth', s. 124 og 'Afsendelse og modtagelse af data via infrarød', s. 128 for at få yderligere oplysninger.

#### Afsendelse af billeder til Club Nokia Photo Zone

Hvis du vil dele billederne med andre og frigøre hukommelse i telefonen, kan du sende billeder og billedmapper til Club Nokia Photo Zone (www.club.nokia.com). I Club Nokia Photo Zone kan du gemme dine billeder, ordne dem i albummer, give andre adgangsrettigheder til at se dem, manipulere billederne og sende dem til dine venner.

Bemærk! Hvis du vil kunne sende billeder til Club Nokia Photo Zone, skal du være medlem af Club Nokia og have et gyldigt brugernavn og en gyldig adgangskode. Yderligere oplysninger får du ved at besøge Club Nokias Websider (www.club.nokia.com) og oprette en Photo Zone-konto.

Bemærk! Kun billeder i JPEG-format kan sendes til Club Nokia.

 Hvis du vil sende et billede eller en mappe til Photo Zone, skal du rulle til billedet eller mappen og vælge Valg → Billedoverførsel → Overfør. Hvis de korrekte indstillinger er angivet, startes der en dataforbindelse. Mapper, du har sendt, vises som nye albummer i Photo Zone.

- 2 Hvis du vil afslutte forbindelsen, skal du trykke på Annuller.
- Hvis Autom. mappenavne er angivet til Fra, skal du vælge Ny mappe for at oprette en ny mappe og angive et mappenavn eller vælge en af de tidligere oprettede mapper.

#### Indstillinger for afsendelse af billeder til Club Nokia Photo Zone

Hvis du ikke har de nødvendige indstillinger, bliver du bedt om at angive:

- Navn på billedserver angiv et beskrivende navn på serveren, f.eks. Photo Zone.
- Adgangspunkt i brug (Skal angives) Det anbefales at bruge et Internetadgangspunkt (IAP) til billedoverførsel, medmindre tjenesteudbyderen eller netværksoperatøren har givet dig andre instruktioner. Adgangspunkter defineres i Indstillinger→ Forbindelsesindstillinger→ Adgangspunkter. Se s. <u>31</u> for at få yderligere oplysninger.
- Brugernavn og Adgangskode hvis du vil kunne sende billeder til Club Nokia Photo Zone, skal du være medlem af Club Nokia og have et gyldigt brugernavn og en gyldig adgangskode. Besøg Club Nokias Websider (www.club.nokia.com).
- URL-adresse (Skal angives) Angiv adressen på Club Nokia Photo Zone: http:// www.club.nokia.com/
- Autom. mappenavne vælg Til, hvis mapperne skal navngives automatisk i overensstemmelse med den aktuelle dato og tid.

### Mappen til grafikbeskeder

I mappen til grafikbeskeder kan du finde grafik, der er sendt til dig i grafikbeskeder.

Hvis du vil gemme grafik, du har modtaget i en grafikbesked, skal du gå til **Beskeder** $\rightarrow$ *Indbakke*, åbne meddelelsen og vælge **Valg** $\rightarrow$ *Gem grafikbillede*.

### Visning af grafikbilleder

- 1 Rul til det grafikbillede, du vil have vist, og tryk på joysticket. Grafikbilledet åbnes. Bevæg joysticket mod højre for at få vist det næste grafikbillede i mappen.
- 2 Tryk på Tilbage for at vende tilbage til hovedvisningen i Billeder.

Valg i mappen til grafikbeskeder: Åbn, Send, Slet, Markér/fjern mark., Omdøb, Vis detaljer og Afslut.

# 🛃 6. Beskeder

Gå til Menu→ Beskeder. Bemærk! Funktionerne i Beskeder kan kun anvendes, hvis telefonen er tændt. Tænd aldrig telefonen, hvor der er forbud mod anvendelse af trådløse telefoner, eller hvor brug af telefonen kan forårsage forstyrrelser eller være farligt.

I Beskeder kan du oprette, sende, modtage, få vist, redigere og organisere:

- SMS-beskeder,
- MMS-beskeder,
- e-mail-beskeder og
- smart-beskeder, særlige SMS-beskeder indeholdende data.

Derudover kan du modtage beskeder og data via en infrarød eller en Bluetooth-forbindelse, modtage WAP-tjenestebeskeder, cell broadcast-beskeder samt sende tjenestekommandoer.

Når du åbner Beskeder, kan du se funktionen Opret besked og en liste over standardmapper:

**Indbakke** – indeholder modtagne beskeder undtagen e-mail- og cell broadcastbeskeder. E-mail-beskeder gemmes i *Postkasse*. Du kan læse cell broadcast-beskeder ved at vælge **Valg** $\rightarrow$  *Cell broadcast*.

Valgmuligheder i hovedvisningen i Beskeder: Åbn, Opret besked, Opret forbindelse

(vises, hvis du har angivet indstillinger for postkassen) eller *Afbryd forbindelsen* (vises, hvis der er en aktiv forbindelse til postkassen), *SIMbeskeder, Cell broadcast, Tjenestekommando, Indstillinger* og *Afslut.* 

Mine mapper – for at organisere dine beskeder i mapper.

📧 Postkasse – når du åbner denne mappe, kan du enten oprette forbindelse til din fiernpostkasse for at hente dine nye e-mail-beskeder eller få vist dine tidligere hentede email-beskeder offline. Se s. 81 for at få yderligere oplysninger om online- og offlinetilstande. Når du har angivet indstillinger for en ny postkasse, erstatter det navn, den har fået, Postkasse i hovedvisningen. Se 'Indstillinger til e-mail', s. 90.

Kladder – gemmer kladdebeskeder, der ikke er blevet sendt.

📩 Udbakke – er et midlertidigt lagringssted til beskeder, som venter på at blive sendt.

Figure Sendt – gemmer de seneste 15 beskeder, der er blevet sendt. Hvis du vil ændre antallet af beskeder, der skal gemmes, skal du se under 'Indstillinger for mappen Sendt', s. 92.

**Rapporter**- du kan anmode netværket om at sende dig en leveringsrapport om de SMS-, smart- og MMS-beskeder, du har sendt. For at aktivere modtagelse af leveringsrapporter skal du vælge Valg  $\rightarrow$  Indstillinger  $\rightarrow$  SMS-besked eller MMS-besked. rulle til Modtag rapport og vælge Ja.

Bemærk! Det er ikke sikkert, at du kan modtage en leveringsrapport om en MMSbesked, der er blevet sendt til en e-mail-adresse.

Bemærk! Før du kan oprette en MMS-besked, skrive en e-mail eller oprette forbindelse til fjernpostkassen, skal du have angivet de korrekte forbindelsesindstillinger. Se under 'Krævede indstillinger til e-mail', s. 74 og 'Krævede indstillinger til MMS-beskeder', s. 72.

### Beskeder – Generelle oplysninger

Beskedstatussen er altid enten kladde, sendt eller modtaget. Beskeder kan gemmes i mappen Kladder, før de sendes. Beskeder lægges midlertidigt i udbakken til afsendelse. Når en besked er blevet sendt, kan du finde en kopi af den i mappen Sendt. Modtagne og sendte

Tip! Organiser dine beskeder ved at tilføje nye mapper under Mine mapper. Du kan for eksempel gemme beskeder fra forskellige personer i deres egne mapper.

Tip! Når du har åbnet en af standardmapperne, for eksempel Sendt, kan du let flytte rundt mellem mapperne: ved at bevæge joysticket mod højre for at åbne den næste mappe (Udbakke) eller ved at bevæge joysticket mod venstre for at åbne den forrige mappe (Kladder).

beskeder er i skrivebeskyttet tilstand, indtil du vælger *Besvar* eller *Videresend*, hvilket kopierer beskeden til et redigeringsprogram. Bemærk, at du ikke kan videresende e-mailbeskeder, du selv har sendt.

Bemærk! Beskeder eller data, der er blevet sendt via en infrarød eller en Bluetoothforbindelse, gemmes ikke i mapperne Kladder eller Sendt.

### Åbning af en modtaget besked

- Når du modtager en besked, og der vises Bemærk, 1 ny besked i standbytilstand, Tryk på Vis for at åbne beskeden.
- Hvis du har mere end en ny besked, skal du trykke på Vis for at åbne Indbakke og se beskedoverskrifterne. For at åbne en besked i Indbakke skal du rulle hen til den og trykke på joysticket.

### Tilføjelse af en modtager til en besked

Når du opretter en besked, er der flere måder at tilføje en modtager på:

- tilføj modtagere fra biblioteket Kontakter. For at åbne biblioteket Kontakter skal du trykke på joysticket i feltet *Til*: eller vælge Valg→ *Tilføj modtager*. Rul til en kontaktperson, og tryk på joysticket for at markere den. Du kan markere flere modtagere ad gangen. Tryk på OK for at vende tilbage til beskeden. Modtagerne vises i feltet *Til*: og adskilles automatisk med et semikolon (;).
- skriv modtagerens telefonnummer eller e-mail-adresse i feltet Til:, eller
- kopiér oplysninger om modtageren fra et andet program, og sæt dem ind i feltet *Til*.: Se <u>'Kopierer tekst'</u>, s. <u>69</u>.

Tryk på  $\bigcirc$  for at slette en modtager til venstre for markøren.

**Bemærk!** Hvis du skriver mange numre eller e-mail-adresser i feltet *Til*; skal du huske at tilføje et semikolon (;) mellem hvert element for at adskille dem. Når du henter modtagere fra biblioteket Kontakter, tilføjes semikolonet automatisk.

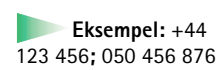

64

### Sendevalg

Hvis du vil ændre, hvordan en besked sendes, skal du vælge Valg  $\rightarrow$  Sendevalg, når du redigerer en besked. Når du gemmer beskeden, gemmes dens afsendelsesindstillinger også.

## Skrivning af tekst

Du kan indtaste tekst på to forskellige måder, ved hjælp af den traditionelle metode til mobiltelefoner eller en anden metode kaldet intelligent tekstindtastning.

### Brug af traditionel tekstindtastning

Indikatoren Norse øverst til højre på skærmen, når du skriver tekst ved hjælp af traditionel tekstindtastning.

- Tryk på en nummertast (<u>1</u>) <u>9<sup>wxyz</sub></u>) flere gange, til det ønskede tegn vises. Bemærk, at der er flere tegn tilgængelige for en nummertast, end der står på tasten.
  </u></sup>
- Tryk på nummertasten, og hold den nede for at indsætte et tal.
   For at skifte mellem bogstavtilstand og numerisk tilstand skal du trykke på (#©) og holde den nede.
- Hvis det næste bogstav sidder på samme tast som den aktuelle, skal du vente til markøren vises (eller bevæge joysticket mod højre for at afslutte timeoutperioden) og derefter indtaste bogstavet.
- Tryk på (c) for at slette tegn, hvis du trykker forkert. Tryk på (c), og hold den nede for at slette mere end et tegn.
- De mest almindelige tegnsætningstegn er tilgængelige under <u>1</u>. Tryk på
   <u>1</u> flere gange, til du når frem til det ønskede tegnsætningstegn.
   Tryk på <u>\*</u> for at åbne en liste med specialtegn. Brug joysticket til at rulle gennem listen, og tryk på OK for at vælge et tegn.
- Tryk på Tryk på Tryk tre gange på Tryk tre gange på Tryk tre gange på Tryk tre gange på Tryk tre gange på Tryk på Tryk på Tryk på Tryk på Tryk på Tryk på Tryk på Tryk tre gange på Tryk på Tryk på Tryk på Tryk på Tryk på Tryk på Tryk på Tryk på Tryk tre gange på Tryk på Tryk

**Tip!** For hurtigt at slå intelligent tekstindtastning til eller fra, når du skriver tekst, skal du trykke på <u>#</u>° to gange.

**Ikoner: Geo** og små bogstaver. betyder, at det første bogstav i beskeden og bogstaver efter et punktum, udråbstegn eller spørgsmålstegn skrives med stort, og at alle øvrige bogstaver skrives med småt.

66

 Tryk på <u>#</u><sup>o</sup> for at skifte mellem forskellige kombinationer af små og store bogstaver Abc, abc og ABC. Læg mærke til, at hvis du trykker på <u>#</u><sup>o</sup> hurtigt to gange, aktiveres intelligent tekstindtastning.

### Brug af intelligent tekstindtastning

Gør følgende for at aktivere intelligent tekstindtastning for alle redigeringsprogrammer i telefonen:

- Tryk på (ABC), og vælg *Slå ordbog til* eller
- Tryk på 🐠 hurtigt to gange.

Indikatoren 🔜 vises øverst på skærmen.

- 1 Skriv det ønskede ord ved at trykke på tasterne 2abc - <u>9WXYZ</u>. Tryk kun en gang på hver tast for hvert bogstav. Ordet ændres efter hvert tastetryk.
  - Bemærk! Tag dig ikke af, hvad der vises på skærmen. Et matchende ord er ved at dannes, vent til du har skrevet hele orden, inden du tjekker resultatet.

Hvis du for eksempel skal skrive "Nokia", når den engelske ordbog er valgt, skal du trykke på

- 6 mno for N.
- 6<sup>mno</sup> for o,
- 5 jkl for k,
- (ghi **4**) for i, og
- 2abc for a.
- Som du kan se i fig. <u>1</u>, s. <u>66</u>, ændres ordforslaget efter hvert tastetryk.
- 2 Når du har skrevet ordet færdigt, skal du kontrollere, at det er korrekt.
  - Hvis ordet er korrekt, kan du bekræfte det ved at bevæge joysticket mod højre eller ved at trykke på for at indsætte et mellemrum. Understregningen forsvinder, og du kan begynde at skrive et nyt ord.
  - Hvis ordet ikke er korrekt, har du følgende muligheder:

|              | abc      |
|--------------|----------|
| <u>0</u>     |          |
|              | .=20 abc |
| <u>On</u>    |          |
|              | abc      |
| <u>Onl</u>   |          |
|              | .=Nabc   |
| <u>Onli</u>  |          |
|              | abc      |
| <u>Nokia</u> |          |

Figur 1 Intelligent tekstindtastning

- Tryk flere gange på (\*+) for at se matchende ord, som ordbogen har fundet, et ad gangen.
- Tryk på (N<sub>BC</sub>), og vælg Ordbog → Svarer til for at få vist en liste med tilsvarende ord. Rul ned til det ord, du vil bruge, og tryk på joysticket for at vælge det.
- Hvis tegnet ? vises efter ordet, findes det ord, du ville skrive, ikke i ordbogen. For at tilføje et ord til ordbogen skal du trykke på Stav, indtaste ordet (maks. 32 bogstaver) ved hjælp af traditionel tekstindtastning og trykke på Gem. Ordet tilføjes til ordbogen. Når en ordbog er fuld, udskifter et nyt ord det ældste af ordene i ordbogen.
- For at fjerne ? og slette et tegn ad gangen fra ordet skal du trykke på 🕑.

#### Gode råd ved brug af intelligent tekstindtastning

- Tryk på C for at slette et tegn. Tryk på C , og hold den nede for at slette mere end et tegn.
- Tryk på <u>#</u><sup>o</sup> for at skifte mellem forskellige kombinationer af små og store bogstaver Abc, abc og ABC. Læg mærke til, at hvis du trykker på <u>#</u><sup>o</sup> hurtigt to gange, deaktiveres intelligent tekstindtastning.
- Tryk på den ønskede nummertast, og hold den nede for at indsætte et tal i bogstavtilstand.

Eller tryk på  $(k \in \mathbb{C})$ , og vælg *Indsæt nummer*, indtast de tal, du ønsker, og tryk på **OK**. For at skifte mellem bogstavtilstand og numerisk tilstand skal du trykke på  $(\# \circ)$  og holde den nede.

 De mest almindelige tegnsætningstegn er tilgængelige under <u>1</u>. Tryk på <u>1</u> og derefter på <u>\*</u> flere gange, til du når frem til det ønskede tegnsætningstegn.

Tryk på (\*+), og hold den nede for at åbne en liste med specialtegn. Brug joysticket til at rulle gennem listen, og tryk på **OK** for at vælge et tegn. Eller tryk på  $(h_B)_{C}$ , og vælg *Indsæt symbol*.

Ikoner: BC og må bogstaver. Abc betyder, at det første bogstav i beskeden eller det første bogstav efter et punktum, udråbstegn eller spørgsmålstegn skrives med stort, og at alle øvrige bogstaver skrives med småt. 123 indikerer numerisk. **Tip!** Den intelligente tekstindtastning vil forsøge at gætte, hvilket almindeligt anvendt tegnsætningstegn (..?!') der skal bruges. Rækkefølgen og tilgængeligheden af tegnsætningstegnene afhænger af sproget i ordbogen.  Tryk flere gange på \*+ for at se matchende ord, som ordbogen har fundet, ét ad gangen.

Du kan også trykke på ABC, vælge Ordbog og vælge

- Svarer til for at få vist en liste med ord, der svarer til dine tastetryk. Rul ned til det ønskede ord, og tryk på joysticket.
- Indsæt ord for at tilføje et ord (maks. 32 bogstaver) til ordbogen ved hjælp af traditionel tekstindtastning. Når en ordbog er fuld, udskifter et nyt ord det ældste af ordene i ordbogen.
- *Rediger ord* for at åbne en visning, hvor du kan redigere ordet, og som kun er tilgængelig, hvis ordet er aktivt (understreget).

#### Skrivning af sammensatte ord

### Deaktivering af intelligent tekstindtastning

Tryk på (№), og vælg Ordbog → Fra, eller tryk på (#) to gange for at deaktivere intelligent tekstindtastning for alle redigeringsprogrammer i telefonen. Læg mærke til, at hvis du trykker på (#) hurtigt to gange, når du skriver tekst, aktiveres intelligent tekstindtastning igen.

### Redigeringsvalg

Når du trykker på  $(k_B)$ , vises følgende valg (afhængigt af hvilken redigeringstilstand og - situation du er i):

- Ordbog (intelligent tekstindtastning), Alfanumerisk (traditionel tekstindtastning), Numerisk
- Klip, Kopiér kun tilgængelig, hvis der først er valgt tekst.

- Sæt ind kun tilgængelig, hvis der enten er klippet eller kopieret tekst til udklipsholderen.
- Indsæt nummer, Indsæt symbol og
- Skriftsprog: skifter indtastningssprog for alle telefonens redigeringsprogrammer. Se <u>'Telefonindstillinger</u>', s. <u>27</u>.

#### Kopierer tekst

Hvis du vil kopiere tekst til udklipsholderen, er følgende metoder de letteste:

1 Tryk på tasten ( ), og hold den nede for at vælge bogstaver og ord. Bevæg samtidigt joysticket mod højre eller venstre. Teksten fremhæves, efterhånden som markeringen flyttes.

Tryk på tasten (480), og hold den nede for at vælge linier med tekst. Bevæg samtidigt joysticket op eller ned.

- 2 Hold joysticket stille for at afslutte markeringen.
- 3 For at kopiere teksten til udklipsholderen mens ABG stadig holdes nede, skal du trykke på Kopiér.

Du kan også slippe ( ) og derefter trykke én gang på den for at åbne en liste over redigeringskommandoer, f.eks. *Kopiér* eller *Klip*.

Hvis du vil flytte den markerede tekst fra dokumentet, skal du trykke på  $\bigcirc$ .

4 For at indsætte tekst i et dokument skal du trykke på (ABG), holde den nede og trykke på Sæt ind.

Eller tryk én gang på (ABC), og vælg Sæt ind.

# Oprettelse og afsendelse af nye beskeder

Du kan oprette en besked på to måder:

|            | Beskeder           |  |
|------------|--------------------|--|
| 2          | Ny besked          |  |
|            |                    |  |
| Opret:     |                    |  |
| SMS-besked |                    |  |
| MMS-besked |                    |  |
| E-mai      | I                  |  |
| ОК         | Annuller           |  |
| Figur      | 2 Onrettelse af en |  |

besked, beskedtyper.

Valgmuligheder i SMSredigeringsprogrammet: Send, Tilføj modtager, Indsæt, Slet, Beskeddetaljer, Sendevalg og Afslut.

- Ved at vælge Ny besked → Opret: SMS-besked, MMS-besked eller E-mail i hovedvisningen til Beskeder eller
- Begynde at oprette en besked fra et program, der har valgmuligheden *Send*. I dette tilfælde tilføjes den valgte fil (såsom et billede eller noget tekst) til beskeden.

### Skrivning og afsendelse af SMS-beskeder

- 1 Vælg Ny besked. Der åbnes en liste med beskedvalg. Se fig. 2, s. 70.
- 2 Vælg Opret:-SMS-besked. Redigeringsprogrammet åbner med markøren i feltet Til:. Tryk på joysticket for at vælge modtager(e) fra biblioteket Kontakter, eller skriv modtagerens telefonnummer. Tryk på (#°) for at tilføje et semikolon (;) til at adskille hver modtager. Bevæg joysticket ned for at flytte til beskedfeltet.
- 3 Skriv beskeden.

Bemærk! Din telefon understøtter afsendelse af flere SMS-beskeder samtidigt, så den normale grænse på 160 tegn for en SMS-besked kan overskrides. Hvis din tekst overskrider 160 tegn, sendes den i to eller flere beskeder, og afsendelse af beskeden kan blive dyrere.

l navigeringslinien kan du se beskedens længdeindikator tælle nedad fra 160. For eksempel betyder 10 (2), at du stadig kan tilføje 10 tegn, hvis teksten skal sendes som to beskeder.

Bemærk! Brug af specialtegn (Unicode) som æ, ø, å optager mere plads. Hvis du bruger specialtegn i dine beskeder, viser indikatoren ikke altid den korrekte længde på beskeden. Før du sender beskeden, får du oplysning om, hvis beskeden overskrider den maksimalt tilladte længde for én besked. Du kan annullere afsendelsen ved at trykke på Annuller.

**4** For at sende beskeden skal du vælge Valg  $\rightarrow$  Send eller trykke på  $\bigcirc$ .

#### Afsendelse af smart-beskeder

Smart-beskeder er specielle korte beskeder, der kan indeholde data. Du kan sende smartbeskeder, såsom:

- grafikbeskeder,
- visitkort med kontaktoplysninger i et generisk format (VCard) eller
- Kalendernoter (VKalenderformat).

Yderligere oplysninger finder du under <u>'Afsendelse af kontaktoplysninger</u>', s. <u>52</u> og <u>'Afsendelse af kalenderposter</u>', s. <u>100</u>.

#### Oprettelse og afsendelse af grafikbeskeder

Din telefon gør det muligt at sende og modtage grafikbeskeder. Grafikbeskeder er SMSbeskeder, der indeholder små sort-hvid grafikelementer. Der er flere standardgrafikbilleder tilgængelige i mappen *Grafikbeskeder* under **Billeder**.

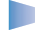

**Bemærk!** Denne funktion kan kun anvendes, hvis den understøttes af netværksoperatøren eller tjenesteudbyderen. Kun telefoner med billedbeskedfunktioner kan modtage og vise billedbeskeder.

#### Sådan sender du en grafikbesked:

- 1 Der er to muligheder:
  - Gå til Billeder→ Grafikbeskeder, og vælg et grafikbillede, der skal sendes. Vælg Valg → Send eller
  - Vælg Beskeder  $\rightarrow$  Ny besked  $\rightarrow$  Opret: SMS-besked, og vælg Indsæt  $\rightarrow$  Grafikbillede.
- 2 Angiv modtageroplysninger, og tilføj tekst. Se fig. <u>3</u>, s. <u>71</u>.
- **3** Vælg Valg  $\rightarrow$  Send, eller tryk på  $\bigcirc$ .

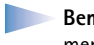

**Bemærk!** Hver grafikbesked består af flere SMS-beskeder. Det kan derfor koste mere at sende en grafikbesked end en SMS-besked.

### MMS-beskeder

En MMS-besked kan indeholde tekst, billeder og/eller lydklip.

**Tip!** Du kan også modtage ringetoner, operatørlogoer eller indstillinger fra tjenesteudbydere, se s. <u>78</u>.

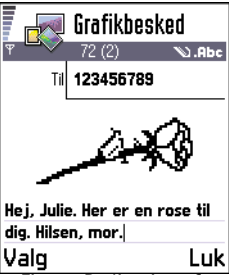

Figur 3 Redigering af en grafikbesked.

Valgmuligheder i redigeringsprogrammettil grafikbeskeder: Send, Tilføj modtager, Indsæt, Fjern grafikbillede, Slet, Beskeddetaljer og Afslut. Eksempel: Domænenavne, såsom www.nokia.com, kan oversættes til IP-adresser, såsom 192.100.124.195.

Valgmuligheder i redigeringsprogrammet til MMS-beskeder: Send, Tilføj modtager, Indsæt, Vis besked, Objekter, Fjern, Slet, Beskeddetaljer, Sendevalg og Afslut. Bemærk! Denne funktion kan kun anvendes, hvis den understøttes af netværksoperatøren eller tjenesteudbyderen. Kun de enheder, der har kompatible MMS-besked- eller e-mail-funktioner, kan modtage og vise MMS-beskeder.

#### Krævede indstillinger til MMS-beskeder

Du kan modtage indstillingerne som en smart-besked fra din netværksoperatør eller tjenesteudbyder. Se <u>'Modtagelse af smart-beskeder</u>', s. <u>78</u>.

Kontakt netværksoperatøren eller tjenesteudbyderen for at få oplysninger om tilgængelighed og abonnement på datatjenester.

- 1 Gå til Indstil. → Forbindelsesindstillinger → Adgangspunkter, og angiv indstillingerne for et MMS-adgangspunkt: Navn på forbindelse – skriv et passende navn til forbindelsen. Databærer – vælg en dataforbindelsestype: GSM-data, Højhastigh.-GSM eller GPRS. Gateway-IP-adresse – angiv adressen, se eksemplet ude i siden. Startside – angiv adressen for MMS-centralen.
  - Hvis du valgte GSM-data eller Højhastigh.-GSM, skal du angive: Opkaldsnummer et telefonnummer til dataopkaldet.
  - Hvis du valgte GPRS, skal du angive: Adgangspunktsnavn det navn, du har fået af din tjenesteudbyder.

Yderligere oplysninger om forskellige dataforbindelser finder du under <u>'Forbindelsesindstillinger'</u>, s. <u>31</u>.

2 Gå til Beskeder → Valg → Indstillinger → MMS-besked. Åbn Foretrukken forbind, og vælg det adgangspunkt, du oprettede som foretrukken forbindelse. Se også <u>'Indstillinger for MMS-beskeder'</u>, s. <u>88</u>.

#### **Oprettelse af MMS-beskeder**

Bemærk! Hvis du sender en MMS-besked til en anden telefon end Nokia 7650, anbefales det, at du bruger en mindre billedstørrelse og et lydklip på under 15 sekunder. Standardindstillingen er Billedstørrelse: Lille. Hvis du vil kontrollere billedstørrelsen, skal du gå til Beskeder Valg Indstillinger MMS-besked eller
vælge Valg $\rightarrow$  Sendevalg, når du opretter en besked. Hvis du sender en MMS-besked til en e-mail-adresse eller en anden Nokia 7650, skal du om muligt bruge den store billedstørrelse (afhængigt af netværket). Hvis du vil ændre indstillingerne, skal du vælge Valg $\rightarrow$  Sendevalg $\rightarrow$  Billedstørrelse $\rightarrow$  Stor, når du opretter en besked.

- 1 Under Beskeder skal du vælge Ny besked → Opret: MMS-besked og trykke på joysticket.
- 2 Tryk på joysticket for at vælge modtager(e) fra biblioteket Kontakter, eller skriv telefonnummeret eller e-mail-adressen på modtageren i feltet *Til:*. Indsæt et semikolon (;) for at adskille de enkelte modtagere. Bevæg joysticket nedad for at flytte til næste felt.
- 3 Du kan tilføje de forskellige objekter til MMS-beskeden i den rækkefølge, du ønsker.
  - For at tilføje et billede skal du vælge Valg  $\rightarrow$  Indsæt  $\rightarrow$  Billede eller Nyt billede.

  - Bevæg joysticket nedad for at skrive tekst.
  - Hvis du vælger Indsæt → Billede, Lydklip eller Skabelon, åbnes en liste med elementer. Rul til det element, du vil tilføje, og tryk på Vælg.
  - Hvis du vælger Indsæt → Nyt billede, åbnes kameraet, og du kan tage et nyt billede. Tryk på Slet for at fjerne billedet og tage et andet i stedet.
  - Hvis du vælger Indsæt → Nyt lydklip, åbnes Optager, og du kan optage en ny lyd. Det nye foto eller den nye lyd gemmes automatisk, og der indsættes en kopi i beskeden.

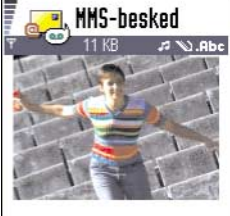

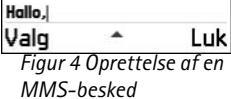

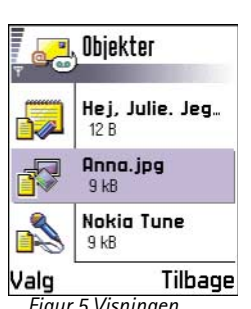

Figur 5 Visningen Objekter i MMS.

Valgmuligheder i visningen Objekter: Åbn, Indsæt, Placer billede først / Placer tekst først, Fjern og Afslut. Bemærk! En MMS-besked kan kun indeholde et foto og en lyd.

**4** For at sende beskeden skal du vælge Valg $\rightarrow$  Send eller trykke på  $\bigcirc$ .

#### Visning af en MMS-besked

For at se hvordan en MMS-besked kommer til at se ud, skal du vælge Valg $\rightarrow$  Vis besked.

#### Fjernelse af et objekt fra en MMS-besked

For at fjerne et MMS-objekt skal du vælge Valg $\rightarrow$  *Fjern* $\rightarrow$  *Billede* eller *Lydklip*. Tryk på  $\bigcirc$  for at fjerne tekst.

#### Arbejde med forskellige medieobjekter

For at se alle de forskellige medieobjekter i en MMS-besked skal du åbne en MMS-besked og vælge Valg $\rightarrow$  *Objekter* for at åbne visningen Objekter.

l visningen Objekter kan du ændre rækkefølgen på de forskellige objekter, slette objekter eller åbne et objekt i et tilsvarende program.

l fig. <u>5</u>, s. <u>74</u>, kan du se en liste over forskellige objekter og deres filstørrelser.

## E-mail

#### Krævede indstillinger til e-mail

Før du kan sende, modtage, hente, besvare og videresende e-mail, skal du:

- Konfigurere et Internetadgangspunkt (IAP) korrekt. Se <u>'Forbindelsesindstillinger'</u>, s. <u>31</u>.
- Angive dine e-mail-indstillinger korrekt. Se <u>'Indstillinger til e-mail'</u>, s. <u>90</u>.
  - Bemærk! Følg instruktionerne fra udbyderen af fjernpostkassen og Internetudbyderen.

#### Skrivning og afsendelse af e-mail-beskeder

- 1 Vælg *Ny besked*→ *Opret: E-mail*. Redigeringsprogrammet åbnes.
- 2 Tryk på joysticket for at vælge modtager(e) fra biblioteket Kontakter, eller skriv e-mailadressen på modtageren i feltet *Til*.: Indsæt et semikolon (;) for at adskille de enkelte modtagere. Hvis du vil sende en kopi af din e-mail til nogen, skal du skrive adressen i feltet *Cc*.: Bevæg joysticket nedad for at flytte til næste felt.
- 3 Skriv beskeden. Hvis du vil tilføje en vedhæftet fil til en e-mail, skal du vælge Valg→ Indsæt→ Billede, Lydklip eller Note.Skabelon tilføjer allerede skrevet tekst til e-mailen.
- **4** For at sende e-mailen skal du vælge Valg $\rightarrow$  Send eller trykke på  $\bigcirc$ .
  - **Bemærk!** E-mail-beskeder lægges automatisk i udbakken før afsendelse. Hvis noget går galt, mens telefonen sender e-mailen, bliver e-mailen liggende i udbakken med statusen *Mislykket*.

#### Visningen Vedhæftede filer - tilføjelse og fjernelse af vedhæftede filer

For at tilføje en vedhæftet fil til en e-mail skal du vælge **Valg** $\rightarrow$  *Vedhæftede filer* i en åben e-mail. Visningen Vedhæftede filer, hvor du kan tilføje, få vist og fjerne vedhæftninger, åbnes.

- For at tilføje en vedhæftet fil skal du vælge Valg→ Indsæt→ Billede, Lydklip eller Note. En liste med elementer åbnes. Rul til det element, du ønsker, og tryk på OK. 
   Vises i navigeringslinien for at indikere, at der er vedhæftet en fil til e-mailen.
- For at fjerne en vedhæftet fil skal du rulle til den vedhæftede fil og vælge Valg→ Fjern.

Valgmuligheder i redigeringsprogrammettil e-mail-beskeder: Send, Tilføj modtager, Indsæt, Vedhæftede filer, Slet, Beskeddetaljer, Sendevalg, Afslut.

Tip! Hvis du vil sende andre filer end foto-, lyd- og notefiler som vedhæftninger, skal du åbne det relevante program og vælge valgmuligheden Send→ Via e-mail, hvis den er tilgængelig Valgmuligheder i Indbakke: Åbn, Opret besked, Slet, Beskeddetaljer, Flyt til mappe, Markér/fjern mark. og Afslut.

# Indbakke – modtagelse af beskeder

- 👆 for en ulæst SMS-besked og 🤖 for en ulæst smart-besked,
- 🔢 for en ulæst MMS-besked,
- 物 for en ulæst WAP-tjenestebesked,
- 📶 ved data, der er modtaget via infrarød,
- 🐚 ved data, der er modtaget via Bluetooth og
- ved en ukendt beskedtype.

## Visning af beskeder i Indbakke

• For at åbne en besked skal du rulle hen til den og trykke på joysticket. Brug joysticket til at bevæge dig op og ned i beskeden. Bevæg joysticket mod højre eller venstre for at flytte hen til den forrige eller den næste besked i mappen.

## Valgmuligheder i forskellige beskedvisningsprogrammer

De tilgængelige valgmuligheder afhænger af den beskedtype, du har åbnet til visning:

- Gem grafikbillede gemmer billedet i Billeder→ Grafikbeskeder.
- Besvar kopierer afsenderens adresse til feltet Til: Vælg Besvar→ Alle for at kopiere adressen på afsenderen og modtagerne i feltet Cc. til den nye besked.
- *Videresend* kopierer indholdet i beskeden til et redigeringsprogram.
- *Ring op* ring op ved at trykke på **S**.
- *Vis billede* gør det muligt at se og gemme billedet.

- Afspil lydklip gør det muligt at lytte til lyden i beskeden.
- Objekter viser dig en liste med alle de forskellige multimedieobjekter i en MMSbesked.
- Vedhæftede filer viser dig en liste med filer, der er sendt som vedhæftede filer i e-mailbeskeder.
- *Beskeddetaljer* viser detaljerede oplysninger om en besked.
- Flyt til mappe | Kopiér til mappe gør det muligt at flytte eller kopiere beskeder til Mine mapper, Indbakke eller andre mapper, du har oprettet. Se under "Flytning af elementer til en mappe", s. <u>12</u>.
- Tilføj til Kontakter gør det muligt at kopiere telefonnummeret eller e-mail-adressen for en beskedafsender til biblioteket Kontakter. Vælg, om du vil oprette et nyt kontaktkort eller tilføje oplysningerne til et eksisterende kontaktkort.
- Søg søger i beskeden efter telefonnumre, e-mail-adresser og Internetadresser. Efter søgningen kan du ringe op til eller sende en besked til det fundne nummer eller e-mailadressen eller gemme oplysningerne i Kontakter eller som et WAP-bogmærke.

## Visning af MMS-beskeder i Indbakke

Du kan kende MMS-beskeder på deres ikon 🏂 :

• For at åbne en MMS-besked skal du rulle hen til den og trykke på joysticket. Du kan se et billede, læse en besked og høre en lyd samtidigt.

Hvis der afspilles en lyd, skal du trykke joysticket mod højre eller venstre for at skrue op eller ned for lyden. Hvis du vil slå lyden fra, skal du trykke på **Stop**.

#### MMS-objekter

 For at se, hvilke slags medieobjekter der indgår i MMS-beskeden, skal du åbne beskeden og vælge Valg→ Objekter. I visningen Objekter kan du få vist filer, der indgår i MMSbeskeden. Du kan vælge at gemme filen i telefonen eller sende den til en anden enhed, f.eks. via infrarød.

Valgmuligheder i visningen Objekter: Åbn, Gem, Send og Afslut.

• For at åbne en MMS-besked skal du rulle hen til den og trykke på joysticket.

**Eksempel:** Du kan åbne en vCard-fil og gemme filens kontaktoplysninger i

Kontakter.

Tip! Hvis du modtager en vCard fil med et vedhæftet billede, gemmes billedet også i Kontakter. Vigtigt! MMS-objekter kan indeholde virus eller på anden måde være skadelige for din telefon eller pc. Du skal ikke åbne en vedhæftet fil, hvis du ikke ved, om afsenderen er pålidelig. Yderligere oplysninger finder du under <u>'Certifikatstyring'</u>, s. <u>41</u>.

#### Lyde i en MMS-besked

Lydobjekter i en MMS-besked er angivet med indikatoren **F** i navigationslinien. Lyde afspilles som standard via højttaleren. For at stoppe lyden skal du trykke på **Stop**, mens lyden afspilles. Du kan ændre lydstyrken ved at bevæge joysticket mod højre eller venstre.

 Hvis du vil lytte til lyden igen, efter at alle objekterne er blevet vist, og afspilningen af lyden er stoppet, skal du vælge Valg→ Afspil lydklip.

## Modtagelse af smart-beskeder

Telefonen kan modtage mange slags smart-beskeder, SMS-beskeder indeholdende data (også kaldet OTA-beskeder (Over-The-Air)). For at åbne en modtaget smart-besked skal du åbne Indbakke, rulle hen til smart-beskeden ( ) og trykke på joysticket.

- Grafikbesked for at gemme billedet i mappen Grafikbeskeder under Billeder til senere brug skal du vælge Valg→ Gem grafikbillede.
- Visitkort for at gemme kontaktoplysningerne skal du vælge Valg→ Gem visitkort.
  - Bemærk! Hvis der er vedhæftet certifikater eller lydfiler til et visitkort, gemmes de ikke.
- *Ringetone* for at gemme ringetonen i Komponist skal du vælge Valg→ Gem.
- Operatørlogo for at gemme logoet skal du vælge Valg→ Gem. Operatørlogoet kan nu ses i standbytilstand i stedet for netværksoperatørens eget id.
- Kalenderpost for at gemme invitationen i kalenderen skal du vælge Valg→ Gem i Kalender.
- WAP-besked for at gemme bogmærket skal du vælge Valg→ Gem i Bogmærker. Bogmærket tilføjes til listen Bogmærker i WAP-tjenester.

Hvis beskeden både indeholder indstillinger til WAP-adgangspunkter og bogmærker, skal du for at gemme oplysningerne vælge **Valg** $\rightarrow$  *Gem alle*. Eller vælge **Valg** $\rightarrow$  *Vis detaljer* for at få vist oplysninger om bogmærket og adgangspunktet hver for sig. Hvis du ikke vil gemme alle oplysninger, skal du vælge en indstilling eller et bogmærke, åbne detaljerne og vælge **Valg** $\rightarrow$  *Gem i indstillinger* eller *Gem i Bogmærker*, afhængigt af hvad du er ved at få vist.

- *E-mail-meddel.* fortæller dig, hvor mange nye e-mail-beskeder du har i din fjernpostkasse. En udvidet meddelelse kan vise mere detaljerede oplysninger, såsom emne, afsender, vedhæftede filer osv.
- Derudover kan du modtage et SMS-tjenestenummer, nummer til telefonsvareren, profilindstillinger til fjernsynkronisering, adgangspunktindstillinger til WAP-beskeder, MMS-beskeder eller e-mail, indstillinger til adgangspunktloginscript eller e-mailindstillinger.

For at gemme indstillingerne skal du vælge Valg -> Gem i SMS-indstil., Gem i telefonsvarer, Gem i indstillinger, Gem i indstillinger eller Gem i e-mail-indstil.

## WAP-tjenestebeskeder

Du kan bestille WAP-tjenestebeskeder (Push-beskeder) fra WAP-tjenesteudbydere. WAPtjenestebeskeder er meddelelser om f.eks. nyhedsoverskrifter, og de kan indeholde en tekstbesked eller en WAP-tjenesteadresse. Kontakt WAP-tjenesteudbyderen, hvis du ønsker oplysninger om tilgængelighed og abonnement.

Tjenesteudbydere kan opdatere en eksisterende WAP-tjenestebesked, hver gang der modtages en ny WAP-tjenestebesked. Beskeder kan opdateres, selvom du har flyttet dem til en anden mappe end Indbakke. Når tjenestebeskeder udløber, slettes de automatisk.

#### Visning af WAP-tjenestebeskeder i Indbakke

- 1 I Indbakke skal du rulle til en WAP-tjenestebesked (🍗) og trykke på joysticket.
- 2 For at hente eller få vist tjenesten skal du trykke på Hent besked. Meddelelsen *Henter besked* vises. Telefonen begynder om nødvendigt at oprette en dataforbindelse.

**Tip!** For senere at ændre indstillingerne for standardadgangspunktet til WAP- eller MMSbeskeder skal du gå til **WAP-tjenester** $\rightarrow$ **Valg** $\rightarrow$ *Indstillinger\rightarrow Standardadgangspkt.* eller **Beskeder** $\rightarrow$ **Valg** $\rightarrow$ *Indstillinger* $\rightarrow$  *MMS-besked* $\rightarrow$  *Foretrukken forbind.* 

Valgmuligheder ved visning af en WAPtjenestebesked: *Hent besked, Flyt til mappe, Beskeddetaljer* og *Afslut.*  3 Tryk på Tilbage for at vende tilbage til Indbakke.

#### Visning af WAP-tjenestebeskeder i WAP-browseren

Når du anvender WAP-browseren, skal du vælge Valg $\rightarrow$  *Læs tjenestebesk.* for at hente og få vist nye WAP-tjenestebeskeder.

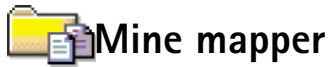

l Mine mapper kan du organisere dine beskeder i mapper, oprette nye mapper og omdøbe og slette mapper. Vælg Valg  $\rightarrow$  *Flyt til mappe, Ny mappe* eller *Omdøb mappe*. Yderligere oplysninger finder du under "Flytning af elementer til en mappe", s. <u>12</u>.

#### Mappen Skabeloner

 Du kan bruge tekstskabeloner til at undgå at skulle skrive beskeder igen, som du ofte sender. For at oprette en ny skabelon skal du vælge Valg→ Ny skabelon.

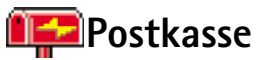

Når du åbner denne mappe, kan du enten oprette forbindelse til din fjernpostkasse

- for at hente nye e-mail-overskrifter eller -beskeder eller
- se tidligere hentede e-mail-overskrifter eller -beskeder offline.

Hvis du vælger Ny besked $\rightarrow$  Opret: E-mail eller Postkasse i hovedvisningen i Beskeder, uden at du har angivet indstillinger for din e-mail-konto, bliver du bedt om at gøre det. Se <u>'Krævede indstillinger til e-mail'</u>, s. 74.

Når du opretter en ny postkasse, erstatter det navn, du giver postkassen, automatisk Postkasse i hovedvisningen til Beskeder. Du kan have flere postkasser (maks. seks).

Valgmuligheder i Mine mapper: Åbn, Ny besked, Slet, Beskeddetaljer, Flyt til mappe, Ny mappe, Omdøb og Afslut.

## Åbning af postkassen

Når du åbner postkassen, kan du vælge, om du vil se de tidligere hentede e-mail-beskeder og e-mail-overskrifter offline eller oprette forbindelse til e-mail-serveren.

- Når du ruller til din postkasse og trykker på joysticket, stilles spørgsmålet Opret forbindelse til postkasse?Vælg Ja for at oprette forbindelse til postkassen eller Nej for at få vist tidligere hentede e-mail-beskeder offline.
- Du kan også oprette forbindelse ved at vælge Valg→ Opret forbindelse.

#### Visning af e-mail-beskeder i onlinetilstand

Når du er online, har du løbende forbindelse til en fjernpostkasse via dataopkald eller en pakkedataforbindelse. Se også <u>'Dataforbindelsesindikatorer'</u>, s. <u>9</u>, <u>'GSM-dataopkald'</u>, s. <u>32</u> og <u>'Pakkedata (GPRS, General Packet Radio Service)</u>', s. <u>32</u>.

**Bemærk!** Hvis du bruger POP3-protokollen opdateres e-mail-beskeder ikke automatisk i onlinetilstand. For at se de seneste e-mail-beskeder skal du afbryde forbindelsen og derefter oprette en ny forbindelse til din postkasse. Hvis du bruger POP3-protokollen, kan forbindelsen til fjernpostkassen blive afbrudt efter en timeoutperiode, der er angivet af fjernserveren.

#### Visning af e-mail-beskeder i offlinetilstand

Når du får vist e-mail-beskeder offline, har telefonen ikke forbindelse til fjernpostkassen. Ved at bruge denne tilstand kan du spare på onlineudgifterne. Se s. <u>32</u> for at få yderligere oplysninger.

For at få vist e-mail-beskeder offline, skal du først hente dem fra din postkasse, se under næste afsnit. Når du har hentet e-mail-beskederne til telefonen skal du for at afslutte dataforbindelsen vælge **Valg** $\rightarrow$  *Afbryd forbindelsen*.

Du kan fortsætte med at læse de hentede e-mail-overskrifter og/eller e-mail-beskeder offline. Du kan skrive nye e-mail-beskeder, besvare de hentede e-mail-beskeder og videresende e-mail-beskeder. Du kan angive, at e-mail-beskederne skal sendes, næste gang Tip! Guiden Indstillinger, som er inkluderet i PC Suite til Nokia 7650 kan hjælpe dig med at konfigurere indstillinger for adgangspunkt og postkasse. Du kan også kopiere eksisterende indstillinger, f.eks. fra computeren til telefonen. Se den cd-rom, der fulgte med i salgspakken.

Valgmuligheder ved visning af e-mailoverskrifter: Åbn, Ny besked, Opret forbindelse / Afbryd forbindelsen, Hent, Slet, Beskeddetaljer, Kopiér, Markér/fjern mark. og Afslut. Valgmuligheder ved visning af e-mail-besked: Besvar, Videresend, Slet, Vedhæftede filer, Beskeddetaljer, Flyt til mappe, Tilføj til Kontakter, Søg og Afslut.

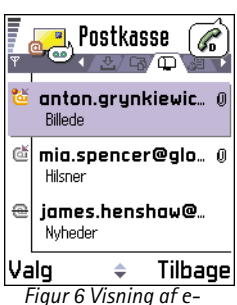

Figur 6 Visning af email-beskeder. du opretter forbindelse til postkassen. Når du åbner **Postkasse** næste gang, og du vil se og læse e-mail-beskederne offline, skal du svare **Nej** til spørgsmålet *Opret forbindelse til postkasse*?

## Hentning af e-mail-beskeder fra postkassen

 Hvis du er offline, skal du vælge Valg→ Opret forbindelse for at oprette forbindelse til en postkasse.

Postkassevisningen ligner mappen Indbakke i Beskeder. Du kan rulle op og ned på listen ved at bevæge joysticket. Følgende ikoner bruges til at vise status for e-mailen:

dia – ny e-mail-overskrift (offline- eller onlinetilstand), indholdet er ikke hentet fra postkassen til din telefon (pilen på ikonet peger udad).

- 🛅 ny e-mail, indholdet er hentet fra postkassen (pilen peger indad).
- 付 ved e-mail-beskeder, der er blevet læst.

Image of the second second

- 1 Når du har en åben forbindelse til en postkasse, skal du vælge Valg $\rightarrow$  Hent $\rightarrow$ 
  - Nye for at hente alle nye e-mail-beskeder til telefonen.
  - Valgte for kun at hente de markerede e-mail-beskeder. Brug kommandoerne Markér/fjern mark. → Markér | Fjern markering til at vælge beskederne en ad gangen. Se s. <u>12</u> for at få oplysninger om, hvordan du vælger mange elementer samtidigt.
  - *Alle* for at hente alle beskeder fra postkassen.
  - For at annullere hentningen skal du trykke på Annuller.
- 2 Når du har hentet e-mail-beskederne, kan du fortsætte med at se dem online. Vælg Valg→ Afbryd forbindelsen for at afbryde forbindelsen og se e-mail-beskederne offline.

#### Kopiering af e-mail-beskeder til an anden mappe

Hvis du vil kopiere en e-mail fra postkassen til en mappe i Mine mapper, skal du vælge  $Valg \rightarrow Kopiér$ . Vælg en mappe på listen, og tryk på OK.

## Åbning af e-mail-beskeder

 Når du får vist e-mail-beskeder i enten online- eller offlinetilstand, skal du rulle til den e-mail, du vil se, og trykke på joysticket for at åbne den. Hvis e-mail-beskeden ikke er modtaget (pilen på ikonet peger udad), og du arbejder offline og vælger Åbn, bliver du spurgt, om du vil hente denne besked fra postkassen. Bemærk, at dataforbindelsen forbliver åben, efter at e-mail-beskeden er blevet hentet. Vælg Valg→ Afbryd forbindelsen for at afbryde dataforbindelsen.

## Afbrydelse af forbindelsen til postkassen

Når du er online, skal du vælge Valg $\rightarrow$  Afbryd forbindelsen for at afbryde dataopkaldet eller GPRS-forbindelsen til fjernpostkassen. Se også <u>'Dataforbindelsesindikatorer</u>', s. <u>9</u>.

## Visning af vedhæftede filer i e-mail-beskeder

- Åbn en besked, der har en vedhæftningsindikator Ū, og vælg Valg→ Vedhæftede filer for at åbne visningen Vedhæftede filer. I visningen Vedhæftede filer kan du hente, åbne eller gemme vedhæftede filer. Du kan også sende vedhæftede filer via en infrarød forbindelse eller Bluetooth-forbindelse.
  - Vigtigt! Vedhæftede filer i e-mail-beskeder kan indeholde virus eller på anden måde være skadelige for din telefon eller pc. Du skal ikke åbne en vedhæftet fil, hvis du ikke ved, om afsenderen er pålidelig. Yderligere oplysninger finder du under <u>'Certifikatstyring'</u>, s. <u>41</u>.

Tip! For at spare hukommelse kan du fjerne vedhæftede filer fra en email og bibeholde dem på e-mail-serveren. Vælg Valg→ Slet i visningen Vedhæftede filer.

84

Valgmuligheder i visningen Vedhæftede filer: Åbn, Hent, Gem, Send, Slet og Afslut.

**Tip!** Understøttede billedformater er angivet på s. <u>59</u>. For at se en liste med andre filformater, der understøttes af Nokia 7650, kan du se under produktoplysningerne på www.nokia.com.

#### Hentning af vedhæftede filer til telefonen

- - Bemærk! Hvis din postkasse bruger IMAP4-protokollen, kan du bestemme, om du kun vil hente e-mail-overskrifter, beskeder eller beskeder og vedhæftede filer. Med POP3-protokollen er valgmulighederne beskeder og vedhæftninger eller kun e-mail-overskrifter. Yderligere oplysninger finder du på s. <u>90</u>.

#### Åbning af en vedhæftet fil

- 1 Rul til en vedhæftet fil i visningen Vedhæftede filer, og tryk på joysticket for at åbne den.
  - Hvis du er online, hentes den vedhæftede fil direkte fra serveren og åbnes i det tilsvarende program.
  - Hvis du er offline, bliver du spurgt, om du vil hente den vedhæftede fil til telefonen. Hvis du svarer *Ja*, oprettes der forbindelse til postkassen.
- 2 Tryk på Tilbage for at vende tilbage til e-mail-fremviseren.

#### Lagring af vedhæftede filer separat

For at gemme en vedhæftet fil skal du vælge Valg $\rightarrow$  Gem i visningen Vedhæftede filer. Den vedhæftede fil gemmes i det tilsvarende program. For eksempel kan lyde gemmes i Optager og tekstfiler (.TXT) i Noter.

## Sletning af e-mail-beskeder

- Du kan slette en e-mail fra telefonen og bibeholde den i fjernpostkassen. Vælg Valg→ Slet→ Kun telefon.
  - Bemærk! Telefonen afspejler e-mail-overskrifterne i fjernpostkassen. Selvom du sletter indholdet af beskeden fra telefonen, vil e-mail-overskrifterne derfor fortsat findes på din telefon, indtil e-mailen er slettet fra fjernpostkassen, og en ny forbindelse har opdateret postkassevisningen på telefonen.
- Du kan slette en e-mail fra såvel telefon som fjernpostkasse.

#### Vælg Valg $\rightarrow$ Slet $\rightarrow$ Telefon og server.

**Bemærk!** Hvis du er offline, slettes e-mailen først fra telefonen. Næste gang du opretter forbindelse til fjernpostkassen, slettes e-mailen automatisk fra fjernpostkassen.

Hvis du bruger en POP3-protokol, fjernes de beskeder, der er blevet markeret til fjernelse, først når du har afbrudt forbindelsen til fjernpostkassen.

#### Fortrydelse af sletning af e-mail-beskeder i offlinetilstand

For at fortryde sletning af en e-mail fra både telefonen og serveren skal du rulle til en email, der er markeret til sletning ved næste forbindelse (), og vælge **Valg** $\rightarrow$  *Fortryd slet*.

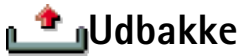

Udbakke er et midlertidigt lagringssted til beskeder, som venter på at blive sendt.

#### Status for beskeder i Udbakke

- Sender der oprettes forbindelse, og beskeden sendes.
- Venter | 1kø hvis der for eksempel er to ens beskedtyper i Udbakke, venter en af dem, til den første er blevet sendt.
- Send igen kl. %U (klokkeslæt) afsendelse mislykkedes. Telefonen forsøger at sende beskeden igen efter en timeoutperiode. Tryk på Send, hvis du vil starte afsendelsen med det samme igen.
- Udskudt du kan sætte dokumenter i "venteposition", mens de er i Udbakke. Rul til en besked, der er ved at blive sendt, og vælg Valg –> Udskyd afsendelse.
- Mislykket det maksimale antal afsendelsesforsøg er nået. Afsendelse mislykkedes. Hvis du prøvede at sende en SMS-besked, skal du åbne beskeden og kontrollere, at afsendelsesindstillingerne er korrekte.

Eksempel: Beskeder lægges for eksempel i Udbakke, når telefonen er uden for netværkets dækningsområde. Du kan også angive, at e-mailbeskederne skal sendes, næste gang du opretter forbindelse til fjernpostkassen.

86

→ I hovedvisningen til Beskeder skal du vælge Valg→ *Cell broadcast*.

Valgmuligheder i Cell broadcast: Åbn, Abonner | Ophæv abonnement, Foretrukket | Slet foretrukket, Emne, Indstillinger og Afslut.

➡ I hovedvisningen til
 Beskeder skal du vælge
 Valg→
 Tjenestekommando.

## Visning af beskeder på et SIM-kort

Før du kan se SIM-beskeder, skal du kopiere dem til en mappe i telefonen.

- 1 I hovedvisningen til Beskeder skal du vælge Valg $\rightarrow$  SIM-beskeder.
- 2 Vælg Valg→ Markér/fjern mark.→ Markér eller Markér alle for at markere beskeder.
- 3 Vælg Valg  $\rightarrow$  Kopiér. Der åbnes en liste med mapper.
- 4 Vælg en mappe, og tryk på OK. Gå til mappen for at se beskederne.

## Cell broadcast (netværkstjeneste)

Du kan modtage beskeder om forskellige emner, såsom vejr- eller trafikforhold fra din tjenesteudbyder. Kontakt din tjenesteudbyder for at høre om tilgængelige emner og relevante emnenumre. I hovedvisningen kan du se:

- status for emnet: 1/2 ved nye beskeder, du abonnerer på, og 1/2 ved nye beskeder, du ikke abonnerer på.
- emnenummeret, emnenavnet, og hvorvidt der er markeret med flag ()
   Du vil få en meddelelse om, når der kommer beskeder, der hører til et emne med opfølgningsflag.

Bemærk! En pakkedataforbindelse (GPRS) kan forhindre cell broadcast-modtagelse. Kontakt din netværksoperatør for at få de korrekte GPRS-indstillinger. Yderligere oplysninger om GPRS-indstillingerne finder du under <u>'Pakkedata (GPRS, General</u> <u>Packet Radio Service</u>], s. <u>32</u>.

# Redigering af tjenestekommandoer

Du kan sende anmodninger om tjenester, såsom aktiveringskommandoer til netværkstjenester (også kendt som USSD-kommandoer), til din tjenesteudbyder. Du kan få yderligere oplysninger af tjenesteudbyderen. For at sende en anmodning skal du:

- i standbytilstand, eller mens du har et aktivt opkald i gang, indtaste kommandonummeret eller -numrene og trykke på Send eller,
- hvis du skal angive både bogstaver og tal, vælge Beskeder → Valg → Tjenestekommando.

## Beskedindstillinger

Indstillingerne for Beskeder er blevet inddelt i grupper alt efter de forskellige beskedtyper. Rul til den indstilling, du vil redigere, og tryk på joysticket.

## Indstillinger for SMS-beskeder

Gå til **Beskeder**, og vælg **Valg**  $\rightarrow$  *Indstillinger*  $\rightarrow$  *SMS-besked* for at åbne den følgende liste med indstillinger

- Beskedcentraler viser alle de SMS-tjenestecentraler, der er angivet. Se <u>'Tilføjelse af en</u> ny SMS-beskedcentral', s. 88.
- Beskedcentral i brug angiver, hvilken beskedcentral der anvendes til levering af SMSbeskeder og smart-beskeder, såsom grafikbeskeder.
- Modtag rapport (leveringsrapport) når denne netværkstjeneste er indstillet til Ja, vises status for den sendte besked (Afventer, Mislykket, Leveret) i loggen. Se s. 24.
- Beskeden afventer i hvis der ikke kan oprettes forbindelse til modtageren af en besked inden for gyldighedsperioden, fjernes beskeden fra SMS-beskedcentralen. Bemærk, at denne funktion skal understøttes af netværket. Maksimal tid er det maksimale tidsrum, netværket tillader.
- *Besked sendt som* valgmulighederne er *Tekst, Fax, Personsøger* og *E-mail.* Kontakt din netværksoperatør, hvis du ønsker yderligere oplysninger.

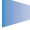

**Bemærk!** Lav kun om på denne indstilling, hvis du er sikker på, at din tjenestecentral kan konvertere SMS-beskeder til disse formater.

Valgmuligheder ved redigering af indstillinger for SMS-beskedcentral: Ny beskedcentral, Rediger, Slet og Afslut.

- Foretrukken forbind. du kan sende SMS-beskeder via det normale GSM-netværk eller via GPRS, hvis de understøttes af netværket. Se <u>'Pakkedata (GPRS, General Packet Radio</u> <u>Service)</u>', s. <u>32</u>.
- *Svar via samme cent.* (netværkstjeneste) ved at sætte denne indstilling til *Ja*, sendes svarbeskeden via samme SMS-tjenestecentrals nummer, hvis modtageren besvarer din besked. Bemærk, at dette måske ikke fungerer mellem alle operatører.

#### Tilføjelse af en ny SMS-beskedcentral

- 1 Åbn Beskedcentraler, og vælg Valg $\rightarrow$  Ny beskedcentral.
- 2 Tryk på joysticket, skriv navnet på tjenestecentralen, og tryk på OK.
- 3 Bevæg joysticket nedad, tryk på det, og skriv nummeret på SMS-tjenestecentralen (Skal angives). Tryk på OK. Du skal bruge nummeret på beskedcentralen for at kunne sende SMS- og grafikbeskeder. Dette nummer får du hos tjenesteudbyderen.
- Gå tilbage til indstillingsvisningen for at tage de nye indstillinger i brug. Rul til *Beskedcentral i brug*, tryk på joysticket, og vælg den nye tjenestecentral.

## Indstillinger for MMS-beskeder

Gå til **Beskeder**, og vælg **Valg**  $\rightarrow$  *Indstillinger* $\rightarrow$  *MMS-besked* for at åbne den følgende liste med indstillinger

- Foretrukken forbind. (Skal angives) vælg, hvilket adgangspunkt der skal bruges som foretrukket forbindelse til MMS-beskedcentralen. Se <u>'Krævede indstillinger til MMSbeskeder</u>', s. 72.
  - Bemærk! Hvis du modtager MMS-beskedindstillinger i smart-beskeder og gemmer dem, anvendes de modtagne indstillinger automatisk for den foretrukne forbindelse. Se '<u>Modtagelse af smart-beskeder</u>', s. <u>78</u>.
- Sekundær forbind.- vælg, hvilket adgangspunkt der skal bruges som sekundær forbindelse til MMS-beskedcentralen.

**Bemærk!** Både *Foretrukken forbind.* og *Sekundær forbind.* skal have samme indstillinger for *Startside*, der fører til den samme MMS-tjenestecentral. Det er kun dataforbindelsen, der er forskellig.

**Eksempel:** Hvis din foretrukne forbindelse anvender en pakkedataforbindelse, kan det være en fordel at bruge højhastighedsdataopkald eller dataopkald til den sekundære forbindelse. På denne måde kan du sende og modtage MMSbeskeder, selvom du ikke er inden for et netværk, der understøtter pakkedata. Kontakt netværksoperatøren eller tjenesteudbyderen for at få oplysninger om tilgængelighed og abonnement på datatjenester. Se også <u>'Generelle oplysninger</u> om dataforbindelser og adgangspunkter', s. <u>31</u>.

• *MMS-modtagelse* – vælg:

*Kun i hjem.netv.* – hvis du kun vil modtage MMS-beskeder, når du er inden for dit hjemmenetværk. Når du er uden for dit hjemmenetværk, slås MMS-beskedmodtagelsen fra.

Altid til - hvis du vil altid vil modtage MMS-beskeder.

Fra - hvis du ikke vil modtage MMS-beskeder eller reklamer overhovedet.

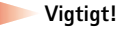

- Når du er uden for dit hjemmenetværk, kan det være dyrere at sende og modtage MMS-beskeder.
- Hvis indstillingerne *Kun i hjem.netv.* eller *Altid til* er valgt, kan din telefon foretage et aktivt dataopkald eller en GPRS-forbindelse, uden du ved det.
- Ved beskedmodtag. vælg:

*Hentstraks* – hvis du vil have telefonen til at hente MMS-beskeder med det samme. Hvis der er beskeder med status Udskudt, hentes de også.

*Hentsenere* – hvis du vil have MMS-beskedeentralen til at gemme beskeden, så den kan hentes senere. For at hente beskeden senere skal du indstille *Ved beskedmodtag.* til *Hent straks.* 

Afvis besked - hvis du vil afvise MMS-beskeder. MMS-beskedcentralen sletter beskeden.

- *Tillad anonyme besk.* vælg *Nej*, hvis du vil afvise beskeder fra en anonym afsender.
- *Modtag reklamer* angiv, om du vil modtage MMS-reklamebeskeder.
- Modtag rapport vælg indstillingen Ja, hvis du ønsker, at status for den sendte besked (Afventer, Mislykket, Leveret) skal vises i loggen. Se s. 24.
  - Bemærk! Det er ikke sikkert, at du kan modtage en leveringsrapport om en MMS-besked, der er blevet sendt til en e-mail-adresse.
- Afvis rapportafsend. vælg Ja, hvis du ikke ønsker, at telefonen skal sende leveringsrapporter for modtagne MMS-beskeder.
- Beskeden afventer i hvis der ikke kan oprettes forbindelse til modtageren af en besked inden for gyldighedsperioden, fjernes beskeden fra MMS-beskedcentralen. Bemærk, at denne funktion skal understøttes af netværket. Maksimal tid er det maksimale tidsrum, netværket tillader.
- Billedstørrelse angiv størrelsen på billedet i en MMS-besked. Der er følgende valgmuligheder: Lille (maks. 160\*120 pixel) og Stor (maks. 640\*480 pixel).
- Højttaler vælg Højttaler eller Normal, hvis du ønsker, at lydene i en MMS-besked skal afspilles gennem højttaleren for enden af telefonen, eller hvis du vil lytte til lydene via normaltilstand. Yderligere oplysninger finder du under <u>'Indbygget højttaler'</u>, s. <u>13</u>.

#### Indstillinger til e-mail

Gå til **Beskeder**, og vælg **Valg** $\rightarrow$  *Indstillinger* $\rightarrow$  *E-mail*.

Åbn *Postkasse i brug* for at angive, hvilken postkasse du vil bruge.

#### Indstillinger for Postkasser

Vælg *Postkasser* for at åbne en liste med definerede postkasser. Hvis der ikke er defineret nogen postkasser, bliver du bedt om at gøre det. Følgende liste med indstillinger vises:

- Navn på postkasse indtast et beskrivende navn til postkassen.
- Adgangspunkt i brug (Skal angives) det Internetadgangspunkt (IAP), der bruges til postkassen. Vælg et adgangspunkt på listen. Du kan også få yderligere oplysninger om, hvordan du opretter et Internetadgangspunkt under <u>'Forbindelsesindstillinger</u>', s. <u>31</u>.

- Min e-mail-adresse (Skal angives) skriv den e-mail-adresse, du har fået af din tjenesteudbyder. Adressen skal indeholde tegnet @. Svar på dine beskeder sendes til denne adresse.
- Server udg. e-mail: (Skal angives) skriv IP-adressen eller værtsnavnet på den computer, der sender dine e-mails.
- Send besked angiv, hvordan e-mails skal sendes fra din telefon. Straks der oprettes straks forbindelse til postkassen, når du har valgt Send. Ved næste forbin. – e-mails afsendes, næste gang du opretter forbindelse til din postkasse.
- Send kopi til mig vælg Ja for at gemme en kopi af e-mailen i din fjernpostkasse og til den adresse, der er angivet Min e-mail-adresse.
- *Medtag signatur* vælg *Ja*, hvis du vil vedhæfte en signatur til dine e-mails og begynde at skrive eller redigere en signaturtekst.
- Brugernavn: skriv det brugernavn, du har fået af din tjenesteudbyder.
- Adgangskode: skriv din adgangskode. Hvis du lader dette felt stå tomt, vil du blive bedt om at angive adgangskoden, når du prøver at oprette forbindelse til din postkasse.
- Server indg. e-mail: (Skal angives) IP-adressen eller værtsnavnet på den computer, der modtager dine e-mails.
- Postkassetype: angiver, hvilken e-mail-protokol udbyderen af fjernpostkassetjenesten anbefaler. Valgmulighederne er: POP3 og IMAP4.

**Bemærk!** Denne indstilling kan kun vælges én gang og kan ikke ændres, hvis du har gemt eller er gået ud af postkasseindstillingerne.

- Sikkerhed bruges sammen med POP3-, IMAP4- og SMTP-protokoller til at sikre forbindelsen til fjernpostkassen.
- Sikkert login til APOP bruges sammen med POP3-protokollen til at kryptere adgangskoder, når de sendes til fjern-e-mail-serveren. Vises ikke, hvis IMAP4 er valgt for Postkassetype:.
- *Hent vedhæftet fil* (vises ikke, hvis e-mail-protokollen er sat til POP3) bruges til at hente e-mails med eller uden vedhæftede filer.

Valgmuligheder ved redigering af e-mailindstillinger: Redigeringsvalg, Ny postkasse, Slet og Afslut.  Hent headers- bruges til at begrænse antallet af beskedbrevhoveder, du vil hente til telefonen. Valgmulighederne er: Alle og Brugerdefineret. Bruges kun sammen med IMAP4-protokollen.

## Indstillinger for WAP-tjenestebeskeder

Hvis du går til **Beskeder** og vælger **Valg** $\rightarrow$  *Indstillinger* $\rightarrow$  *Tjenestebes.*, åbnes følgende liste med indstillinger:

- Tjenestebeskeder angiv, om du vil modtage WAP-tjenestebeskeder.
- Godkendelse kræves vælg, om du kun vil modtage WAP-tjenestebeskeder fra autoriserede kilder.

### Indstillinger for Cell broadcast

Kontrollér hos din tjenesteudbyder, om Cell broadcast er tilgængelig, og hvad de tilgængelige emner og relaterede emnenumre er. Gå til **Beskeder** $\rightarrow$  **Valg** $\rightarrow$  *Indstillinger* $\rightarrow$  *Cell broadcast* for at ændre indstillingerne: *Modtagelse* – *Til* eller *Fra.*,

- Sprog Alle gør det muligt at modtage cell broadcast-beskeder på alle mulige sprog. Valgte gør det muligt at vælge, hvilket sprog du vil modtage cell broadcast-beskeder på. Hvis det ønskede sprog ikke er på listen, skal du vælge Andre.
- Emnebeskrivelse hvis du modtager en besked, der ikke hører til et af de eksisterende emner, gør Emnebeskrivelse→ Til det muligt at gemme emnenummeret automatisk. Emnenummeret gemmes i emnelisten og vises uden et navn. Vælg Fra, hvis du ikke vil gemme nye emnenumre automatisk.

## Indstillinger for mappen Sendt

- Gem sendte besk. vælg, om du vil gemme en kopi af hver SMS-, MMS- eller e-mailbesked, du har sendt, i mappen Sent items.
- Antal gemte besk. angiv, hvor mange sendte beskeder, der skal gemmes ad gangen i mappen Sent items. Standardgrænsen er 15 beskeder. Når grænsen er nået, slettes den ældste besked.

**92** 

# **7.** Profiler

I Profiler kan du justere og tilpasse telefontonerne til forskellige begivenheder, miljøer eller opkaldsgrupper. Der er fem forudindstillede profiler: *Normal, Lydløs, Møde, Udendørs* og *Personsøger*, som du kan tilpasse efter behov.

Du kan se den aktuelt valgte profil øverst på skærmen i standbytilstand. Hvis profilen Normal er i brug, vises kun den aktuelle dato.

Tonerne kan være standardringetoner, toner, som du har oprettet i Komponist, toner, som du har modtaget i en besked eller toner, som er overført til telefonen via infrarød, via Bluetooth eller via en forbindelse til en pc, og som derefter er gemt på telefonen.

## Ændring af profilen

1 Gå til Menu  $\rightarrow$  Profiler. Der åbnes en liste over profiler. Se fig. <u>1</u>, s. <u>93</u>.

2 Rul til en profil på listen Profiler, og vælg Valg  $\rightarrow$  Aktivér.

# Tilpasning af profiler

- 1 Hvis du vil redigere en profil, skal du rulle til profilen på listen Profiler og vælge Valg $\rightarrow$  *Tilpas.* Der åbnes en liste med profilindstillinger.
- 2 Rul til den indstilling, du vil ændre, og tryk på joysticket for at åbne følgende valgmuligheder:
- *Ringetone* hvis du vil angive en ringetone for stemmeopkald, skal du vælge en ringetone på listen. Når du ruller op og ned gennem listen, kan du standse ved en tone for at høre den, før du vælger den. Tryk på en vilkårlig tast for at stoppe lyden.

**Bemærk!** Du kan ændre ringetoner to steder: i Profiler eller Kontakter. Se <u>'Tilføjelse af en ringetone til et kontaktkort eller en gruppe'</u>, s. <u>51</u>.

#### 

Genvej: Tryk på () i standbytilstand for at ændre profilen. Rul til den profil, du vil aktivere, og tryk på OK.

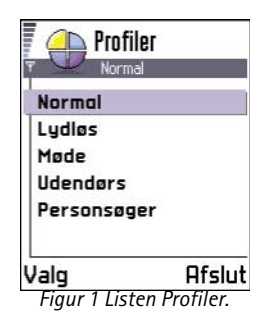

|         | Profiler<br>Normal |
|---------|--------------------|
| Kinget  | one<br>Nokia tune  |
| Ringes  | ignal              |
|         | Ringetoner         |
| Ringes  | ;tyrke             |
|         |                    |
| Valg    | 🚽 Tilbage          |
| Figur 2 | )                  |
| Profili | ndstillinger       |

- *Ringesignal* hvis *Stigende* vælges, starter ringestyrken ved niveau 1 og stiger et niveau ad gangen, indtil den angivne lydstyrke er nået.
- *Ringestyrke* her kan du indstille lydstyrken for ringetonen og tonen ved modtagelse af besked.
- *Tone ved besked* her kan du indstille tonen, der afspilles, når du modtager en besked.
- Vibrationssignal her kan du indstille telefonen til at vibrere ved indgående taleopkald og beskeder.
- Tastaturtoner her kan du indstille lydstyrken for tastaturtoner.
- Advarselstoner telefonen afspiller en advarselstone, f.eks. når batteriet trænger til at blive opladet.
- Signal for her kan du indstille telefonen til kun at ringe, når du modtager opkald fra telefonnumre, der tilhører en bestemt kontaktgruppe. Telefonopkald fra personer, som ikke tilhører den valgte gruppe, har ingen ringetone. Du har følgende valgmuligheder Alle opkald / (en liste over kontaktgrupper, hvis der er oprettet nogen). Se <u>'Oprettelse af</u> kontaktgrupper', s. <u>52</u>.
- *Profilnavn* du kan omdøbe en profil og give den et hvilket som helst navn. Profilen Normal kan ikke omdøbes.

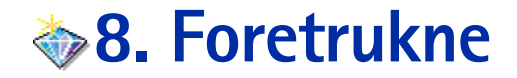

**Bemærk!** Denne funktion kan kun anvendes, hvis telefonen er tændt. Tænd aldrig telefonen, hvor der er forbud mod anvendelse af trådløse telefoner, eller hvor brug af telefonen kan forårsage forstyrrelser eller være farligt.

Du kan bruge Foretrukne til at gemme genveje, links til dine yndlingsfotoer, noter, lydfiler i Optager, WAP-bogmærker og gemte WAP-sider.

Standardgenvejene: 🕢 – åbner redigeringsprogrammet Noter, <u>n</u> – åbner Kalender med den aktuelle dato valgt, 📥 – åbner indbakken i Beskeder. Se fig. <u>1</u>, s. <u>95</u>.

## Tilføjelse af genveje

Genveje kan kun tilføjes fra det enkelte program. Ikke alle programmer har denne funktion.

- 1 Åbn programmet, og rul til det element, som du vil tilføje som en genvej i Foretrukne.
- 2 Vælg Valg  $\rightarrow$  *Tilføj til Foretrukne*, og tryk på OK.

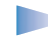

**Bemærk!** En genvej i Foretrukne opdateres automatisk, hvis du for eksempel flytter det element, som den fører til, fra en mappe til en anden.

I Foretrukne:

- Hvis du vil åbne en genvej, skal du rulle til ikonet og trykke på joysticket. Filen åbnes i det tilsvarende program.
- Hvis du vil slette en genvej, skal du rulle til den genvej, som du vil slette, og vælge Valg→ Slet genvej. Fjernelse af en genvej påvirker ikke den fil, som den refererer til.
- Hvis du vil ændre en genvejs overskrift, skal du vælge Valg → Rediger genvejsna.. Skriv det nye navn. Denne ændring påvirker kun genvejen, ikke den fil eller det element, som filen henviser til.

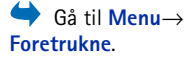

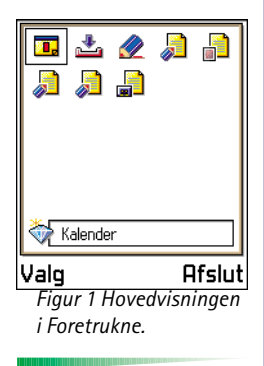

Valgmuligheder i hovedvisningen i Foretrukne: Åbn, Rediger genvejsna., Slet genvej, Flyt, Listevisning | Gittervisning og Afslut.

# 9. Kalender og Opgaver

#### 

Valgmuligheder ved redigering af en kalenderpost: *Slet, Send* og *Afslut.* 

| 🛛 🥂 Møde                       | ≫.Abc      |
|--------------------------------|------------|
| Emne                           |            |
| Tandlæge                       |            |
| Sted                           |            |
| Starttidspunkt<br><b>08:00</b> |            |
| Valg 🚽                         | Udført     |
| Figur 1 Rediger                | ring af en |
| kalenderpost.                  |            |

Bemærk! Denne funktion kan kun anvendes, hvis telefonen er tændt. Tænd aldrig telefonen, hvor der er forbud mod anvendelse af trådløse telefoner, eller hvor brug af telefonen kan forårsage forstyrrelser eller være farligt.

l programmet Kalender kan du holde styr på aftaler, møder, fødselsdage, årsdage og begivenheder. Du kan også indstille en alarm til at påminde dig om kommende begivenheder.

## **Oprettelse af kalenderposter**

- 1 Vælg Valg  $\rightarrow Ny post$ , og vælg:
  - Møde for at blive påmindet om en aftale på en bestemt dato og et bestemt klokkeslæt.
  - Notat for at skrive en generel post for en dag.
  - Årsdag for at blive påmindet om fødselsdage eller andre mærkedage. Årsdage gentages hvert år.
- 2 Udfyld felterne, se afsnittet <u>'Indtastningsfelter i Kalender</u>' på s. <u>97</u>. Se fig. <u>1</u>, s. <u>96</u>. Brug joysticket til at flytte mellem felterne. Tryk på <u>#</u> of or at skifte mellem store og små bogstaver.
- 3 Hvis du vil gemme posten, skal du trykke på Udført.

## Redigering af kalenderposter

- 1 Rul til en post i dagsvisningen, og tryk på joysticket for at åbne posten.
- 2 Rediger indtastningsfelterne, og tryk på Udført.

 Hvis du redigerer en gentaget post, skal du angive, hvordan ændringerne skal afspejles: *Alle forekomster* – alle gentagne poster ændres/ *Kun denne post* – kun den aktuelle post ændres.

## Sletning af kalenderposter

- Rul til den post i dagsvisningen, du vil slette, og vælg Valg  $\rightarrow$  Slet eller trykke på  $\bigcirc$ . Tryk på OK for at bekræfte.
- Hvis du sletter en gentaget post, skal du angive, hvordan ændringen skal afspejles: Alle forekomster – alle gentagne poster slettes/ Kun denne post – kun den aktuelle post slettes.

## Indtastningsfelter i Kalender

- Emne | Anledning giv en beskrivelse af begivenheden.
- Sted mødested, valgfrit.
- Starttidspunkt, Sluttidspunkt, Startdato og Slutdato.
- Alarm tryk på joysticket for at aktivere felterne for Alarmtidspunkt og Alarmdato.
- Gentag tryk på joysticket, hvis du vil ændre posten til en gentaget post. Vises med i dagsvisningen.

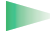

- **Eksempel:** Gentagelsesfunktionen er praktisk, hvis du har en tilbagevendende begivenhed, f.eks. hvis du har ugentlig undervisning, et møde hver 14. dag eller en daglig rutine, du skal huske.
- *Gentag indtil* du kan angive en slutdato for den post, der skal gentages, f.eks. slutdatoen for et ugentligt kursus, som du er tilmeldt. Denne valgmulighed vises kun, hvis du har valgt, at begivenheden skal gentages.
- Synkronisering hvis du vælger Privat, er det kun dig, som kan se kalenderposten efter synkronisering, og posten vises ikke for andre, der har adgang til at få vist kalenderen online. Det kan f.eks. være nyttigt, hvis du synkroniserer kalenderen med en kalender på en kompatibel computer på dit arbejde. Hvis du vælger Offentlig, vises kalenderposten

**Eksempel:** Din ugentlige undervisning er blevet aflyst. Kalenderen er indstillet til at påminde dig hver uge. Vælg *Kun denne post*, og kalenderen påminder dig igen i næste uge. Tip! Hvis du trykker på #• i måneds-, uge- eller dagsvisningen, fremhæves dags dato automatisk.

 Ikoner for

 kalenderposter i

 dagsvisningen og

 ugevisningen:

 Image: a strange of the strange

 Image: a strange of the strange

 Image: a strange of the strange

 Image: a strange of the strange

 Image: a strange

 Image: a strange

 Image: a strange

 Image: a strange

 Image: a strange

 Image: a strange

 Image: a strange

 Image: a strange

 Image: a strange

 Image: a strange

 Image: a strange

 Image: a strange

 Image: a strange

 Image: a strange

 Image: a strange

 Image: a strange

 Image: a strange

 Image: a strange

 Image: a strange

 Image: a strange

 Image: a strange

 Image: a strange

 Image: a strange

 Image: a strange

 Image: a strange

 Image: a strange

 Image: a strange

 Image: a strange

 Image: a strange

 Image: a strange

 Image: a strange

for andre, der har adgang til at få vist kalenderen online. Hvis du vælger *Ingen*, kopieres kalenderposten ikke til din pc, når du synkroniserer kalenderen.

## Kalendervisninger

#### Månedsvisning

En række i månedsvisningen svarer til en uge. Dags dato er understreget. Datoer med kalenderposter markeres med en lille trekant i nederste højre hjørne. Der er en ramme rundt om den aktuelt markerede dato. Se fig.  $\underline{2}$ , s.  $\underline{98}$ .

- Hvis du vil åbne dagsvisningen, skal du rulle til den dato, du vil åbne, og trykke på joysticket.
- Hvis du vil gå til en bestemt dato, skal du vælge Valg→ Gå til dato. Skriv datoen, og tryk på OK.

| Ψ  | 1  |    | laj | 15-0 | 5-20 | 002  | •   | , i   | í<br>1, | Ug<br>1 | e 21<br>15 | )<br>i-05 | -20 | 02 | ▼   | , <b>11</b> | <u>Onsd</u><br>∙ 1 | <u>ag</u><br>5-05- | 2002   | ►  |
|----|----|----|-----|------|------|------|-----|-------|---------|---------|------------|-----------|-----|----|-----|-------------|--------------------|--------------------|--------|----|
|    | Ma | Ti | On  | To   | Fr   | Lø   | Sø  |       | Ma      | Ti      | <u>0n</u>  | To        | Fr  | Lø | Sø  | 27          | Best               | il bil             | letter |    |
| 18 | 29 | 30 | 1   | 2    | 3    | 4    | 5   |       | Þ       | 7       | 7          | ă         |     |    |     | 8:00        |                    |                    |        |    |
| 19 | 6  | 7  | 8   | 9    | 10   | 11   | 12  | 8:00  |         |         |            |           |     |    |     | 9:00        |                    |                    |        |    |
| 20 | 13 | 14 | 15  | 16   | 17   | 18   | 19  | 9:00  |         | -       | -          | -         | -   | -  |     | 10:00       |                    |                    |        |    |
| 20 |    |    |     |      |      |      |     | 11.00 |         |         |            |           |     |    |     | 11:00       |                    |                    |        |    |
| 21 | 20 | 21 | 22  | 23   | 24   | 25   | 26  | 12.00 |         |         |            |           |     |    |     | 12:00-      | Frok               | cost               |        |    |
| 22 | 27 | 28 | 29  | 30   | 31   | 1    | 2   | 13:00 |         |         |            |           |     |    |     | 13:00       |                    |                    |        | _  |
| 23 | 3  | 4  | 5   | 6    | 7    | 8    | 9   | 14:00 |         |         |            |           |     |    |     | 14:00       |                    |                    |        |    |
| Va | lg |    |     |      | T    | ilba | age | Valg  | 1       |         | \$         |           | Ti  | ba | ige | Valg        | 4                  | •                  | Afsl   | ut |

Fig. 2 Måneds-, uge- og dagsvisning i Kalender.

#### Ugevisning

l ugevisningen får du vist kalenderposterne for den valgte uge i syv dagsfelter. Dags dato er understreget. Notater og årsdage placeres før kl. 8. Poster for møder markeres med farvede søjler, der viser start- og sluttidspunkt. Se fig. <u>2</u>, s. <u>98</u>.

 Hvis du vil åbne eller redigere en post, skal du rulle til den celle, der indeholder posten, og trykke på joysticket for at åbne dagsvisningen. Rul derefter til posten, og tryk på joysticket for at åbne den.

#### Dagsvisning

l dagsvisningen får du vist kalenderposterne for den valgte dag. Posterne grupperes efter starttidspunkt. Notater og årsdage placeres før kl. 8. Se fig. <u>2</u>, s. <u>98</u>.

- Hvis du vil åbne og redigere en post, skal du rulle til posten og trykke på joysticket.
- Flyt joysticket mod højre for at gå til næste dag eller mod venstre for at gå til forrige dag.

#### Indstillinger for kalendervisninger

Vælg Valg  $\rightarrow$  *Indstillinger*, og vælg:

- Standardvisning her kan du vælge den visning, som vises, når programmet Kalender åbnes.
- Ugen begynder her kan du ændre ugens startdag.
- Titel i ugevisning her kan du ændre ugevisningens titel til ugenummeret eller ugedatoerne.

## Indstillinger for kalenderalarmer

- 1 Opret en ny post for et møde eller en årsdag, eller åbn en tidligere oprettet post.
- 2 Rul til Alarm, og tryk på joysticket for at åbne felterne Alarmtidspunkt og Alarmdato.
- 3 Angiv alarmtidspunkt og dato.
- 4 Tryk på Udført. Der vises en alarmindikator 🌪 ved siden af posten i dagsvisningen.

#### lkoner for synkronisering i

månedsvisningen:

 Privat,
 Offentlig,
 Ingen og
 dagen indeholder mere end én post.

Valgmuligheder i de forskellige kalendervisninger: Åbn, Ny post, Ugevisning | Månedsvisning, Slet, Gå til dato, Send, Indstillinger og Afslut.

Genvej: Hvis du vil skrive en kalenderpost, skal du trykke på en vilkårlig tast ( 1 -0 - ) i en kalendervisning. Der åbnes en post for et møde, og de indtastede tegn

tilføjes i feltet *Emne*.

#### Afbrydelse af en kalenderalarm

• Varigheden af alarmen er et minut. Når alarmtidspunktet udløber, skal du trykke på Stop for at afbryde kalenderalarmen. Hvis du trykker på en anden tast, udsættes alarmen.

## Afsendelse af kalenderposter

 Rul til den post i dagsvisningen, du vil sende, og vælg Valg → Send. Vælg derefter én af følgende afsendelsesmetoder: Via SMS, Via e-mail (er kun tilgængelige, hvis de korrekte e-mail-indstillinger er angivet), Via Bluetooth eller Via infrarød. Yderligere oplysninger finder du i kapitlet <u>'Beskeder'</u>, under <u>'Afsendelse og modtagelse af data via</u> infrarød', s. 128 og <u>'Afsendelse af data via Bluetooth</u>' s. 124.

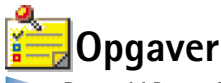

Bemærk! Denne funktion kan kun anvendes, hvis telefonen er tændt. Tænd aldrig telefonen, hvor der er forbud mod anvendelse af trådløse telefoner, eller hvor brug af telefonen kan forårsage forstyrrelser eller være farligt.

I Opgaver kan du oprette en liste med opgaver, der skal udføres. Se fig. <u>3</u> på s. <u>101</u>.

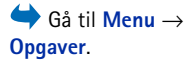

- Hvis du vil skrive en opgavenote, skal du trykke på en vilkårlig tast (<u>1</u> <u>1</u>). Redigeringsprogrammet åbnes, og markøren blinker efter de indtastede bogstaver.
- **2** Skriv opgaven i feltet *Emne*. Tryk på \*+ for at tilføje specialtegn.
  - Hvis du vil angive fristen for opgaven, skal du rulle til feltet *Frist* og angive en dato.
  - Hvis du vil angive en prioritet for opgavenoten, skal du rulle til feltet *Prioritet* og trykke på joysticket.
- 3 Hvis du vil gemme opgavenoten, skal du trykke på Udført.
  - Bemærk! Hvis du fjerner alle tegn og trykker på Udført, slettes den tidligere gemte opgavenote.
- Hvis du vil åbne en opgavenote, skal du rulle til opgavenoten og trykke på joysticket.
- Hvis du vil slette en opgavenote, skal du rulle til opgavenoten og vælge Valg  $\rightarrow$  Slet eller trykke på  $\overleftarrow{c}$ .
- Hvis du vil markere en opgavenote som udført, skal du rulle til opgavenoten og vælge Valg → Vis som udført.
- Hvis du vil gendanne en opgavenote, skal du vælge Valg → Vis som ikke-udført.

Ikoner for prioritet: - Høj, - Lav og (intet ikon) - Normal.

Ikoner for status: 🗹 - opgaven er udført og 🔲 - ikke udført.

|               | Opgaveliste   |     |
|---------------|---------------|-----|
| 13-05         | Ring til Mari | 1   |
| 13-05         | Flybilletter  |     |
| 14-05         | Tandlæge      | I   |
| 14-05         | Gave til Sus  | I   |
| 14-05         | Køb mælk og , | j   |
| <b>1</b> 7-05 | Mød Mette     | l   |
| Valg          | 🗸 Afs         | lut |

Figur 3 Opgaver på opgavelisten

# 10. Tilbehør

Bemærk! Funktionerne i Tilbehør kan kun anvendes, hvis telefonen er tændt. Tænd aldrig telefonen, hvor der er forbud mod anvendelse af trådløse telefoner, eller hvor brug af telefonen kan forårsage forstyrrelser eller være farligt.

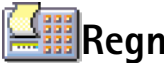

# Regnemaskine

- Indtast det første tal i din beregning. Tryk på 🕑 for at slette en fejl i tallet.
- 2 Rul til en funktion, og tryk på joysticket for at vælge den.

Brug +, når du vil lægge sammen, -, når du vil trække fra, 🗙, når du vil gange, eller 🕂 når du vil dividere.

- 3 Indtast det andet tal.
- 4 For at foretage beregningen skal du rulle til = og trykke på joysticket.
  - Bemærk! Regnemaskinens nøjagtighed er begrænset, og der kan opstå afrundingsfeil, især i forbindelse med kompliceret division.
- Tryk på 🖉 🌮 for at tilføje en decimal.
- Tryk på og hold  $\bigcirc$  nede, hvis du vil rydde resultatet af den forrige beregning.
- Brug 👩 og 😻 til at se tidligere beregninger og flytte rundt i regnearket.
- Vælg MS for at gemme et tal i hukommelsen, angivet med M. For at hente tallet fra hukommelsen skal du trykke på MR.
- Hvis du vil hente resultatet fra den sidste beregning, skal du trykke på Valg  $\rightarrow$  Seneste resultat.

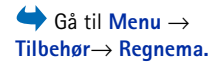

Valgmuligheder i Regnemaskine: Seneste resultat, Hukommelse, Ryd skærmen og Afslut.

Tip! Tryk gentagne gange på \*+ for at rulle til funktionerne. Du kan se det markerede ændre sig mellem funktionerne.

# Komponist

I Komponist kan du oprette dine egne tilpassede ringetoner. Bemærk, at det ikke er muligt at redigere en standardringetone.

- Vælg Valg→ Ny tone for at åbne redigeringsprogrammet og for at starte komponeringen.
  - Brug tasterne til at tilføje noder og pauser. Se i tabellen.
     Eller vælg Valg→ Indsæt symbol for at åbne en liste med noder og pauser.
     Standardlængden for en node er 1/4.
  - For at lytte til en tone skal du trykke på joysticket eller vælge Valg→ Afspil. For at stoppe afspilningen skal du trykke på Stop.
  - For at justere lydstyrken under afspilning af en tone skal du bevæge joysticket mod højre for at skrue op og til venstre for at skrue ned. Eller vælg Valg→ Lydstyrke, inden du begynder at afspille tonen.
  - For at justere tempoet skal du vælge Valg→ Tempo. For gradvist at øge eller mindske tempoet skal du bevæge joysticket mod henholdsvis højre eller venstre. Tempo måles i taktslag pr. minut. Det maksimale antal taktslag er 250, standardtempoet for en ny tone er 160 taktslag, og minimum antal taktslag er 50.
  - For at anvende forskellige afspilningsformater skal du vælge Valg→ Format→ Legato

     afspilles på en glat og jævn måde eller Staccato noderne afspilles separat for at
     frembringe korte skarpe lyde.
  - For at vælge mange noder eller pauser samtidigt skal du trykke på og holde nede og samtidig bevæge joysticket mod venstre eller højre.
  - For at flytte op eller ned i noderne på nodeplanen et halvt trin ad gangen skal du rulle til noden og bevæge joysticket op eller ned.
  - Tryk for eksempel på (ABC), og hold den nede sammen med (and 1) for at frembringe C#.
- 2 Tryk på Tilbage for at gemme.

Valgmuligheder i hovedvisningen i Komponist: Åbn, Ny tone, Slet, Markér/fjern mark., Omdøb, Dupliker og Afslut.

Valgmuligheder ved komponering: Afspil, Indsæt symbol, Format, Tempo, Lydstyrke og Afslut.

| Tast       | Node | Tast og funktion                                                                                                    |
|------------|------|----------------------------------------------------------------------------------------------------|
| @ <u>1</u> | с    | Buv Forkorter trinvist længden på de valgte node(r)/<br>pause(er).                                                               |
| Zabc       | d    | (gwxyz) Forøger trinvist længden på de valgte node(r)/pause(er).                                                                 |
| 3 def      | e    | Indsætter en pause.                                                                                                    |
| ghi 4      | f    | Tryk på $\textcircled{*+}$ for at åbne en liste med noder og pauser.                                                             |
| 5 jkl      | g    | Skifter mellem oktaver. Alle valgte noder eller pauser flyttes til den næste oktav.                                              |
| 6 mno      | а    | © Sletter valgte node(r).                                                                                                    |
| pqrs7      | b    | Et langt tryk på tasterne 🔍 – 💯 – frembringer en<br>forlænget (punkteret) node eller pause eller forkorter en<br>forlænget node. |

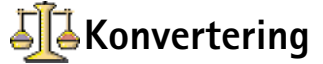

 I Konvertering kan du konvertere måleenheder, såsom *Længde* fra en enhed (*Yard*) til en anden (*Meter*).

**Bemærk!** Konverteringens nøjagtighed i Konvertering er begrænset, og der kan forekomme afrundingsfejl.

## Konvertering af enheder

- 1 Rul til feltet *Type*, og tryk på joysticket for at åbne en liste med måleenhed. Rul til den måleenhed, du vil bruge, og tryk på **OK**.
- 2 Rul til første *Enhed*-felt, og tryk på joysticket for at åbne en liste med tilgængelige enheder. Vælg den enhed, som du vil konvertere fra, og tryk på OK. Rul til næste *Enhed*-felt, og vælg den enhed, som du vil konvertere til.
- 3 Rul til første Antal-felt, og indtast den værdi, du vil konvertere. Det andet Antal-felt ændres automatisk, så det viser den konverterede værdi.

Tryk på  $\# \odot$  for at tilføje en decimal, og tryk på \* for symbolerne +, – (for temperatur) og E (eksponent).

**Bemærk!** Konverteringsrækkefølgen ændres, hvis du skriver en værdi i det andet *Antal*-felt. Resultatet vises i det første *Antal*-felt.

## Indstilling af en basisvaluta og valutakurser

Før du kan konvertere valuta, skal du vælge en basisvaluta (som regel valutaen i dit eget land) og tilføje valutakurser.

**Bemærk!** Kursen på basisvalutaen er altid 1. Basisvalutaen bestemmer konverteringskursen på de andre valutaer.

- Vælg Valuta som beregningstype, og vælg Valg → Valutakurser. Der åbnes en liste med valutaer, og du kan se den aktuelle basisvaluta øverst.
- 2 For at ændre basisvalutaen skal du rulle til valutaen (som regel valutaen i dit eget land) og vælge Valg  $\rightarrow$  Angiv som basisval.
  - Vigtigt! Når du ændrer basisvalutaen, ændres alle de tidligere indstillede valutakurser til 0, og du skal indtaste nye kurser.
- **3** Tilføj valutakurser (se eksempel), rul til valutaen, og indtast en ny kurs, dvs. hvor mange enheder af valutaen, der går på en enhed af den basisvaluta, du har valgt.
- 4 Når du har indsat alle de nødvendige valutakurser, kan du foretage valutakonverteringer, se <u>'Konvertering af enheder'</u>, s. <u>105</u>.

Valgmuligheder i Konvertering: Vælgenhed | Skift valuta, Konverteringstype, Valutakurser og Afslut.

**Tip!** For at omdøbe en valuta skal du gå til visningen Valutakurser, rulle til valutaen og vælge **Valg**  $\rightarrow$  *Omdøb valuta*.

**Eksempel:** vis du angiver Euro som basisvaluta, er en euro 5,94573 FIM. Du vil således skulle skrive 5,94573 som valutakurs for FIM.  $Ga til Menu \rightarrow$ Tilbehør  $\rightarrow$  Noter.

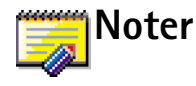

Du kan tilføje noter til Foretrukne og sende dem til andre enheder. Almindelige tekstfiler (TXT-format), som du modtager, kan gemmes i Noter.

Tryk på en vilkårlig tast, tryk på (<u>u</u>) - <u>u</u>) for at skrive. Tryk på <u>c</u> for at slette bogstaver. Tryk på <u>Udført</u> for at gemme.

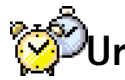

## → Ændring af urets indstillinger

For at ændre dato eller tidspunkt skal du vælge Valg $\rightarrow$  Indstillinger i Ur. For at justere uret, der er vist i standbytilstand, skal du rulle ned i indstillingen Dato og tid og vælge Urtype $\rightarrow$  Analogt eller Digitalt.

## Indstilling af en alarm

- 1 For at indstille en alarm skal du vælge Valg $\rightarrow$  Indstil alarm.
- 2 Angiv alarmtidspunktet, og tryk på OK. Når alarmen er aktiveret, vises indikatoren 🌪.
  - Bemærk! Alarmen fungerer, selvom telefonen er slukket.
- For at annullere en alarm skal du gå til uret og vælge Valg $\rightarrow$  Fjern alarm.

## Deaktivering af alarm

- Tryk på Stop for at deaktivere alarmen.
- Når alarmtonen lyder, skal du trykke på en vilkårlig tast eller Udsæt for at slå alarmen fra i fem minutter, hvorefter den går i gang igen. Du kan højst gøre dette fem gange.
   Hvis alarmtiden nås, mens telefonen er slukket, tænder den automatisk og begynder at

afspille alarmtonen. Når du trykker på **Stop**, bliver du spurgt, om du vil aktivere telefonen

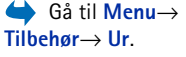

Valgmuligheder i Ur: Indstil alarm, Nulstil alarm, Fjern alarm, Indstillinger og Afslut. til opkald. Tryk på Nej for at slukke for telefonen eller på Ja for at foretage og modtage opkald.

Bemærk! Tryk ikke på Ja, hvor der er forbud mod anvendelse af trådløse telefoner, eller hvor brug af telefonen kan forårsage forstyrrelser eller være farligt.

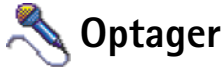

Med optageren kan du optage telefonsamtaler og diktater. Når du optager en telefonsamtale, kan begge parter høre en tone hvert femte sekund under optagelsen.

**Bemærk!** Følg alle lokale regler og regulativer for optagelse af opkald. Brug ikke denne funktion i strid med gældende lov.

 Vælg Valg→ Optag lydklip, rul til en funktion, og tryk på joysticket for at vælge den. Brug: 

 til at optage,
 til at afbryde optagelsen midlertidigt,
 til at stoppe,
 til at spole fremad,
 for at spole tilbage eller
 til at afspille en åbnet lydfil.

 Bemærk! Optager kan ikke bruges, når en dataopkalds- eller en GPRS-forbindelse er aktiv.

Valgmuligheder i Optager: Åbn, Optag lydklip, Slet, Omdøb lydklip, Send, Add to Favourites og Afslut.

# 11. Tjenester (WAP)

| Ψ (      | 🌏) Bogmærker       |      |  |  |  |  |  |  |
|----------|--------------------|------|--|--|--|--|--|--|
| <b>*</b> | Club Nokia         | 6    |  |  |  |  |  |  |
| 4        | Club Nokia         | 6    |  |  |  |  |  |  |
| 4        | WAP                | D    |  |  |  |  |  |  |
| 4        | WAP 2              | D    |  |  |  |  |  |  |
| 4        | WAP 3              | D    |  |  |  |  |  |  |
| C        | 🫃www.mobile.club.n |      |  |  |  |  |  |  |
| Va       | ilg Afs            | slut |  |  |  |  |  |  |
| F        | ig. 1 Visningen    |      |  |  |  |  |  |  |

Fig. 1 Visningen Bogmærker med feltet Gå til nederst. **Bemærk!** Denne funktion kan kun anvendes, hvis telefonen er tændt. Tænd aldrig telefonen, hvor der er forbud mod anvendelse af trådløse telefoner, eller hvor brug af telefonen kan forårsage forstyrrelser eller være farligt.

Forskellige WAP-tjenesteudbydere (Wireless Application Protocol) på Internettet vedligeholder sider, der er specielt designet til mobiltelefoner, og hvor du finder tilbud om forskellige tjenester, f.eks. nyheder, vejrudsigter, bankvirksomhed, rejseoplysninger, underholdning og spil.

Disse sider bruger WML (Wireless Markup Language). Websider, der bruger HTML (Hypertext Markup Language) kan ikke vises i telefonen.

Bemærk! Du kan få oplysninger om de tilgængelige WML-baserede tjenester, priser og takster hos din netværksoperatør og/eller WAP-tjenesteudbyder.

Tjenesteudbyderne kan også give dig vejledning i, hvordan du bruger deres tjenester.

# Grundlæggende trin for at få adgang til og benytte WAP-tjenester

- Gem de indstillinger, du skal bruge for at få adgang til den WAP-tjeneste, du vil benytte. Se det næste afsnit <u>'Indstilling af telefonen til WAP-tjenester</u>'. Se også <u>'Indstillinger for</u> <u>WAP-tjenestebeskeder</u>', s. <u>92</u>.
- Opret en forbindelse til WAP-tjenesten. Se s. 111.
- Begynd at søge i WAP-tjenestens sider. Se s. <u>111</u>.
- Afslut forbindelsen til WAP-tjenesten. Se s. 113.
## Indstilling af telefonen til WAP-tjenester

## Modtagelse af indstillinger i en smart-besked

Du modtager muligvis tjenesteindstillinger i en særlig SMS-besked, en såkaldt smartbesked, fra den netværksoperatør eller tjenesteudbyder, som tilbyder WAP-tjenesten. Se <u>'Modtagelse af smart-beskeder'</u>, s. <u>78</u>. Kontakt netværksoperatøren eller tjenesteudbyderen, eller besøg Club Nokias Websted (www.club.nokia.com), hvis du ønsker yderligere oplysninger.

## Manuel indtastning af indstillingerne

Følg vejledningen fra din tjenesteudbyder.

- 1 Gå til Indstil. → Forbindelsesindstillinger → Adgangspunkter, og angiv indstillingerne for et WAP-adgangspunkt. Se <u>'Forbindelsesindstillinger'</u>, s. <u>31</u>.
- 2 Gå til Tjenester → Valg → Tilføj bogmærke. Skriv et navn til bogmærket og adressen for den WAP-side, der er defineret for det aktuelle adgangspunkt.

## Visningen Bogmærker

**Ordliste:** Et bogmærke består af en Internetadresse (obligatorisk), en bogmærketitel, et WAP-adgangspunkt og om nødvendigt et brugernavn og en adgangskode.

**Bemærk!** Telefonen har nogle forudinstallerede bogmærker til Websteder, der ikke er tilknyttet til Nokia. Nokia indestår ikke for og siger ikke god for disse Websteder. Hvis du vælger at få adgang til dem, skal du tage samme forholdsregler mht. sikkerhed eller indhold, som du ville i forbindelse med alle andre Websteder.

l visningen Bogmærker kan du se bogmærker, der peger mod forskellige slags WAP-sider. Bogmærker vises med følgende ikoner: **Tip!** WAPindstillinger kan være tilgængelige på f.eks. netværksoperatørens eller tjenesteudbyderens hjemmeside.

Valgmuligheder i visningen Bogmærker (valg for et bogmærke eller en mappe): Åbn, Hent, Tilbage til side, Send, Gå til URL-adresse / Søg efter bogmærk, Tilføj bogmærke, Rediger, Slet, Læs tjenestebesk, Afbryd forbindelsen, Flyt til mappe, Ny mappe, Omdøb, Ryd cache, Detaljer, Tilføj til Foretrukne, Indstillinger og Afslut.

🙈 Bogmærker N) abc Navn Club Nokia Adresse http://mobile.club. nokia.col Adgangspunkt Tilbage Valg Fig. 2 Redigering af et

👯 – den startside, der er defineret for WAP-adgangspunktet. Hvis du bruger et andet WAP-adgangspunkt til at surfe, når du anvender WAP-browseren, ændres startsiden i overensstemmelse hermed.

ѷ – den sidst besøqte side. Når telefonen er afbrudt fra tjenesten, gemmes adressen på den sidst besøgte side i hukommelsen, indtil du har besøgt en ny side, næste gang du opretter forbindelse.

- et bogmærke, der viser titlen eller Internetadressen på bogmærket.

Når du ruller gennem bogmærker, kan du se adressen på et fremhævet bogmærke i feltet Gå til nederst på skærmen. Se fig. 1, s. 108.

### Tilføjelse af bogmærker manuelt

- l visningen Bogmærker skal du vælge Valg  $\rightarrow$  Tilføj bogmærke. 1
- 2 Start med at udfylde felterne. Se fig. 2, s. 110. Kun adressen skal defineres. Standardadgangspunktet knyttes til bogmærket, hvis der ikke er valgt et andet. Tryk på
  - \*+) for at angive specialtegn, f.eks. /, ., : og @. Tryk på 📀 for at slette tegn.
- 3 Vælg Valg  $\rightarrow$  Gem for at gemme bogmærket.

## Afsendelse af bogmærker

Hvis du vil sende et bogmærke, skal du rulle hen til det og vælge Valg  $\rightarrow$  Send  $\rightarrow$  Via ٠ SMS.

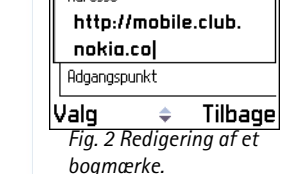

## Etablering af forbindelse til en WAP-tjeneste

Når du har gemt alle de nødvendige forbindelsesindstillinger, kan du få adgang til WAP-sider.

Der er tre forskellige måder at få adgang til WAP-sider på:

- vælge din tjenesteudbyders hjemmeside (<sup>1</sup>/<sup>2</sup>/<sup>2</sup>),
- vælge et bogmærke i visningen Bogmærker eller
- trykke på tasterne 2abc 9<sup>wxyz</sup> for at begynde at skrive adressen på en WAP-tjeneste. Feltet Gå til nederst på skærmen aktiveres straks, og du kan fortsætte med at skrive adressen der.

Når du har valgt en side eller skrevet adressen, skal du trykke på joysticket for at starte med at hente siden. Se også <u>'Dataforbindelsesindikatorer'</u>, s. <u>9</u>.

## Gennemsyn af siderne i en WAP-tjeneste

På en WAP-side vises nye links understreget med blåt og tidligere besøgte links med mørklilla. Billeder, der fungerer som links, har en kant, når du fremhæver dem. Se fig. <u>3</u>, s. <u>111</u>.

#### Taster og kommandoer, som bruges til søgning i browseren

- Hvis du vil rulle i visningen, skal du bevæge joysticket.
- Hvis du vil åbne et link, skal du trykke på joysticket.

**Tip!** Hvis du vil have adgang til visningen Bogmærker, mens du søger, skal du trykke på og holde joysticket nede. Når du vil vende tilbage til browservisningen igen, skal du vælge **Valg**  $\rightarrow$ *Tilbage til side*.

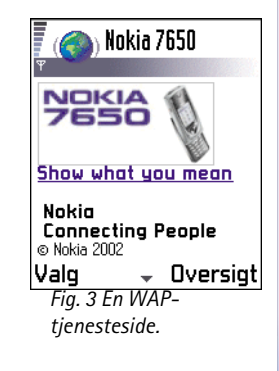

112

Valgmuligheder, når du anvender browseren: Åbn/ Vis billede, Tjenesteindstil., Bogmærker, Oversigt, Gå til URL-adresse, Læs tjenestebesk., Gem som bogmærke, Send bogmærke, Indlæs igen, Afbryd forbindelsen, Vis billeder, Ryd cache, Gem side, Søg, Detaljer, Indstillinger, Afslut.

- Hvis du vil gå til den forrige side under søgning i browseren, skal du trykke på Tilbage. Hvis Tilbage ikke er tilgængelig, skal du vælge Valg→ Oversigt for at få vist en kronologisk liste over de sider, du har besøgt under søgningssession. Oversigtslisten ryddes, hver gang en session lukkes.
- Hvis du vil markere felter og foretage valg, skal du trykke på joysticket.
- Hvis du vil åbne indholdet af en celle i en tabel, skal du trykke på joysticket.
- Hvis du vil hente det seneste indhold fra serveren, skal du vælge Valg→ Indlæs igen.
- Hvis du vil åbne en underliste over kommandoer eller handlinger for den aktuelt åbne WAP-side, skal du vælge Valg→ Tjenesteindstil..
- Tryk på og hold rede for at afbryde forbindelsen til en WAP-tjeneste og lukke browseren.

#### Visning af nye WAP-tjenestebeskeder under søgning

Sådan kan du hente og få vist nye WAP-tjenestebeskeder i browseren:

- 1 Vælg Valg  $\rightarrow$  Læs tjenestebesk. (vises kun, hvis der er nye beskeder).
- 2 Rul til beskeden, og tryk på joysticket for at hente og åbne den.

Yderligere oplysninger om WAP-tjenestebeskeder finder du i <u>'WAP-tjenestebeskeder'</u>, s. <u>79</u>.

#### Lagring af bogmærker

- Hvis du vil gemme et bogmærke, mens du søger i browseren, skal du vælge Valg→ Gem som bogmærke.
- Hvis du vil gemme et bogmærke, du har modtaget i en smart-besked, skal du åbne beskeden i Indbakke i Beskeder og vælge Valg→ Gem i Bogmærker. Se også <u>'WAP-tjenestebeskeder</u>', s. <u>79</u>.

## Lagring af WAP-sider i telefonhukommelsen

Du kan gemme en WAP-side i telefonhukommelsen og få den vist, mens du er offline. Du kan f.eks. gemme en køreplan, du bruger ofte, og slippe for at skulle hente den igen.

Hvis du vil gemme en WAP-side, mens du søger i browseren, skal du vælge Valg $\rightarrow$  Gem side.

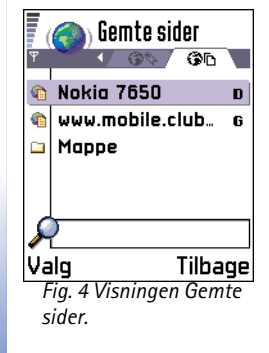

Hvis du vil åbne visningen Gemte sider, skal du flytte joysticket til højre i visningen Bogmærker. Se fig. <u>4</u>, s. <u>112</u>. I visningen Gemte sider, skal du trykke på joysticket for at åbne en side, der er gemt i telefonhukommelsen. Hvis du vil starte en forbindelse til WAPtjenesten og hente siden igen, skal du vælge Valg $\rightarrow$  *Indlæs igen*. Du kan også organisere siderne i mapper.

Bemærk! Telefonen forbliver online, efter at du har genindlæst siden.

## Afslutning af en WAP-forbindelse

- Vælg Valg→ Afbryd forbindelseneller
- tryk på og hold 🕖 nede for at vende tilbage til standbytilstand.

## Indstillinger for WAP-browser

Hvis du vil åbne visningen med indstillinger, skal du vælge Valg $\rightarrow$  *Indstillinger*. Der åbnes en liste med WAP-indstillinger:

- Standardadgangspkt. hvis du vil ændre standardadgangspunktet, skal du trykke på joysticket for at åbne en liste over tilgængelige adgangspunkter. Det aktuelle adgangspunkt er fremhævet. Yderligere oplysninger finder du under <u>'Forbindelsesindstillinger</u>', s. <u>31</u>.
- Vis billeder vælg, om du vil have vist billeder, når du browser. Hvis du vælger Nej, kan du senere indlæse billeder, mens du søger i browseren, ved at vælge Valg→ Vis billeder.
- Skriftstørrelse Normal/Stor.

Valgmuligheder i visningen Gemte sider: Åbn, Tilbage til side, Indlæs igen, Fjern, Læs tjenestebesk., Afbryd forbindelsen, Flyt til mappe, Ny mappe, Markér/fjern mark., Omdøb, Ryd cache, Detaljer, Add to Favourites, Indstillinger og Afslut. Ordliste: Cookies er små meddelelser, du modtager fra serveren, som gemmer oplysninger om dine besøg på et WAP-sted. Når du accepterer cookies, kan serveren evaluere din brug af WAP-stedet, hvad du er interesseret i, hvad du vil læse osy. Cookies - Tillad /Afvis. Du kan aktivere og deaktivere modtagelse og afsendelse af cookies.

- Bekræft DTMF-afsen. Altid | Kun første gang. WAP-browseren understøtter de funktioner, du kan få adgang til, mens du anvender browseren. Du kan: foretage et taleopkald, mens du er på en WAP-side, sende DTMF-toner, mens du er i gang med et taleopkald, gemme et navn og et telefonnummer fra en WAP-side i Kontakter. Vælg, om du vil bekræfte, før telefonen sender DTMF-toner under taleopkald. Se også "DTMFtoner", s. <u>20</u>.
- Tekstombrydning hvis Tekstombrydning er angivet til Til, fortsætter tekst, som ikke kan være på én linie, automatisk på den næste linie. Når den er sat til Fra, afkortes tekst, som ikke kan være på én linie, i slutningen af teksten.

## WAP-forbindelsessikkerhed

Hvis sikkerhedsindikatoren 😭 vises under en WAP-forbindelse, er dataoverførslen mellem telefonen og WAP-gatewayen eller WAP-serveren krypteret og sikker.

Bemærk! Sikkerhedsikonet angiver ikke, at dataoverførslen mellem gatewayen og indholdsserveren (det sted, hvor den ønskede ressource er gemt) er sikker. Det er op til tjenesteudbyderen at sikre dataoverførsel mellem gatewayen og indholdsserveren.

## Tømning af cachen

De oplysninger eller tjenester, som du har haft adgang til, bliver midlertidigt gemt i telefonens cachehukommelse.

Bemærk! Hvis du har forsøgt at få adgang til, eller har haft adgang til, fortrolige oplysninger, som kræver adgangskode (f.eks. din bankkonto), skal du tømme telefonens cache efter hvert brug. Cachen tømmes ved at vælge Valg -> Ryd cache.

**Ordliste:** En cache er en bufferhukommelse, som bruges til at gemme data midlertidigt.

## 12. Værktøjer

Bemærk! Funktionerne i Værktøjer kan kun anvendes, hvis telefonen er tændt. Tænd aldrig telefonen, hvor der er forbud mod anvendelse af trådløse telefoner, eller hvor brug af telefonen kan forårsage forstyrrelser eller være farligt.

Yderligere oplysninger om **Omstilling** eller **Telefonsvarer** finder du under <u>'Indstillinger for</u> <u>omstilling'</u>, s. <u>20</u> og <u>'Ændring af telefonsvarernummer</u>', s. <u>16</u>.

## Programstyring – installation af programmer og software

l Styring kan du installere nye programmer og programpakker på telefonen samt fjerne programmer fra telefonen. Du kan også kontrollere hukommelsesforbruget.

Når du åbner Styring, får du vist en liste over:

- · installationspakker, som er blevet gemt i Styring,
- delvist installerede programmer (angivet med
- programmer, som er fuldstændigt installeret, og som kan fjernes (angivet med ).

Flyt joysticket mod højre for at åbne visningen Hukommelse. Se s. 118.

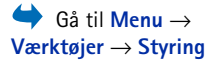

Indstillinger i hovedvisningen i Styring: Vis detaljer, Vis certifikat, Installer, Fjern, Vis log, Send log og Afslut. Tip!Gå til Programmer, hvis du vil installere Java<sup>™</sup>programmer (filtypenavn JAD eller .JAR). Yderligere oplysninger finder du i 'Programmer (Java<sup>™</sup>)', s. <u>118</u>.

Tip! Vælg Valg → Vis log for at få vist, hvilke programpakker der er blevet installeret eller fjernet, og hvornår handlingen blev udført.

Eksempel: Hvis du har modtaget installationsfilen som en vedhæftet fil i en e-mail, skal du gå til postkassen, åbne e-mailen, åbne visningen Vedhæftede filer, rulle til installationsfilen og trykke på joysticket for at starte installationen. Bemærk! Du kan kun anvende installationsfiler med filtypenavnet .SIS til enhedssoftwaren i Styring.

- Rul til en installationsfil, og vælg Valg → Vis detaljer for at få vist programpakkens Navn, Version, Type, Størrel., Leveran. og Status.
- Rul til en programpakke, og vælg Valg  $\rightarrow$  Vis certifikat for at få vist detaljerne for sikkerhedscertifikatet i en programpakke. Se <u>'Certifikatstyring'</u>, s. <u>41</u>.
  - VIGTIGT! Der må kun installeres software fra kilder, der yder tilstrækkelig beskyttelse mod virus og anden skadelig software. For at hjælpe dig med at overholde dette bruger programinstallationssystemet digitale signaturer og certifikater til programpakker. Installer ikke programmet, hvis du under installationen får vist en sikkerhedsadvarsel.

## Installation af software

Du kan installere programmer, som er specielt udviklet til Nokia 7650, eller som passer til operativsystemet Symbian. En programpakke er normalt én stor komprimeret fil, som indeholder mange komponentfiler.

Bemærk! Hvis du installerer et program, der ikke er udviklet specielt til Nokia 7650, er det muligt, at programmet fungerer og vises betydeligt anderledes i forhold til almindelige programmer til Nokia 7650.

Vigtigt! Hvis du installerer en fil, der indeholder en opdatering eller reparation af et eksisterende program, kan du kun gendanne det originale program, hvis du har den originale installationsfil eller en komplet sikkerhedskopi af den programpakke, du har fjernet. Hvis du vil gendanne det originale program, skal du fjerne programmet og derefter installere programmet igen fra den originale installationsfil eller sikkerhedskopien.

- Installationspakkerne kan overføres til telefonen fra en computer, hentes under WAPsøgning, eller sendes til dig i en MMS-besked, som en vedhæftet fil i en e-mail, via Bluetooth eller via infrarød.
- 2 Åbn Styring, rul til installationspakken, og vælg Valg  $\rightarrow$  *Installer* for at starte installationen.

Du kan også søge efter installationsfilen i telefonhukommelsen, vælge filen og trykke på joysticket for at starte installationen. Se eksemplet i margenen på denne side.

Hvis du installerer programmer uden en digital signatur eller et certifikat, advarer telefonen dig om risikoen ved at installere programmer. Fortsæt kun installationen, hvis du er fuldstændig sikker på programpakkens oprindelse og indhold.

Under installationen kontrollerer telefonen integriteten af den programpakke, der skal installeres. På telefonen får du vist oplysninger om de kontroller, der foretages, og du får mulighed for at vælge, om du vil fortsætte eller annullere installationen. Programmet er installeret på telefonen, når programpakkens integritet er kontrolleret.

## Fjernelse af software

- 1 Hvis du vil fjerne en programpakke, skal du rulle til programpakken og vælge Valg  $\rightarrow$  *Fjern*.
- 2 Tryk på Ja for at bekræfte, at programpakken skal fjernes.

**Vigtigt!** Hvis du fjerner et program, kan det kun installeres igen, hvis du har den oprindelige programpakke eller en komplet sikkerhedskopi af den programpakke, du har fjernet. Hvis du fjerner en programpakke, vil du muligvis ikke længere kunne åbne dokumenter, der er oprettet med dette program. Hvis en anden programpakke er afhængig af den programpakke, du har fjernet, vil den anden programpakke muligvis ikke fungere. Yderligere oplysninger finder du i dokumentationen til den installerede programpakke. **Tip!** Hvis du vil sende installationsloggen til en supportafdeling med oplysninger om, hvad der er blevet installeret eller fjernet, skal du vælge **Valg**  $\rightarrow$  *Send log*  $\rightarrow$  *Via SMS* eller *Via e-mail* (er kun tilgængelig, hvis de korrekte e-mailindstillinger er angivet).

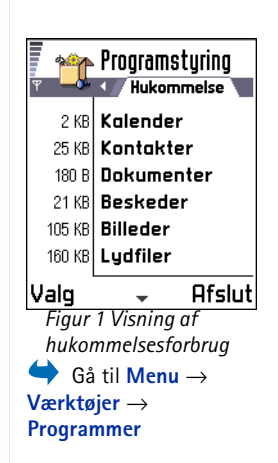

## Visning af hukommelsesforbrug

 Hvis du vil åbne visningen Hukommelse, skal du flytte joysticket mod højre i hovedvisningen i Styring.

Når du åbner visningen Hukommelse, beregner telefonen, hvor meget hukommelse der er ledig til lagring af data og installation af nye programmer. I visningen Hukommelse får du vist hukommelsesforbruget for de forskellige datagrupper: *Kontakter, Kalender, Dokumenter, Beskeder, Billeder, Programmer, Lydfiler, Brugt hukom., Ledig hukom.,* Se fig. <u>1</u>, s. <u>118</u>.

Tip! Hvis der kun er lidt plads tilbage i hukommelsen, bør du fjerne nogle dokumenter. Se også s. <u>130</u>.

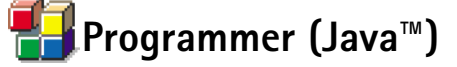

I hovedvisningen i Programmer kan du åbne eller fjerne installerede Java-programmer. I visningen Installation kan du installere nye Java-programmer med filtypenavnet .JAD eller .JAR.

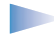

Bemærk! Telefonen understøtter J2ME<sup>™</sup> Java-programmer. Hent ikke PersonalJava<sup>™</sup>-programmer til telefonen, da de ikke kan installeres.

Når du åbner Programmer, får du vist en liste over de Java-programmer, der er blevet installeret på telefonen. Se fig. <u>2</u>, s. <u>120</u>.

- Rul til et program, og vælg Valg → Vis detaljer for at få vist:
  - Status Installeret, Kører eller Hentet (vises kun i visningen Installation),
  - Version programmets versionsnummer,
  - Leveran. leverandøren eller producenten af programmet,
  - Størrel. programfilens størrelse i kilobyte,
  - Type en kort beskrivelse af programmet,
  - URL-adr. en adresse på en Internetside og
  - Data størrelsen på programdata i kilobyte, f.eks. højeste scorer.
- Rul til et program, og vælg Valg → Gå til URL-adresse for at oprette en dataforbindelse og få vist yderligere oplysninger om programmet.

**Bemærk!** Programmer kan bruge både Internetadgangspunkter (IAP) og WAPadgangspunkter til dataforbindelser. Yderligere oplysninger får du hos tjenesteudbyderen eller netværksoperatøren. Se også <u>'Oprettelse af et</u> <u>adgangspunkt'</u>, s. <u>33</u>. Det anbefales om muligt at bruge et Internetadgangspunkt, da det ikke begrænser størrelsen af de Java-programmer, der skal hentes, eller de dataforbindelser, som eksisterende, installerede Javaprogrammer kræver.

 Rul til et program, og vælg Valg → Opdater for at oprette en dataforbindelse og kontrollere, om der findes en tilgængelig opdatering af programmet. Ordliste: JAR -En fil, der indeholder et helt Java-program. JAD -En fil, der indeholder oplysninger om et Javaprogram. Hvis der kun findes en JAD-fil, hentes JAR-filen under installationen. Fordelen ved at bruge en JAD-fil er, at der ikke hentes unødvendige filer, hvis enheden kan aflæse på JAD-filen, at den ikke understøtter programmet. Indstillinger i hovedvisningen i Programmer: Åbn, Vis detaljer, Indstillinger, Fjern, Gå til URL-adresse, Opdater og Afslut.

Indstillinger i visningen Installation: *Installer, Vis detaljer, Slet* og *Afslut*.

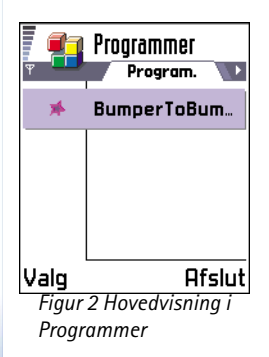

## Installation af Java-programmer

Installationsfilerne kan overføres til telefonen fra en computer, hentes under WAPsøgning, eller sendes til dig i en MMS-besked, som en vedhæftet fil i en e-mail, via Bluetooth eller via infrarød.

- VIGTIGT! Der må kun installeres software fra kilder, der yder tilstrækkelig beskyttelse mod virus og anden skadelig software.
- 1 Hvis du vil have vist installationspakkerne i hovedvisningen i Programmer, skal du flytte joysticket mod højre for at åbne visningen *Hentet*.
  - Bemærk! I visningen Installation kan du kun installere Javaprograminstallationsfiler med filtypenavnet .JAD eller .JAR.
- 2 Hvis du vil installere et program, skal du rulle til en installationsfil og vælge Valg  $\rightarrow$  Installer.

Du kan også søge efter installationsfilen i telefonhukommelsen, vælge filen og trykke på joysticket for at starte installationen. Se eksemplet i margenen på denne side.

3 Tryk på Ja for at bekræfte, at programmet skal installeres. .JAR-filen er nødvendig for, at programmet kan installeres. Hvis filen mangler, bliver du muligvis bedt om at hente den. Hvis der ikke er angivet et adgangspunkt for Programmer, bliver du bedt om at vælge et. Se bemærkningen på s. <u>119</u>. Når du henter JAR-filen, skal du muligvis angive et brugernavn og en adgangskode for at få adgang til serveren. Du kan få brugernavn og adgangskode af leverandøren eller producenten af programmet.

Under installationen kontrollerer telefonen integriteten af den programpakke, der skal installeres. På telefonen får du vist oplysninger om de kontroller, der foretages, og du får mulighed for at vælge, om du vil fortsætte eller annullere installationen. Programmet er installeret på telefonen, når programpakkens integritet er kontrolleret. 4 Telefonen giver dig besked, når installationen er fuldført.

Hvis du vil åbne Java-programmet, når det er installeret, skal du gå til hovedvisningen i Programmer.

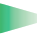

Tip! Når du gennemser WAP-sider, kan du hente en installationsfil og installere den med det samme. Bemærk dog, at WAP-forbindelsen bliver ved med at køre i baggrunden under installationen.

#### Abning af et Java-program

• Rul til et program i hovedvisningen i Programmer, og tryk på joysticket for at åbne programmet.

#### Fiernelse af et Java-program

• Marker programmet i hovedvisningen i Programmer, og vælg Valg  $\rightarrow$  *Fjern*.

### Java-programindstillinger

Vælg Indstillinger  $\rightarrow$  Standardadgangspkt. – for at definere et standardadgangspunkt til hentning af manglende programkomponenter. Yderligere oplysninger finder du i bemærkningen på s. 119.

Vælg et program, og vælg Indstillinger, og vælg derefter:

- Adgangspunkt vælg et adgangspunkt, som programmet skal bruge til hentning af ekstra data. Se bemærkningen på s. 119.
- Netværksforbindelse nogle Java-programmer kræver muligvis, at der oprettes en dataforbindelse til et angivet adgangspunkt. Hvis der ikke er valgt et adgangspunkt, bliver du bedt om at vælge et. Der er følgende valgmuligheder: Tilladt – forbindelsen oprettes med det samme uden varsel. Bekræft først – du bliver spurgt, før programmet opretter forbindelse. *lkke tilladt* – forbindelserne tillades ikke.

Eksempel: Hvis du har modtaget installationsfilen som en vedhæftet fil i en e-mail. skal du gå til postkassen, åbne e-mailen, åbne visningen Vedhæftede filer. rulle til installationsfilen og trykke på joysticket for at starte installationen.

## 13. Forbindelse

Bemærk! Funktionerne i Forbindelse kan kun anvendes, hvis telefonen er tændt. Tænd aldrig telefonen, hvor der er forbud mod anvendelse af trådløse telefoner, eller hvor brug af telefonen kan forårsage forstyrrelser eller være farligt.

Du kan overføre data fra telefonen til en anden kompatibel enhed, f.eks. en telefon eller en computer, via Bluetooth eller infrarød.

Bemærk! Dette produkt er kompatibelt med andre Bluetooth-enheder, der følger standarden Bluetooth 1.1.

## &Bluetooth-forbindelse

Bluetooth giver dig mulighed for at oprette trådløse forbindelser mellem elektroniske enheder inden for et område på maksimalt 10 meter uden ekstra omkostninger. Med en Bluetooth-forbindelse kan du sende billeder, tekster, visitkort, kalendernoter, eller du kan oprette trådløs forbindelse til enheder, som kan anvende Bluetooth-teknologien, f.eks. computere.

Bluetooth-enheder kommunikerer vha. radiobølger, så telefonen og den anden Bluetoothenhed kan godt kommunikere, selvom den direkte synsvinkel er blokeret. Se fig. <u>1</u>, s. <u>122</u>.

De to enheder skal befinde sig maksimalt 10 meter fra hinanden. Forbindelsen kan dog blive udsat for forstyrrelser pga. hindringer, f.eks. vægge, eller fra andre elektroniske enheder.

Brug af Bluetooth tærer på batteriet, så telefonens driftstid reduceres. Tag hensyn til dette, når du udfører andre handlinger med telefonen.

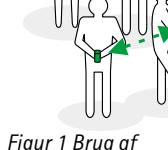

Figur 1 Brug at Bluetooth.

Der kan være restriktioner for brugen af Bluetooth-enheder. Kontakt de lokale myndigheder, hvis du vil have yderligere oplysninger.

## Første aktivering af programmet Bluetooth

Første gang du aktiverer programmet Bluetooth, bliver du bedt om at give telefonen et Bluetooth-navn.

- Bemærk! Når du har angivet Bluetooth til at være aktiv og ændret Telefonens synlighed til Alle, kan andre brugere af Bluetooth-enheder få vist telefonen og telefonens navn.
- Skriv et navn på maksimalt 30 bogstaver, eller brug standardnavnet Nokia 7650. Hvis du sender data via Bluetooth, før du har givet telefonen et Bluetooth-navn, benyttes standardnavnet.

## Bluetooth-indstillinger

Hvis du vil ændre Bluetooth-indstillingerne, skal du rulle til den indstilling, du vil ændre og trykke på joysticket.

- Bluetooth vælg Til for at bruge Bluetooth. Hvis du indstiller Bluetooth til Fra afsluttes alle aktive Bluetooth-forbindelser, og Bluetooth kan ikke anvendes til afsendelse eller modtagelse af data.
- *Telefonens synlighed* hvis du vælger *Vist for alle* kan andre Bluetooth-enheder finde din telefon under søgning efter enheder. Hvis du vælger *Skjult* kan andre Bluetooth-enheder ikke finde din telefon under søgning efter enheder.
- Mit Bluetooth-navn angiv et Bluetooth-navn til din telefon. Når du har angivet Bluetooth til at være aktiv og ændret *Telefonens synlighed* til *Vist for alle*, kan andre brugere af Bluetooth-enheder få vist telefonens navn.

Forbindelse

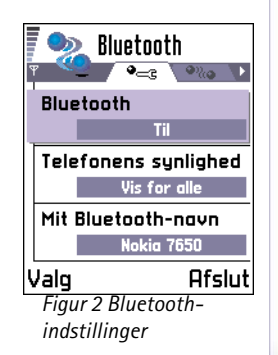

Tip! Hvis du vil sende via Bluetooth i stedet for at sende SMSbeskeder, skal du gå til Noter, skrive teksten og vælge Valg  $\rightarrow$  Send  $\rightarrow$  via Bluetooth.

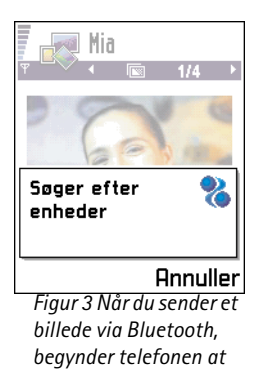

søge efter enheder.

**Tip!** I nogle Bluetooth-enheder er det kun de entydige Bluetooth-adresser (enhedsadresser), som vises, når der søges efter enheder. Hvis du vil vide, hvad den entydige Bluetooth-adresse for din telefon er, skal du angive koden **\*#2820#**, mens telefonen er i standbytilstand.

### Afsendelse af data via Bluetooth

Bemærk! Der kan kun være én aktiv Bluetooth-forbindelse ad gangen.

- 1 Åbn det program, hvor det element, du vil sende, er gemt. Hvis du f.eks. vil sende et foto til en anden enhed, skal du åbne programmet Billeder.
- 2 Rul til det element, du vil sende, f.eks. et foto, og vælg Valg  $\rightarrow$  Send  $\rightarrow$  Via Bluetooth.
- **3** Telefonen begynder at søge efter enheder inden for området. De enheder, der kan anvende Bluetooth-teknologien, og som er inden for området, vises på skærmen én efter én. Se fig. <u>3</u>, s. <u>124</u>. Du får vist ikonet for enheden, enhedens Bluetooth-navn, enhedstypen eller kaldenavnet. Forbundne enheder vises med **4**.
  - Bemærk! Selvom enheder som *Headset* () og Håndfri () vises ved søgning efter enheder, kan de ikke benyttes med Nokia 7650, da de ikke understøtter lydprofilen til Bluetooth.
  - Bemærk! Hvis du før har søgt efter Bluetooth-enheder, vises der først en liste med de enheder, som tidligere blev fundet. Hvis du vil starte en ny søgning, skal du trykke på Flere enheder. Hvis du slukker telefonen, ryddes listen med enheder, og søgningen efter enheder skal startes igen, før der kan sendes data.
  - Hvis du vil afbryde søgningen, skal du trykke på **Stop**. Listen med enheder fastfryses, så du kan begynde at konfigurere en forbindelse til én af de enheder, som blev fundet tidligere.

- 4 Rul til den enhed, du vil oprette forbindelse med, og tryk på Vælg. Det element, du sender, kopieres til Udbakke, og meddelelsen Opretter forbindelse vises.
- 5 Binding (se trin <u>6</u>, hvis den anden enhed ikke kræver binding)
  - Hvis den anden enhed kræver binding, før der kan overføres data, lyder der en tone, og du bliver bedt om at skrive en adgangskode.
  - Opret din egen adgangskode, og lav en aftale med ejeren af den anden Bluetoothenhed om at bruge samme adgangskode. Adgangskoden skal bestå af 1-16 numeriske tegn. Adgangskoden skal kun bruges én gang, så du behøver ikke at lære den udenad.
  - Når enhederne er forbundet, gemmes den anden enhed i visningen Forbundne enheder.
- 6 Når forbindelsen er blevet gemt, bliver meddelelsen Sender data vist.
  - **Bemærk!** Data, som er modtaget via Bluetooth, kan du finde i mappen Indbakke under Beskeder. Se s. <u>76</u> for at få yderligere oplysninger.
  - **Bemærk!** Hvis afsendelsen mislykkes, slettes beskeden eller dataene. Beskeder, som er sendt via Bluetooth, gemmes ikke i mappen Kladder under Beskeder.

#### Kontrol af status for Bluetooth-forbindelsen

- Hvis 
  vises i standbytilstand, er Bluetooth aktiv.
- Hvis (a) blinker, forsøger telefonen at oprette forbindelse til en anden enhed.
- Hvis (•) vises uafbrudt, er Bluetooth-forbindelsen aktiv.

## Visningen Forbundne enheder

Søgning efter enheder bliver nemmere og hurtigere, hvis du opretter forbindelse med en anden enhed. Forbundne enheder er nemmere at genkende, da de indikeret med 🍡 på listen med søgeresultater. Bevæg joysticket mod højre i hovedvisningen i Bluetooth, hvis du vil åbne en liste med forbundne enheder ( Ordliste: Binding betyder tovejsgodkendelse. Brugerne af enheder, som kan anvende Bluetoothteknologien, skal være enige om en adgangskode og bruge den samme adgangskode til begge enheder, for at de kan forbindes. Adgangskoden er fabriksindstillet i enheder, som ikke har en brugergrænseflade.

#### Ikoner for forskellige Bluetooth-enheder:

- 🖢 Computer, 🔞 - Telefon,
- 🚓 *Anden* og
- 🎝 Ukendt.

Indstillinger i visningen Forbundne enheder: Ny forbundet enhed, Tildel kaldenavn, Slet, Slet alle, Angiv som godkendt | Enhed ikke godken. og Afslut.

**Tip!** Du kan også spille spil mod ejeren af en anden telefon via Bluetooth.

**Eksempel:** Angiv et kaldenavn til en anden persons Bluetooth-enhed eller til din egen computer, så den er nemmere at genkende.

#### Binding til en enhed

- 1 Vælg Valg → Ny forbundet enhed i visningen Forbundne enheder. Telefonen begynder at søge efter enheder inden for området. Hvis du før har søgt efter Bluetooth-enheder, vises der først en liste med de enheder, som tidligere blev fundet. Hvis du vil starte en ny søgning, skal du trykke på Flere enheder.
- 2 Rul til den enhed, du vil forbinde med, og tryk på Vælg.
- **3** Udveksle adgangskoder, se trin <u>5</u> (Binding) i ovenstående afsnit. Enheden tilføjes til listen med forbundne enheder.

#### Annullering af binding

- Rul til den enhed, som har en binding, der skal annulleres, i visningen Forbundne enheder, og tryk på €, eller vælg Valg → Slet. Enheden fjernes fra listen Forbundne enheder, og bindingen annulleres.
- Hvis du vil annullere alle bindinger, skal du vælge Valg → Slet alle.
  - Bemærk! Hvis du aktuelt har forbindelse til en enhed og sletter bindingen til enheden, fjernes bindingen med det samme, men forbindelsen vil stadig være aktiv.

#### Tildeling af kaldenavne til forbundne enheder

Du kan angive et kaldenavn (alias), så du nemmere kan genkende en bestemt enhed. Kaldenavnet gemmes i telefonens hukommelse og kan ikke ses af andre brugere af Bluetooth-enheder.

- Hvis du vil tildele et kaldenavn til en enhed, skal du rulle til enheden og vælge Valg  $\rightarrow$  *Tildel kaldenavn*. Skriv kaldenavnet, og tryk på OK.
  - Bemærk! Vælg et navn, som er nemt at huske og genkende. Når du på et senere tidspunkt søger efter enheder, eller hvis en enhed anmoder om en forbindelse, bruges det valgte navn til at identificere enheden.

#### Angivelse af en enhed som godkendt eller ikke-godkendt

Når du har oprettet forbindelse til en anden enhed, kan du angive, om forbindelsen skal være godkendt eller ikke-godkendt:

**Ikke-godkendt** (standard) – anmodninger om forbindelse fra denne enhed skal accepteres særskilt hver gang.

**Godkendt** – der kan oprettes forbindelse mellem telefonen og denne enhed, uden du ved det. Der kræver ingen særskilt accept eller godkendelse. Brug denne status for dine egne enheder, f.eks. din pc, eller enheder, som tilhører personer, du har tillid til. Ikonet 🖨 tilføjes ved siden af godkendte enheder i visningen Forbundne enheder. Se fig. 4, s. <u>127</u>.

 Rul til en enhed i visningen Forbundne enheder, og vælg Valg→ Angiv som godkendt | Enhed ikke godken..

### Modtagelse af data via Bluetooth

Når du modtager data via Bluetooth, lyder der en tone, og du bliver spurgt, om du vil acceptere Bluetooth-beskeden. Hvis du accepterer, vises  $\mathbf{E}$ , og elementet placeres i mappen Indbakke under Beskeder. Bluetooth-beskeder angives med  $\mathbf{b}$ . Se s. <u>76</u> for at få yderligere oplysninger.

## Afbrydelse af Bluetooth-forbindelse

En Bluetooth-forbindelse afbrydes automatisk efter afsendelse eller modtagelse af data.

## Infrarød forbindelse

Du kan sende og modtage data til og fra en kompatibel telefon eller dataenhed via infrarød.

Ret ikke den infrarøde stråle mod øjnene, og sørg for, at den ikke forstyrrer andet udstyr, der bruger infrarøde stråler. Telefonen er et Klasse 1-laserprodukt.

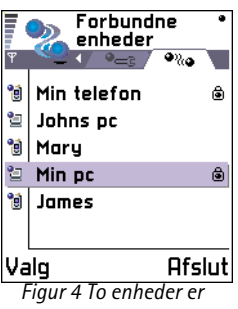

Figur 4 To enheder er angivet som godkendt.

↔ Hvis du vil starte
 infrarød, skal du gå til
 Menu → Forbindelse →
 Infrarød

**Tip!** Du kan også spille spil mod ejeren af en anden telefon via infrarød.

**Eksempel:** Sådan sender du et kontaktkort via infrarød: (1) Bed modtageren om at aktivere enhedens infrarøde port. (2) Gå til Kontakter, rul til et kort, og vælg **Valg**  $\rightarrow$  Send  $\rightarrow$ *Via infrarød*.

## Afsendelse og modtagelse af data via infrarød

Bemærk! Alle elementer, som modtages via infrarød, placeres i mappen Indbakke under Beskeder. Nye beskeder, som er modtaget via infrarød, angives med ang. Se s. <u>76</u> for at få yderligere oplysninger.

- 1 Kontrollér, at de infrarøde porte på de enheder, der sendes data fra og til, peger mod hinanden, og at der ikke er hindringer mellem enhederne. Det anbefales, at afstanden mellem de to enheder er højst en meter. Du finder den infrarøde port ved at se på billedet af de forskellige taster i vejledningen Kom godt i gang.
  - 2 Brugeren af den modtagerenheden aktiverer den infrarøde port. Hvis du vil aktivere telefonens infrarøde port, så du modtager data via infrarød, skal du gå til Menu → Forbindelse → Infrarød og trykke på joysticket.
  - **3** Brugeren af afsenderenheden vælger den ønskede funktion for infrarød for at starte dataoverførslen.

Hvis du vil sende data via infrarød, skal du vælge Valg  $\rightarrow$  Send  $\rightarrow$  Via infrarød i et program.

Hvis dataoverførslen ikke er startet inden for ét minut, efter at den infrarøde port er aktiveret, afbrydes forbindelsen og skal startes igen.

Bemærk! Windows 2000: Hvis du vil kunne bruge infrarød til at overføre filer mellem Nokia 7650 og en kompatibel computer, skal du gå til Kontrolpanel og vælge Trådløs forbindelse. Marker afkrydsningsfeltet Tillad andre at sende filer til computeren ved at anvende infrarød kommunikation under fanen Filoverførsel i Trådløs forbindelse.

#### Kontrol af status for den infrarøde forbindelse

- Hvis ••••• blinker, forsøger telefonen at oprette forbindelse til en anden enhed, eller en forbindelse er blevet afbrudt.
- Hvis ••••• vises uafbrudt, er den infrarøde forbindelse aktiv, og din telefon er klar til at sende og modtage data via den infrarøde port.

## Oprettelse af forbindelse mellem telefonen og en computer

Yderligere oplysninger om, hvordan du opretter en forbindelse til en kompatibel computer via infrarød eller Bluetooth, og hvordan du installerer PC Suite til Nokia 7650, finder du på cd-rom'en i Installationsvejledning til PC Suite til Nokia 7650 under afsnittet Software til PC. Yderligere oplysninger om, hvordan du bruger PC Suite til Nokia 7650, finder du i PC Suite-onlinehjælpen.

## Brug af cd-rom'en

Cd-rom'en starter automatisk, når du har indsat den i cd-rom-drevet på en kompatibel pc. Hvis ikke, skal du gøre følgende:

- 1 Klik på knappen **Start** i Windows, og vælg Programmer  $\rightarrow$  Windows stifinder.
- 2 Find filen **Nokia7650.exe** på cd-rom-drevet, og dobbeltklik på den. Cd-rom'ens brugergrænseflade åbnes.
- **3** Du kan finde PC Suite til Nokia 7650 under afsnittet Software til pc. Dobbeltklik på PC Suite til Nokia 7650. Guiden Installation hjælper dig gennem installationsprocessen.

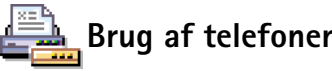

## Brug af telefonen som modem

Du finder en detaljeret installationsvejledning i Kort vejledning til Modem Options til Nokia 7650 på cd-rom'en, der blev leveret sammen med telefonen.

## 14. Fejlfinding

Hvis du får problemer med telefonen, besvarer Club Nokia Careline spørgsmål og giver telefonisk vejledning. Se Club Nokia-invitationen i salgspakken, eller gå til www.club.nokia.com for at få flere oplysninger om Club Nokia Careline.

#### Ikke nok ledig hukommelse

Hvis følgende noter vises, er der ikke nok ledig hukommelse, og du skal slette nogle data: *Der er ikke nok hukommelse til handlingen. Slet nogle data først.* eller *Der er ikke nok ledig hukommelse. Slet nogle data.* 

Følg vejledningen nedenfor:

- Hvis du vil have vist, hvilke slags data du har, og hvor meget hukommelse de forskellige datagrupper forbruger, skal du gå til Styring og bevæge joysticket mod højre for at åbne visningen Hukommelse.
- Hvis du vil undgå at mangle ledig hukommelse, skal du regelmæssigt slette:
  - beskeder fra mapperne Indbakke, Kladder og Sendt i Beskeder,
  - hentede e-mail-beskeder fra telefonhukommelsen,
  - gemte WAP-sider og
  - billeder og fotoer i Billeder.
- Hvis du vil slette kontaktoplysninger, kalendernoter, tidstællere, pristællere, opnåede pointtal i spil eller andre

data, skal du gå til det respektive program og slette dataene.

**Rydning af kalenderhukommelse** – hvis du vil fjerne mere end én begivenhed ad gangen, skal du gå til Månedsvisning og vælge **Valg**  $\rightarrow$  *Slet*  $\rightarrow$ 

- *Før dato* for at slette alle kalendernoter, som finder sted før en bestemt dato. Angiv den dato, før hvilken alle kalendernoter skal slettes.
- Alle poster for at slette alle kalendernoter.

**Sletning af logoplysninger** – hvis du vil slette alt logindhold, lister i Seneste opkald og leveringsrapporter i Beskeder permanent, skal du gå til Logs og vælge **Valg**  $\rightarrow$  *Ryd log* eller gå til *Indstillinger*  $\rightarrow$  *Varighed for log*  $\rightarrow$  *Ingen log*.

#### Forskellige måder at gemme data på:

- brug PC Suite til Nokia 7650 til at tage en sikkerhedskopi af alle data til computeren, se s. <u>129</u>,
- send billeder til Club Nokia Photo Zone, se s. 60,
- send billeder til din e-mail-adresse, og gem derefter billederne på computeren, eller
- send data via en infrarød forbindelse eller Bluetooth til en anden enhed.

## Spørgsmål og svar

#### Telefonens skærm

 Sp.: Hvorfor vises der manglende, misfarvede eller lyse prikker på skærmen, hver gang jeg tænder telefonen?
 Sv.: Dette er en iboende egenskab ved den aktive matrixskærm. Telefonens skærm indeholder en række elementer, der styrer pixlerne. Der kan være et lille antal manglende, misfarvede eller lyse pletter på skærmen.

#### Kamera

- Sp.: Hvorfor bliver billedet mørkt, når jeg tager et billede med kameraet eller får vist billeder?
  - Sv.: Skærmens kontrastindstilling påvirker den måde, billeder vises på. Kontrollér skærmens kontrastindstilling, og juster den til lysere. Gå til **Indstillinger**  $\rightarrow$ *Telefonindstillinger*  $\rightarrow$  *Skærm*  $\rightarrow$  *Kontrast*.
- Sp.: Hvorfor er billeder uskarpe?
   Sv.: Kontrollér, at kameralinsens beskyttelsesvindue er rent. Når du vil rense vinduet, skal du følge vejledningen i <u>'Vedligeholdelse'</u>, s. <u>135</u>.

#### Bluetooth

- Sp.: Jeg kan ikke afslutte en Bluetooth-forbindelse.
   Sv.: Hvis en anden enhed er forbundet med telefonen, men der ikke sendes data, og forbindelsen efterlades åben, så er den eneste måde at afbryde på at deaktivere Bluetoothlinket helt. Gå til Bluetooth, og vælg indstillingen *Bluetooth* → *Fra.*
- Sp.: Jeg kan ikke finde min vens Bluetooth-aktiverede enhed.

Sv.: Kontrollér, at I begge har aktiveret Bluetooth. Kontrollér, at afstanden mellem de to enheder ikke er over 10 meter, og at der ikke er vægge eller andre forhindringer mellem enhederne.

Kontrollér, at den anden enhed ikke er i tilstanden "Skjult".

#### Multimediebeskeder

 Sp.: Telefonen fortæller, at den ikke kan modtage en MMS-besked, fordi hukommelsen er fuld. Hvad skal jeg gøre?

Sv.: Den nødvendige mængde hukommelse er angivet i fejlmeddelelsen: *Der er ikke nok hukommelse til at modtage beskeden. Slet nogle data først.* Hvis du vil have vist, hvilke slags data du har, og hvor meget hukommelse de forskellige datagrupper forbruger, skal du gå til **Styring** og bevæge joysticket mod højre for at åbne visningen Hukommelse. Når du har frigjort hukommelse, prøver MMS-beskedcentralen automatisk at sende MMSbeskeden igen.

 Sp.: Telefonen giver beskeden: MMS-beskeden kan ikke hentes. Netværksforbindelsen er allerede i brug. Hvad skal jeg gøre?

Sv.: Afslut alle aktive dataforbindelser. MMS-beskeder kan ikke modtages, hvis en anden dataforbindelse, der bruger en anden gatewayadresse, er aktiv til WAP eller e-mail.

• Sp.: Telefonen starter en dataforbindelse igen og igen. Noterne: *Henter besked* eller *Forsøger at hente beskeden igen* vises kort. Hvad sker der? Hvordan kan jeg afslutte dataforbindelsen? Sv.: Telefonen prøver at hente en MMS-besked fra MMSbeskedcentralen.

Kontrollér, at indstillingerne for MMS-beskeder er blevet defineret korrekt, og at der ikke er fejl i telefonnumre eller adresser. Gå til **Beskeder** og vælg **Valg**  $\rightarrow$  *Indstillinger*  $\rightarrow$  *MMS-besked*.

Hvis du vil forhindre telefonen i at oprette en dataforbindelse, har du følgende valgmuligheder: Gå til **Beskeder** og vælg **Valg**  $\rightarrow$  *Indstillinger*  $\rightarrow$  *MMS-besked*.

- Vælg Ved beskedmodtag. → Hent senere, hvis du vil have MMS-beskedcentralen til at gemme beskeden, så den f.eks. kan hentes senere, efter at du har kontrolleret indstillingerne. Efter denne ændring skal telefonen stadig sende oplysende noter til netværket. Hvis du senere vil hente beskeden, skal du vælge Hent straks.
- Vælg Ved beskedmodtag. → Afvis besked hvis du vil afvise alle indgående MMS-beskeder. Efter denne ændring skal telefonen sende oplysende noter til netværket, og MMS-beskedcentralen sletter alle MMSbeskeder, som venter på at blive sendt til dig.
- Vælg MMS-modtagelse → Fra hvis du vil ignorere alle indgående MMS-beskeder. Efter denne ændring vil telefonen ikke oprette nogen netværksforbindelser med relation til MMS-beskeder.

#### Billeder

 Sp.: Billedformatet understøttes ikke og kan ikke åbnes.
 Sv.: Se s. <u>59</u> for at få yderligere oplysninger om understøttede billedformater.

#### Beskeder

- Sp.: Jeg kan ikke vælge en kontakt.
  - Sv.: Hvis du ikke kan vælge en kontakt i biblioteket Kontakter, har kontaktkortet ikke et telefonnummer eller en e-mail-adresse. Tilføj de manglende oplysninger på kontaktkortet i programmet Kontakter.

#### Kalender

• Sp.: Ugenumrene mangler.

Sv.: Hvis du har ændret kalenderindstillingerne, så ugen starter på en anden dag end mandag, vises ugenumrene ikke.

#### WAP

 Sp.: Der er ikke angivet et adgangspunkt. Angiv et under WAPindstillingerne.

Sv.: Angiv de rigtige WAP-indstillinger. Kontakt din WAPtjenesteudbyder for at få vejledning. Se <u>'En WAP-</u> tjenesteside.', s. <u>111</u>.

#### Log

- Sp.: Loggen ser ud til at være tom.
  - Sv.: Du kan have aktiveret et filter, og der er måske ikke logget nogen kommunikationsbegivenheder, der passer til det filter. Hvis du vil se alle begivenheder, skal du vælge **Valg**  $\rightarrow$  *Filtrer*  $\rightarrow$  *Al kommunikation*.

#### Pc-tilslutning

 Sp.: Problemer med tilslutning af telefonen til pc'en.
 Sv.: Kontrollér, at PC Suite til Nokia 7650 er installeret og kører på pc'en. Se Installationsvejledning til PC Suite på cd-rom'en i afsnittet "Software til pc". Yderligere oplysninger om, hvordan du bruger PC Suite til Nokia 7650 finder du i PC Suite-**onlinehjælpen**.

#### Adgangskoder

 Sp.: Jeg kan ikke finde låse-, PIN- eller PUK-koden. Hvad er min adgangskode?

Sv.: Standardlåsekoden er **12345**. Hvis du glemmer eller mister låsekoden, skal du kontakte den forhandler, du købte telefonen hos.

Hvis du glemmer eller mister en PIN- eller PUK-kode, eller hvis du ikke har modtaget en sådan kode, skal du kontakte netværksudbyderen.

Hvis du vil have oplysninger om adgangskoder, skal du kontakte udbyderen af dit adgangspunkt, f.eks. Internetudbyderen, WAP-tjenesteudbyderen eller netværksoperatøren.

#### Programmet svarer ikke

 Sp.: Hvordan lukker man et program, der ikke svarer?
 Sv.: Åbn vinduet til programskift ved at trykke på og holde f nede. Rul derefter til programmet, og tryk på

 f or at lukke programmet.

## Der kommer lyde fra den forkerte højttaler – kan ikke aktivere højttalertilstand

• Sp.: Jeg kan ikke aktivere højttalertilstand.

Sv.: Kontrollér, at nærhedsfølerens linse ikke er blokeret på nogen måde (se billedet af de forskellige taster og dele i vejledningen Kom godt i gang). Nærhedsføleren kan også slå højttaleren fra og skifte tilbage til normal tilstand på grund af skarpt lys (infrarødt lys, som kommer direkte fra solen, eller f.eks. en halogenlampe). Yderligere oplysninger finder du under <u>'Automatisk nærhedsføler</u>', s. <u>14</u>.

## 15. Batterioplysninger

#### Opladning og afladning

- Telefonen får strøm fra et genopladeligt batteri.
- Bemærk, at et nyt batteri først fungerer optimalt efter to eller tre op- og afladninger!
- Batteriet kan oplades og aflades hundredevis af gange, men dør med tiden. Når driftstiden (taletiden og standbytiden) er mærkbar kortere end normalt, er det tid til at købe et nyt batteri.
- Brug kun batterier, der er godkendt af telefonproducenten, og genoplad kun batteriet med en oplader, der er godkendt af producenten. Afbryd strømmen til opladeren, når den ikke er i brug. Lad ikke batteriet være tilsluttet til en oplader i mere end en uge, da overopladning kan forkorte levetiden. Hvis et fuldt opladet batteri ikke bruges, aflades det med tiden.
- Høje temperatursvingninger kan påvirke batteriets opladningsevne.
- Brug kun batteriet til dets formål.

- Brug aldrig en oplader eller et batteri, der er beskadiget.
- Kortslut ikke batteriet. Kortslutning ved et uheld kan opstå, når et metalobjekt (mønt, clips eller kuglepen) får direkte forbindelse til batteriets + og --poler (metalstrimler på batteriet), hvis du f.eks. opbevarer et ekstra batteri i lommen eller tasken. Kortslutning af polerne kan beskadige batteriet eller forbindelsesobjektet.
- Hvis du opbevarer batteriet koldt eller varmt, f.eks. i en bil om sommeren eller vinteren, reduceres batteriets kapacitet og levetid. Opbevar altid batteriet mellem 15°C og 25°C (59°F og 77°F). En telefon med et varmt eller koldt batteri fungerer muligvis ikke i kortvarigt, selvom batteriet er fuldt opladet. Batteriers ydeevne er særligt begrænsede i temperaturer godt under frysepunktet.
- Brænd ikke batterier!
- Smid batterier ud i henhold til de lokale regulativer (f.eks. genanvendelse). Smid ikke batterierne ud sammen med husholdningsaffaldet.

## 16. Vedligeholdelse

Telefonen er et stykke avanceret teknologi, der er udformet i et gennemtænkt design og skal behandles med varsomhed. Følg nedenstående anbefalinger for ikke at krænke de generelle garantibetingelser og for at få glæde af produktet i mange år fremover.

- Sørg for, at telefonen, dens dele og ekstraudstyr opbevares utilgængeligt for børn.
- Sørg for, at udstyret altid holdes tørt. Nedbør, fugt og alle typer væsker kan indeholde mineraler, der korroderer elektroniske kredsløb.
- Anvend og opbevar ikke telefonen i støvede og snavsede omgivelser, hvor de bevægelige dele kan tage skade.
- Telefonen bør ikke opbevares i varme omgivelser. Høje temperaturer kan forringe det elektroniske udstyrs levetid, ødelægge batterierne og få plastmaterialet til at smelte eller slå sig.
- Telefonen bør ikke opbevares i kolde omgivelser. Når telefonen varmes op (til normal temperatur), kan der inde i telefonen dannes fugt, der kan ødelægge det elektroniske kredsløb.

- Forsøg ikke at åbne telefonen. Telefonen kan tage skade, hvis den udsættes for ukyndig behandling.
- Undgå at tabe, banke på eller ryste telefonen, da hårdhændet behandling kan ødelægge de interne kredsløb.
- Rengør aldrig telefonen med stærke kemikalier, rengøringsmidler eller stærke opløsningsmidler.
- Mal ikke telefonen. Malingen kan blokere de bevægelige dele og forhindre, at telefonen fungerer korrekt.
- Brug en blød, ren og tør klud til at rense linserne (f.eks. kamera, nærhedsføler og lysføler).
- Brug kun den antenne, udstyret leveres med, eller en anden godkendt antenne. Telefonen kan blive beskadiget, hvis der anvendes en antenne, foretages ændringer eller tilsluttes ekstraudstyr, som ikke er godkendt, og det kan være ulovligt i henhold til lovgivningen om radioudstyr.

Ovenstående anbefalinger gælder både for telefonen, batteriet, opladeren eller evt. tilbehør. Kontakt den nærmeste autoriserede servicetekniker, hvis der opstår problemer med nogen af delene. Personalet vil hjælpe dig og om nødvendigt sørge for service.

# 17. Vigtige oplysninger om sikkerhed

#### Trafiksikkerhed

Tal aldrig i mobiltelefon under kørsel. Sørg for, at telefonen altid er sikkert fastspændt i holderen. Læg aldrig telefonen på passagersædet eller et andet sted, hvor den ikke er sikkert fastgjort ved evt. sammenstød eller pludselige opbremsninger.

Trafiksikkerheden kommer altid først!

#### Driftsomgivelser

Overhold altid specielle regler for anvendelse af mobiltelefoner, og sluk altid telefonen, hvor der er forbud mod anvendelse af den, og hvor brugen af den kan forårsage forstyrrelser eller være farligt.

Brug kun telefonen i den normale position.

Dele af telefonen er magnetiske. Metal tiltrækkes til telefonen, og personer med høreapparater bør ikke holde telefonen mod øret, når de bruger høreapparatet. Sørg for, at telefonen altid er fastspændt i holderen, da metal kan tiltækkes af ørestykket. Sørg for, at kreditkort eller andre magnetiske lagringsmedier ikke er placeret i nærheden af telefonen, da de lagrede oplysninger kan blive slettet.

#### Elektronisk udstyr

Det meste elektroniske udstyr er beskyttet mod radiosignaler. Det er dog ikke alt elektronisk udstyr, der er beskyttet mod radiosignaler fra trådløse telefoner.

**Pacemakere** Producenter af pacemakere anbefaler, at der er en afstand på mindst 20 cm mellem en trådløs telefon og en pacemaker, så man undgår potentielle forstyrrelser på pacemakeren. Dette bekræftes af de undersøgelser, der er foretaget af Wireless Technology Research. Derfor skal personer, der har pacemaker, iagttage følgende forholdsregler:

- Opbevar altid telefonen mere end 20 cm fra pacemakeren, når telefonen er tændt.
- Opbevar ikke telefonen i en brystlomme.
- Hold telefonen ved øret i den side, der er modsat pacemakeren, for at mindske risikoen for potentielle forstyrrelser.
- Sluk straks telefonen ved den mindste mistanke om, at telefonen forstyrrer pacemakeren.

Høreapparater Visse digitale trådløse telefoner kan forstyrre nogle typer høreapparater. Kontakt evt. tjenesteudbyderen, hvis det er tilfældet.

## Andet medicinsk udstyr Anvendelse af radiotransmissionsudstyr, inkl. mobiltelefoner, kan virke

forstyrrende på medicinsk udstyr, der ikke er tilstrækkeligt beskyttet. Kontakt en læge eller producenten af det medicinske udstyr for at få at vide, om udstyret er tilstrækkeligt beskyttet mod eksterne radiosignaler, eller hvis du har andre spørgsmål. Sluk telefonen på hospitaler og plejeinstitutioner, hvor det er påbudt ved skiltning. På hospitaler og plejeinstitutioner anvendes der muligvis medicinsk udstyr, som kan forstyrres af eksterne radiosignaler.

**Biler** Radiosignaler kan forårsage fejl ved elektroniske systemer, der ikke er installeret korrekt eller ikke er tilstrækkeligt beskyttede (f.eks.

brændstofindsprøjtningssystemer, elektroniske blokeringsfri bremsesystemer, elektroniske fartpilotsystemer og elektroniske airbag-systemer). Kontakt evt. producenten eller bilforhandleren. Du bør også kontakte forhandleren af evt. ekstraudstyr, der er monteret i bilen.

**Overhold reglerne** Sluk altid telefonen, hvor det er påbudt ved skiltning.

#### Områder med brand- og eksplosionsfare

Sluk telefonen i områder med brand- og eksplosionsfare, og følg alle regler og regulativer. Evt. gasarter i luften kan antændes af en gnist, så der opstår en livsfarlig brand eller eksplosion.

Brugeren opfordres til at slukke telefonen under ophold på tankstationer. Brugeren skal altid overholde reglerne for anvendelse af radioudstyr ved brændstofdepoter (brændstoflagre og distributionsområder), kemiske virksomheder og sprængningsområder. Der er ofte opsat advarselsskilte i områder med eksplosionsog brandfare, men det er ikke altid tilfældet. Det kan f.eks. være på bildækket på færger, i nærheden af kemikaliedepoter og transportfaciliteter til kemikalier, på og i nærheden af gasdrevne maskiner, i områder, hvor luften indeholder kemikalier eller forskellige partikler, herunder korn, støv og metalstøv, og andre steder, hvor det normalt tilrådes at slukke bilmotoren.

#### Biler

Biltelefonen bør installeres og vedligeholdes af professionelt personale. Forkert installation eller vedligeholdelse kan være farligt og kan medføre, at eventuelle garantier på udstyret bortfalder.

Kontroller regelmæssigt, om det trådløse telefonudstyr i bilen er monteret og virker korrekt.

Opbevar og transporter ikke letantændelige væsker, gasarter og eksplosive materialer i samme rum som telefonen, dens tilbehør og øvrige ekstraudstyr.

I biler, der er udstyret med airbag, pustes airbaggen op med stor kraft. Anbring ingen genstande (herunder fastmonteret og trådløst udstyr) i området lige over en airbag eller i det område, hvor en airbag bliver pustet op. Hvis trådløst udstyr ikke installeres korrekt i bilen, kan der opstå livsfare i situationer, hvor en airbag pustes op.

Det er forbudt at bruge telefonen i et fly. Sluk altid telefonen, inden du går ombord i et fly. Anvendelse af trådløse telefoner i fly kan være farligt for betjeningen af flyets instrumenter, give anledning til forstyrrelser på mobiltelefonnettet og kan være ulovligt. Overtrædelse af disse regler kan medføre midlertidig eller permanent fratagelse af retten til benyttelse af telefontjenester og/eller få juridiske konsekvenser.

#### Nødopkald

Vigtigt! Som alle andre trådløse telefoner virker denne telefon ved hjælp af mobiltelefonnettet og det faste telefonnet samt ved hjælp af radiosignaler og brugerdefinerede funktioner. Derfor kan forbindelse og dækning under alle forhold ikke garanteres. Derfor bør en trådløs telefon aldrig anvendes som eneste kommunikationsmulighed i situationer, hvor kommunikation er af yderste vigtighed (f.eks. ved ulykkestilfælde).

l nogle trådløse netværk kan der muligvis ikke foretages nødopkald, mens visse netværkstjenester og telefonfunktioner er i brug. Kontakt tjenesteudbyderen for at få flere oplysninger.

## Sådan foretages et nødopkald:

- 1 Tænd telefonen, hvis den ikke allerede er tændt. Kontroller, at signalet er tilstrækkeligt stærkt. Nogle netværk forudsætter, at telefonen er udstyret med et gyldi<u>gt SIM</u>-kort, som er indsat korrekt.
- 2 Tryk på det antal gange, der skal til for at tømme displayet og klargøre telefonen til opkald (f.eks. for at afslutte et opkald, for at afslutte en menu osv.).
- **3** Tast det aktuelle alarmnummer (f.eks. 112 eller et andet officielt alarmnummer). Alarmnumre kan variere fra sted til sted.
- 4 Tryk på 📐.

Visse funktioner skal muligvis slås fra, før du kan foretage et nødopkald. Se i denne vejledning, eller kontakt den lokale tjenesteudbyder.

Når du foretager et nødopkald, skal du huske at give så præcise oplysninger som muligt. Husk, at den trådløse telefon måske er den eneste kommunikationsmulighed på ulykkesstedet – ring ikke af, før alarmcentralen afslutter samtalen.

#### Oplysninger om certificering (SAR)

## DENNE TELEFONMODEL LEVER OP TIL EUS KRAV VEDRØRENDE RADIOBØLGER.

Mobiltelefonen er en radiosender og -modtager. Den er konstrueret og produceret, så den overholder de grænser for radiofrekvensenergi, der anbefales af Rådet for den europæiske union. Disse grænser er en del af et sæt omfattende retningslinier, og angiver de tilladte radiofrekvensenerginiveauer for den almene befolkning. Retningslinierne er udviklet af uafhængige videnskabelige organisationer gennem grundig og regelmæssig evaluering af videnskabelige studier. Grænserne har en stor sikkerhedsmargin, som har til hensigt at sikre alle personers sikkerhed, uanset alder og helbredstilstand.

Eksponeringsstandarden for mobiltelefoner anvender en måleenhed, der kaldes SAR (Specific Absorption Rate). Den SAR-grænse, som Rådet for den europæiske union anbefaler, er 2,0W/kg. \* Tests for SAR udføres med telefonens standardpositioner, hvor telefonen sender med den højeste certificerede effekt på alle testede frekvensbånd. Selvom SAR fastsættes ved den højeste certificerede effekt, kan telefonens faktiske SAR-niveau, når den er i brug, godt være et stykke under maksimumværdien. Det skyldes, at telefonen er konstrueret til at fungere på flere effektniveauer, således at der kun anvendes den effekt, der er nødvendig, for at få forbindelse med netværket. Generelt er den afgivne effekt lavere, jo tættere man befinder sig på en antennemast.

Inden en telefonmodel kan sælges på markedet, skal der foreligge dokumentation for overensstemmelse med EU's R&ITE-direktiv. En vigtig bestemmelse i dette direktiv er beskyttelse af brugerens og andre personers helbred og sikkerhed. Den højeste SAR-værdi for denne telefonmodel, da den blev testet for overholdelse af standarden, var 0,35 W/kg. Selvom der kan være forskelle mellem SAR-niveauerne for forskellige telefoner og ved forskellige positioner, overholder de alle EU's krav vedrørende radiobølger.

SAR-grænsen for befolkningens brug af mobiltelefoner er 2,0 watt pr. kilogram (W/kg) i gennemsnit over ti gram kropsvæv. Grænsen har en stor sikkerhedsmargin, således at befolkningen beskyttes bedre, og der tages højde for unøjagtigheder i målingerne. SAR-værdier kan variere i følge nationale rapporteringskrav og netværksbåndet. SARoplysninger til andre regioner finder du under produktoplysningerne på www.nokia.com.

## Indeks

#### Α

ABC-tast se Redigeringstast, vejledningen Kom aodt i aana adgangskoder 39 Adgangspunkter 31 indstillinger, avancerede 36 adgangspunkter Indstillinger 34 adgangspunkter, ordlisteforklaring 31 tjenesteudbyder, ordlisteforklaring 31 afbrvde forbindelse Bluetooth 127 aflytte beskeder 16 afvise opkald 18 alarm 106 udsæt 106 animationer 58 automatisk svar 44 R

#### 5

Batterioplysninger 134 batterisparetilstand 55 begrænsede numre 40 Beskeder

beskeder på SIM-kort 86 gemme grafik fra

grafikbeskeder 61 grafikbeskeder 71 hovedvisning 62 Indbakke 76 indstillinger 87 indstillinger for mappen Sendt 92 leveringsrapporter 63 Mine mapper 80 MMS-beskeder 71 skrive e-mail 74 skrive tekst 65 SMS-beskeder 70 Udbakke 85 besvare et opkald 18 automatisk 44 Billeder 57 få vist billeddetaljer 59 flytte fokus 58 formater 59 Fuld skærm 58 hukommelsesforbrug 56 mappe til grafikbeskeder 61 modtage fra et digitalt kamera 58 organisere 59 rotere 59 tastaturgenveje ved billedvisning 59

zoome 58 billeder få vist 58 tage 54 billedtilstande 55 binding, ordlisteforklaring 125 Bluetooth 122 adgangskode. ordlisteforklaring 125 afbrvde forbindelse 127 anmodninger om binding 125 anmodninger om forbindelse 125 annullere binding 126 binding 125 entydig enhedsadresse 124 fabriksindstillet adgangskode 125 forbindelsesstatusindikatorer 125 ikoner for enheder 125 indstillinger 123 kaldenavne til forbundne enheder 126 modtage data 127 sende data 124 bogmærke, ordlisteforklaring 109 С cache, ordlisteforklaring 114 tømme 114

cd-rom 129 Cell broadcast-beskeder 86 celleinformation 44 certifikater 41 Tillidsindstillinger 42 C-tast se Sletningstast, vejledningen Kom godt i gang

#### D

dataforbindelser indikatorer 9 Indstillinger dato, indstillinger 38 DNS, Domain Name Service, ordlisteforklaring 36 DTMF-toner, ordlisteforklaring 20

#### E

E-mail 74 e-mail åbne 83 fjernpostkasse 80 gemme vedhæftede filer 84 hente fra postkassen 82 indstillinger 90 offline 81 online 81 slette 84 Vedhæftede filer 83 enhedskonvertering 104

#### | F

få vist Billeder 58 GIF-animationer 58 feilfinding 130 filformater JAD og JAR 119 SIS-fil 116 understøttede 84 fierne software 117 fjernpostkasse 80 afbryde forbindelse 83 forbindelser til en computer 129 via Bluetooth 129 via infrarød 129 forbindelsesindikatorer Bluetooth 125 dataforbindelser 9 Infrarød 128 Forbindelsesindstillinger 31 Foretrukne 95 tilføje en genvej 95 forudbetalt SIM-kort 23 G generelle indstillinger 27 genveje i Billeder 59 i Foretrukne 95 i telefonen, se vejledningen Kom godt i gang 7

**GIF-animationer 58** GPRS Se pakkedata н håndfri Se Højttaler headset 14 højhastighedsdata, ordlisteforklaring 32 Højttaler 13 deaktivere 14 høittaler aktivere 13 HSCSD Se høihastiahedsdata hurtigkald 50 ringe op 17 г Ikke nok ledig hukommelse feilfinding 130 vise hukommelsesforbrug 118 inaktiv tilstand Se Standbytilstand indgående opkald 21 indikatorer 8 dataforbindelser 9 indsætte tekst 68 Indstillinger 27

adgangskoder 39

Copyright © 2002 Nokia. All rights reserved.

begrænsede numre 40 certifikater 41 dato og tid 38 enhedsindstillinger 27 forbindelse 31 låsekode 39 lyde 93 opkaldsspærring 43 PIN-kode 39 programmer (Java<sup>™</sup>) 121 sikkerhed 39 skærm 29 Tilbehør 44 indstillinger Beskeder 87 Beskeder, mappen Sendt 92 Bluetooth 123 e-mail 90 info-tjeneste 92 Kalender 99 Kamera 55 log 25 omstilling 20 SMS-beskeder 87 Ur 106 WAP-tjenestebeskeder 92 info-tjeneste 86 infrarød 127 installation af software 116 intelligent tekstindtastning 66

deaktivere 68 gode råd 67 Internetadgangspunkter (IAP) Se adgangspunkter Internetudbyder, ordlisteforklaring IP-adresse, ordlisteforklaring 36 ISDN, ordlisteforklaring 36 ISP Se Internetudbyder Т JAD- og JAR-filer, ordlisteforklaring 119 lava se Programmer. joystick, se vejledningen Kom godt i dand 7 JPEG, ordlisteforklaring 54 Κ Kalender 96 afbryde alarmer 100 alarm 99 indstillinger 99 indtastningsfelter i Kalender 97 sende poster 100 slette mange poster samtidig 130 symboler 98 visninger 98 Kamera 54 batterisparetilstand 55 billedtyper 55 hukommelsesforbrug 56

indstillinger 55 Komponist 103 ændre toneformat 103 justere lydstyrke 103 justere tempo 103 lvtte til toner 103 konferenceopkald 17 kontaktgrupper 52 fierne medlemmer 53 tilføje mange medlemmer samtidigt 53 tilføje ringetoner 51 kontaktkort ændre stemmekoder 50 aflytte talebeskeder 50 fjerne ringetoner 51 gemme DTMF-toner 20 indsætte billeder 46 slette stemmekoder 50 stemmekoder 48 tildele hurtigkaldsnumre 50 tildele standardnumre og -adresser 48 tilføje stemmekoder 49 tilknytte ringetoner 51 Konvertering 104 konvertee enheder 105 konvertere valuta 105 omdøbe valutaer 105 tilføje valutakurser 105

#### kopiere

kontakter mellem SIM-kortet og telefonhukommelsen 45 tekst 69

#### L

låsekode 39 leveringsrapporter 63 Log seneste opkald 21

#### log

filtrere 25 indstillinger 25 rydde indholdet 25 lyde 93 fjerne en personlig ringetone 51 lysføler Indstillinger 29

#### Μ

Maks. opkaldspris fastsat af en tjenesteudbyder 23 nulstille tælleren 23 maksimale opkaldspriser 23 mapper, oprette, organisere elementer i mapper 12 Menu 9 ændre hovedmenuen 10 Menutast 9 Mine mapper 80 miniaturebilleder i et kontaktkort 46

MMS-adgangspunkt se adaanaspunkter MMS-beskeder 71 afspille lyd 78 få vist 77 genafspille lyde 78 krævede indstillinger oprette 72 modem bruge telefonen som modem 129 modtage data via Bluetooth 127 data via infrarød 128 Ringetoner, operatørlogoer og indstillinger, se under Smartbeskeder

#### Ν

Nødopkald 138 Noter 106

#### 0

offline 81 omkostninger pakkedata 33 omstille opkald 18 omstilling 20 online 81 Opgaver 101 opkald afvise 18 besvare 18

bruge biblioteket Kontakter 15 hurtigkald 17 Indstillinger 29 indstillinger for omstilling 20 internationale 15 konferenceopkald 17 maksimal pris 23 modtaget 21 omstille opkald 18 overføre 19 takstenheder 23 ubesvaret 21 udgående 22 valg under et opkald 19 varighed 22 Opkaldsinfo Se Loa opkaldsspærring 43 opløsning, ordlisteforklaring 56 oprette kontaktkort 45 Optager 107 Optager, optage lyde 107 organisere Menu 10 overføre opkald 19 Ρ pakkedata 32 datatæller 25 forbindelsestimer 25

Copyright © 2002 Nokia. All rights reserved.

Indstillinger 37 ordlisteforklaring 32 priser 33 Pauseskærm Indstillinger 29 pc oprette forbindelse 129 PC Suite til Nokia 7650 129 PIN-kode 39 ophæve spærring 39 postkasse 80 afbryde forbindelse 83 priser for pakkedata 33 Profiler 93 Indstillinger 93 omdøbe 94 Programmer 118 åbne et Java-program 121 fjerne et Java-program 121 installere et Java-program 120 Java-programindstillinger 121 R

rapporter 63 redigere kalenderposter 96 kontaktkort 46 tekst 65 redigere tjenestekommandoer 86 redigeringstast, se vejledningen Kom godt i gang 7 regnemaskine 102 ringe op 15 Ringetoner afbryde 18 modtage i en smart-besked 78 ringetoner 93 Indstillinger 93 tilføje en personlig ringetone 51 rydde log 25 opkaldspristællere 24 seneste opkald 22 rydde hukommelsen kalenderposter 130 logoplysninger 130

#### S

#### sende data via Bluetooth 124 data via infrarød 128 kalenderposter 100 kontaktkort, visitkort 52 seneste opkald 21 indgående opkald 21 Maks. opkaldspris 23 opkaldsprisenheder 23 Opkaldspriser 22 Opkaldsvarigh. 22 rydde opkaldslister 22 ubesvarede opkald 21 udgående opkald 22

#### sikkerhed

adgangskoder 39 Indstillinger 39 sikkerhedscertifikater 41 Sikkerhedsoplysninger Biler 137 Driftsomgivelser 136 Elektronisk udstyr 136 Nødopkald 138 Områder med brand- og eksplosionsfare 137 Trafiksikkerhed 136 Vedligeholdelse 135 SIM-kort Beskeder 86 kopiere navne og numre 45 navne og numre 26 vise beskeder på SIM 26 SIS-fil 116 skærmindstillinger 29 skifte mellem programmer 10 skrive 65 intelligent tekstindtastning 66 intelligent tekstindtastning, deaktivere 68 traditionel tekstindtastning 65 sletningstast, se vejledningen Kom godt i gang 7 slette kalenderposter 97
kontaktkort 46 smart-beskeder modtage 78 sende 71 SMS-beskeder 70 skrive og sende 70 SMS-tjenestecentral tilføje en ny 88 software fierne 117 installere 116 søgefelt 12 spærre opkald 43 sprog til at skrive 27 standbytilstand 7 indikatorer 8 Indstillinger 28 stemmekoder 48 ændre 50 lvtte til 50 ordlisteforklaring 45 ringe op 49 slette 50 tilføje 49 stoppe alarm 106 kalenderalarm 100 styre lydstyrke under et opkald 15

Styring 115 styring af lydstyrke 13 symboler for kalenderposter 98 т tage billeder 54 talebeskeder 16 taleopkald 48 taletast, se vejledningen Kom godt i gang 7 optage stemmekoder 49 tastaturpanel, se vejledningen Kom godt i gang 7 tastaurlås, tastelås, se vejledningen Kom godt i gang 7 tekstbeskeder se SMS-beskeder tekstindtastning 65 tekstskabeloner 80 Telefonbog se Kontakter telefonsvarer 16 ændre nummeret 16 omstille til telefonsvarer 20 teleslynge aktivere 44 tid, indstillinger 38 Tilbehør Indstillinger 44 tjenesteudbyder af dataforbindelser,

ordlisteforklaring toner 93 traditionel tekstindtastning 65 U ubesvarede opkald 21 Udbakke 85 udgående opkald 22 udklippe tekst 68 udsæt 106 Ur 106 alarm 106 indstillinger 106 USSD-kommandoer 86 V valgtaster, se vejledningen Kom godt i gang 7 vCard-format 52 Vedhæftede filer få vist 83 hente 83 visitkort, ordlisteforklaring 52 sende 52 Voice key aktivere højttaler W WAP afslutte forbindelser 113 browser 108

ikoner 110 Indstillinger 109 oprette forbindelse 111 sikkerhed 114 søge 111 tjenestebeskeder 79 tjenestebeskedindstillinger 92 tømme af browserhukommelsen 114 WAP-adgangspunkter, se adgangspunkter

Ζ

zoome 58